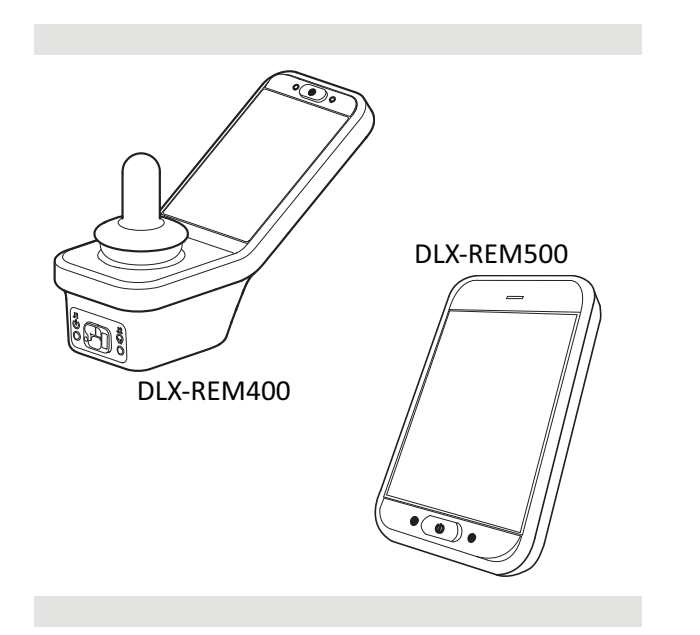

Invacare<sup>®</sup> LiNX DLX-REM400/DLX-REM500

fi Kauko-ohjain Käyttöopas

Tämä käyttöohje ON annettava tuotteen käyttäjille. Tämä opas TÄYTYY lukea ENNEN tuotteen käyttämistä, ja se on säästettävä tulevaa käyttöä varten.

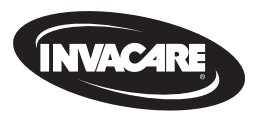

Yes, you can.

## Sisällysluettelo

| 1 | Yle | istä                                          | 4  |
|---|-----|-----------------------------------------------|----|
|   | 1.1 | Tietoa tästä oppaasta                         | 4  |
|   | 1.2 | Oppaassa käytetyt symbolit                    | 4  |
|   | 1.3 | Takuu                                         | 5  |
|   | 1.4 | Käyttöikä                                     | 5  |
|   | 1.5 | Rajoitettu vastuu                             | 5  |
|   | 1.6 | Yleiset turvallisuusohjeet                    | 5  |
| 2 | Os  | at                                            | 8  |
|   | 2.1 | DLX-REM400-käyttöliittymä                     | 8  |
|   | 2.2 | DLX-REM500-käyttöliittymä                     | 8  |
|   | 2.3 | Näytön yleiskatsaus                           | 8  |
|   | 2   | .3.1 Akun varaustasopalkki                    | 8  |
|   | 2   | .3.2 Tilapalkki                               | 9  |
|   | 2   |                                               | 10 |
|   | 2.4 | Selauspainike                                 | 13 |
|   | 2.5 | Tuotteen merkinnät                            | 14 |
| 3 | Ase | ennus                                         | 17 |
|   | 3.1 | Yleistä tietoa asennuksesta                   | 17 |
|   | 3   | 1.1 Ehdollinen syöte/tulos-ohjaus (IO-ohjaus) | 17 |
|   | 3.2 | Johdottaminen                                 | 17 |
|   | 3.3 | Kauko-ohjaimen yhdistäminen                   | 18 |

#### © 2025 Invacare International GmbH

Kaikki oikeudet pidätetään. Koko materiaalin tai sen osan uudelleenjulkaisu, jäljentäminen tai muuttaminen on kiellettyä ilman Invacaren etukäteen antamaa kirjallista lupaa. Tavaramerkit ilmoitetaan symboleilla ™ ja ®. Kaikki tavaramerkit ovat Invacare International GmbH in tai sen tytäryhtiöiden omistamia tai niille lisensoituja, ellei toisin ole ilmoitettu.

| 4 | Kä  | yttö . |                                                |    |
|---|-----|--------|------------------------------------------------|----|
|   | 4.1 | Kauk   | o-ohjaimen virran kytkeminen ja katkaiseminen  | 19 |
|   | 4.2 | Valik  | konäyttö                                       | 20 |
|   | 4   | .2.1   | Valikkonäytön säätimet                         | 21 |
|   | 4   | .2.2   | Kellonajan määrittäminen                       | 22 |
|   | 4   | .2.3   | Näytön lukitus tahattomien kosketusten varalta | 22 |
|   | 4   | 1.2.4  | Asetusten määrittäminen                        | 23 |
|   | 4   | .2.5   | Matkamittarin asetusten määrittäminen          |    |
|   | 4.3 | Toim   | intojen valitseminen                           | 26 |
|   | 4   | .3.1   | Toiminnon vaihtamisen rajoitin                 |    |
|   | 4.4 | Suor   | an selauksen käyttäminen                       | 27 |
|   | 4   | .4.1   | Pyyhkäisy- ja napautustila                     | 27 |
|   | 4   | .4.2   | Vain napautus -tila                            | 28 |
|   | 4   | .4.3   | Ohjauskomento (CI)                             | 28 |
|   | 4.5 | Epäs   | uoran selauksen käyttäminen                    | 29 |
|   | 4   | 1.5.1  | Kvadranttien toiminnot                         | 31 |
|   | 4   | 1.5.2  | Valikkovalinta                                 | 32 |
|   | 4   | 1.5.3  | Selauksen aloittamiskohdat valikkovalinnassa   | 34 |
|   | 4   | 1.5.4  | Valikkoselaus                                  | 35 |
|   | 4   | 1.5.5  | Selauksen aloittamiskohdat valikkoselauksessa  | 37 |
|   | 4.6 | Mon    | itoiminäppäinten käyttö                        | 39 |
|   | 4.7 | Vipu   | kytkimien (lisävaruste) käyttäminen            |    |
|   | 4.8 | Suht   | eellinen/tarkka ajotila                        | 39 |
|   | 4   | .8.1   | Ohjaussauvan käyttäminen                       |    |
|   | 4   | .8.2   | Enimmäisnopeuden hallinta                      |    |
|   | 4.9 | Hätä   | iarru                                          | 42 |

| 4.10 Luki  | tun ajon tila                                          | . 42 |
|------------|--------------------------------------------------------|------|
| 4.10.1     | Ulkoinen pysäytyskatkaisin                             | . 43 |
| 4.10.2     | 1 askel ylös                                           | . 44 |
| 4.10.3     | 3 askel ylös                                           | . 45 |
| 4.10.4     | 5 askel ylös                                           | . 46 |
| 4.10.5     | 3 askelta ylös/alas                                    | .47  |
| 4.10.6     | 5 askelta ylös/alas                                    | .48  |
| 4.10.7     | Vakionopeuden säädin                                   | . 49 |
| 4.11 Valo  | toimintojen ja äänimerkin käyttäminen                  | . 50 |
| 4.11.1     | Seisontavalojen käyttö                                 | . 50 |
| 4.11.2     | Varoitusvilkkujen käyttö                               | .51  |
| 4.11.3     | Suuntamerkkien käyttäminen                             | . 52 |
| 4.11.4     | Äänimerkin käyttö                                      | 53   |
| 4.12 Valo  | toimintojen ja äänimerkin käyttö toimintokortin avulla | 53   |
| 4.13 Kaul  | co-ohjaimen lukitseminen / lukituksen avaaminen        | . 54 |
| 4.14 Valn  | niustila                                               | . 54 |
| 4.15 Lepo  | otila                                                  | 56   |
| 4.16 Istui | men sähköisten toimintojen käyttö                      | . 56 |
| 4.16.1     | Istuinkorttien avulla                                  | 56   |
| 4.16.2     | Ulkoisten kytkinten avulla                             | . 59 |
| 4.16.3     | Nopeudenrajoittimen ja istumistoiminnon rajoitin       | . 63 |
| 4.17 Yhte  | yskorttien määrittäminen                               | . 64 |
| 4.17.1     | Laiteparin muodostaminen LiNX-järjestelmän kanssa      | . 65 |
| 4.17.2     | Yhteyskortin liittäminen käyttäjän laitteeseen         | . 67 |
| 4.17.3     | Laitteiden yhdistäminen LiNX-järjestelmään             | 68   |
| 4.17.4     | Yhdistettyjen laitteiden erottaminen                   | . 69 |
| 4.17.5     | Yhteyskortin valitseminen                              | .69  |
| 4.18 Hiire | en liikutus                                            | .70  |
| 4.18.1     | Hiiren liikutustoiminnon määrittäminen                 | . 71 |
| 4.18.2     | Hiiren liikutustoiminnon käyttäminen                   | . 73 |
| 4.19 Swit  | ch Control (Kytkinohjaus)                              | . 74 |
| 4.19.1     | Kytkinohjauksen asetusten määrittäminen                | . 74 |
| 4.19.2     | Kytkinohjauksen asetusten määrittäminen (Android)      | . 75 |

|               | 4.19.3 Kytkinohjauksen asetusten määrittäminen (iOS)76        |
|---------------|---------------------------------------------------------------|
| 43            | 4.19.4 Kytkinohjauksen käyttö77                               |
|               | 4.20 Äänimerkit                                               |
|               | 4.21 Toissijaisten komentojen käyttäminen                     |
|               | 4.21.1 Sivuun työnnettävän Chin Control -ohjaimen             |
| 47            | käyttäminen82                                                 |
| 48            | 4.21.2 Pediatrisen kompaktin ohjaussauvan käyttäminen 84      |
| 49            | 4.21.3 Micro Extremity Control -ohjaussauvan käyttäminen . 84 |
| 50            | 4.21.4 Kompaktin yhden kytkimen ohjaussauvan                  |
| 50            | käyttäminen85                                                 |
| 51            | 4.21.5 Imaisu ja puhallus -toiminnon käyttäminen              |
| 52            | 4.21.6 Imaisu ja puhallus -pääohjauslaitteen käyttäminen87    |
| 53            | 4.21.7 Pääohjauslaitteen käyttäminen                          |
| in avulla 53  | 4.21.8 Nelikytkimisen läheisyysohjauslaitteen käyttäminen92   |
| nen 54        | 4.21.9 Etäpysäytyskatkaisimen käyttö93                        |
| 54            | 4.21.10 Langattoman hiiriemulaattorin käyttäminen94           |
| 56            | 4.22 Bluetooth-toiminnon poistaminen käytöstä96               |
|               | 4.23 Akkujen lataaminen                                       |
| 56            | 4.23.1 Akkuhälytykset                                         |
| 59            | 4.24 USB-laturin käyttäminen99                                |
| joitin 63     | 5 Kunnossanito 100                                            |
| 64            | 5 1 Suukannaleen vaihtaminen 100                              |
| n kanssa . 65 | 5.2 Sylkipysäyttimen vaihtaminen 100                          |
| n67           | 5.3 Imaisu ja puhallus -ohjauslaitteen puhdistaminen 101      |
| 68            |                                                               |
|               | 6 Vianmaaritys                                                |
|               | 6.1 Vikojen maarittaminen                                     |
|               | 6.1.1 VIKAKOODIT JA VIANMAARITYSKOODIT                        |
|               | 6.2 UUN (UUT UT NEUTRAI)                                      |
|               | 7 Tekniset tiedot                                             |
|               | 7.1 Tekniset tiedot                                           |

## 1 Yleistä

## 1.1 Tietoa tästä oppaasta

Tämä asiakirja on tuotteen käyttöoppaan liite.

Osalla itsellään ei ole CE- eikä UKCA-merkintää, mutta se on osa tuotetta, joka on lääkinnällisiä laitteita koskevan lääkinnällisistä laitteista annetun asetuksen 2017/745, luokan I, ja Yhdistyneen kuningaskunnan MDR 2002:n (sellaisena kuin se on muutettuna) II osan, luokka I mukainen. Näin ollen kyseisen tuotteen CE- ja UKCAmerkintä kattaa myös tämän osan. Lisätietoja on laitteen käyttöoppaassa.

Invcare vakuuttaa, että radiolaitetyyppi DLX-REM400, DLX-REM500 on direktiivin 2014/53/EU mukainen.

EU-vaatimustenmukaisuusvakuutuksen täysimittainen teksti on saatavilla seuraavassa internetosoitteessa: www.invacare.eu.com.

Älä käytä osaa ennen kuin olet perehtynyt huolellisesti tähän käyttöoppaaseen. Mikäli sinulla on kysyttävää tuotteen oikeasta käyttötavasta tai tarvittavista säädöistä, pyydä lisäohjeita terveydenhuollon ammattilaiselta, joka tuntee terveydentilasi.

Huomaa, että osa tämän asiakirjan sisällöstä ei välttämättä koske ostamaasi osaa, sillä asiakirja käsittelee kaikkia (asiakirjan painamisajankohtana) saatavilla olevia malleja. Tämän asiakirjan jokainen osio koskee kaikkia osan malleja, ellei toisin mainita.

Invacare varaa oikeuden muuttaa osan teknisiä tietoja ilman erillistä ilmoitusta.

Varmista ennen asiakirjan lukemista, että käytössäsi on sen viimeisin versio. Viimeisin versio on saatavilla PDF-tiedostona Invacaren verkkosivuilta.

Käyttöoppaan nykyversio ei kata kaikkia aiempia laiteversioita. Jos tarvitset apua, ota yhteyttä Invacareen.

Jos painettu asiakirja on kirjasinkoon vuoksi vaikealukuinen, voit ladata verkkosivustosta PDF-version. PDF-tiedoston voi suurentaa näytössä helpommin luettavaan kokoon.

Jos tarvitset lisätietoja osasta, esimerkiksi turvallisuusilmoituksista ja tuotteiden vetämisestä markkinoilta, ota yhteyttä Invacare-edustajaan. Osoitteet ovat tämän asiakirjan lopussa.

Jos tapahtuu vakava, osaan liittyvä onnettomuus, ilmoita valmistajalle ja maasi valtuutetulle viranomaiselle.

## 1.2 Oppaassa käytetyt symbolit

Tässä oppaassa käytetään symboleja ja signaalisanoja, jotka viittaavat vaaroihin tai turvattomiin käytäntöihin, jotka saattavat aiheuttaa henkilö- tai omaisuusvahinkoja. Katso alta lisätietoja signaalisanojen määritelmistä.

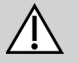

## VAROITUS!

Vaarallisen, mahdollisesti vammaan tai kuolemaan johtavan, vältettävän tilanteen symboli.

## HUOMIO!

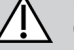

Osoittaa vaarallisen tilanteen, joka voi johtaa pieneen tai lievään vammaan, jos sitä ei vältetä.

## HUOMAUTUS!

Osoittaa mahdollisesti vaarallisen tilanteen. Jos sitä ei vältetä, se saattaa aiheuttaa omaisuusvahingon.

## o Vihj

Vihjeitä ja suosituksia

Antaa hyödyllisiä vinkkejä, suosituksia ja tietoa tehokkaasta ja ongelmattomasta käytöstä.

## **Työkalut**

Tarkoittaa tietyn työn suorittamisessa tarvittavia työkaluja, komponentteja ja osia.

#### Muut symbolit

(Ei koske kaikkia käyttöohjeita)

## UKRPI Ison-Britannian vastuuhenkilö

Ilmoittaa, jos tuotetta ei ole valmistettu Yhdistyneessä kuningaskunnassa.

## 1.3 Takuu

Takuuehdot ovat osa tuotteen yksittäisissä myyntimaissa sovellettavia yleisiä ehtoja.

## 1.4 Käyttöikä

Tämän tuotteen arvioitu odotettavissa oleva käyttöikä on viisi vuotta, olettaen, että sitä käytetään tässä asiakirjassa kuvattuun käyttötarkoitukseen ja kaikkia huolto- ja kunnossapito-ohjeita noudattaen. Arvioitu odotettavissa oleva käyttöikä voi ylittyä, jos tuotetta käytetään huolellisesti ja sitä huolletaan asianmukaisesti eikä tekninen ja tieteellinen kehitys aiheuta teknisiä rajoituksia. Odotettavissa oleva käyttöikä voi olla myös huomattavasti lyhyempi, jos tuotetta käytetään ääriolosuhteissa tai virheellisesti. Vaikka olemme arvioineet tälle tuotteelle odotettavissa olevan käyttöiän, se ei tarkoita lisätakuun myöntämistä.

## 1.5 Rajoitettu vastuu

Invacare ei vastaa seuraavista johtuvista vahingoista:

- käyttöoppaan noudattamatta jättäminen
- väärä käyttö
- luonnollinen kuluminen
- ostajan tai kolmannen osapuolen toteuttama väärä kokoonpano tai asennus
- tekniset muutokset
- Luvattomat muutokset ja/tai soveltumattomien varaosien käyttö

## 1.6 Yleiset turvallisuusohjeet

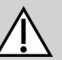

## VAROITUS!

## Loukkaantumisvaara ja pyörätuolin vaurioitumisen

## vaara

Älä asenna, huolla tai käytä laitetta, ennen kuin olet lukenut ja ymmärtänyt kaikki tätä tuotetta ja kaikkia muita tämän tuotteen kanssa käyttämiäsi tai asentamiasi tuotteita koskevat ohjeet ja käyttöoppaat.

Noudata käyttöoppaissa annettuja ohjeita.

## VAROITUS!

Vakavan vamman tai sähköpyörätuolin tai ympärillä olevan omaisuuden vaurioitumisen vaara

Virheelliset asetukset voivat tehdä sähköpyörätuolista hallitsemattoman tai epävakaan. Hallitsematon tai epävakaa sähköpyörätuoli voi aiheuttaa törmäyksen tai muun vaaratilanteen.

- Suorituskykyä koskevia säätöjä saavat tehdä vain koulutetut asentajat tai ohjelmointiparametreihin, säätöprosessiin, sähköpyörätuolin kokoonpanoon ja kuljettajan kykyihin täysin perehtyneet henkilöt.
- Suorituskykyä koskevia säätöjä saa tehdä vain kuivissa olosuhteissa.

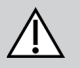

## VAROITUS!

## Oikosuluista johtuva henkilövahingon tai

## vaurioitumisen vaara

Liitäntäpinnit virtamoduuliin liitetyissä kaapeleissa saattavat johtaa sähköä silloinkin, kun järjestelmän virta on katkaistu.

- Kaapelit, joissa on sähköä johtavia pinnejä, tulisi liittää, kiinnittää tai peittää (johtamattomilla materiaaleilla) niin, että ne eivät altistu ihmiskosketukselle tai materiaaleille, jotka saattavat aiheuttaa oikosulun.
- Kun kaapelit, joissa on pinnejä, on irrotettava, esimerkiksi irrotettaessa väyläkaapelia kauko-ohjaimesta turvallisuussyistä, varmista, että pinnit on kiinnitetty tai peitetty (johtamattomilla materiaaleilla).

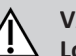

## **VAROITUS!**

### Loukkaantumisvaara ja pyörätuolin vaurioitumisen vaara

Sähköpyörätuolin tai istuinjärjestelmän tahattoman liikkeen vaara, joka aiheutuu löysien henkilökohtaisten tavaroiden (kuten korujen tai huivien) sotkeutumisesta ohjaussauvan ympärille.

- Varmista, että sähköpyörätuolin käynnistämisen yhteydessä kaikki irtonaiset esineet ovat etäällä ohjaussauvasta.
- Pysäytä liike sammuttamalla sähköpyörätuoli heti.

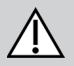

## HUOMIO!

**Kuumien pintojen aiheuttama loukkaantumisvaara** Kauko-ohjain voi kuumentua, jos se on voimakkaassa auringonvalossa pitkän aikaa.

 Sähköpyörätuolia ei saa jättää pitkiksi ajoiksi suoraan auringonvaloon.

## HUOMIO!

# Tahattoman liikkeen aiheuttaman loukkaantumisen vaara

Jos sähköpyörätuolissa on Gyro-moduuli, on suositeltavaa poistaa Gyro käytöstä jossakin ajotoiminnossa. Jos sähköpyörätuolia käytetään liikkuvassa ajoneuvossa, kuten veneessä, linja-autossa tai junassa, Gyro-toiminto voi häiriintyä ja ajokomennot voivat aiheuttaa tahattomia liikkeitä.

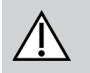

!

- Kun ajat liikkuvassa ajoneuvossa, käytä ajotoimintoa, jossa Gyro ei ole käytössä.
- Jos sähköpyörätuolissa ei ole ajotoimintoa, jossa Gyro ei ole käytössä, ota yhteyttä Invacare-toimittajaan.

## HUOMAUTUS!

- Jos kosket liitinnastoihin, ne voivat likaantua tai sähköstaattinen purkaus voi vaurioittaa niitä. — Älä koske liitinnastoihin.
- HUOMAUTUS!
- Koteloissa ei ole käyttäjän huollettavissa olevia osia.
   Älä avaa tai pura mitään koteloa.

## 2 Osat

## 2.1 DLX-REM400-käyttöliittymä

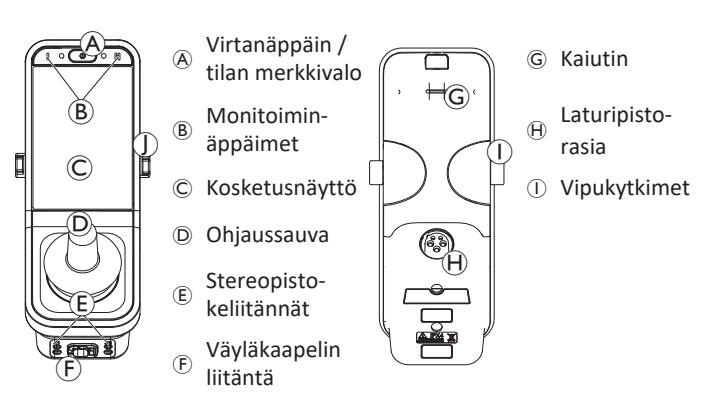

## 2.2 DLX-REM500-käyttöliittymä

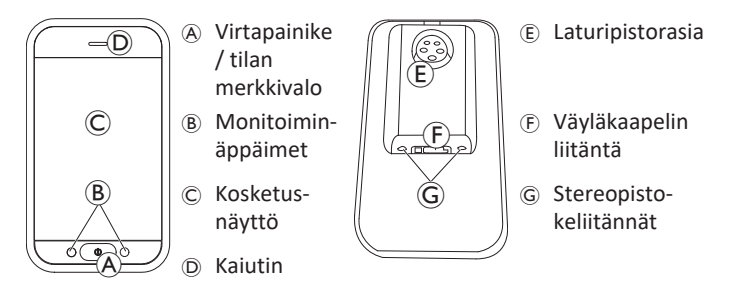

## 2.3 Näytön yleiskatsaus

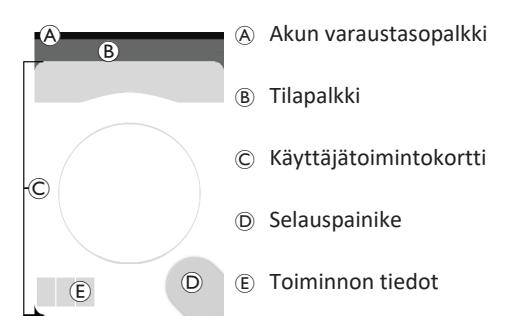

## 2.3.1 Akun varaustasopalkki

Akun varaustasopalkki tuo näkyviin akun nykyisen varaustason graafisesti, ja jos akkulaturi on kytkettynä, lataustilan.

Akun varauspalkki on vihreä, kun varaustaso on 60–100 %.

Akun varauspalkki on oranssi, kun varaustaso on 20–59 %.

Akun varauspalkki on punainen, kun varaustaso on alle 20 %.

Lataa.

ELD.

#### 2.3.2 Tilapalkki

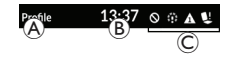

A Profiilin nimi
 C Tilatiedot

#### Profiilin nimi

Vain toimittaja voi määrittää profiilin nimen.

## Aika

Aika näkyy 12 tai 24 tunnin kellona. Se määritetään Coordinated Universal Time (UTC) -ajan ja käyttäjän sijaintiin (maahan) perustuvan poikkeaman avulla. UTC otetaan käyttöön automaattisesti, kun järjestelmä liitetään ohjelmointi- ja diagnostiikkatyökaluun. Maahan perustuva poikkeama määritetään kauko-ohjaimen valikkonäytön kautta, katso 4.2.4 Asetusten määrittäminen, sivu 23.

## Tilatiedot

Tilatiedot näyttävät LiNX-järjestelmän nykyisen tilan tilakuvakkeilla.

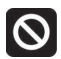

Tämä ilmoittaa, että ajolukitus on aktiivinen. Ajon lukitus on tila, joka estää pyörätuolilla ajamisen, katso lukituksia ja hidastuksia koskevat lisätiedot kohdasta 4.16.3 Nopeudenrajoittimen ja istumistoiminnon rajoitin, sivu 63.

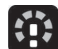

Tämä ilmoittaa, että ajon hidastus on aktiivinen. Ajon hidastus on tila, joka estää turvallisuussyistä pyörätuolilla ajamisen enimmäisnopeudella. Sen sijaan pyörätuolia voidaan ajaa alennetulla nopeudella aktiivisen ajon hidastamisen ajan, katso lukituksia ja hidastuksia koskevat lisätiedot kohdasta 4.16.3 Nopeudenrajoittimen ja istumistoiminnon rajoitin, sivu 63.

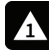

Tämä ilmoittaa, että on ilmennyt vika. Numero ilmoittaa vikatyypin, katso vikakoodien lisätiedot kohdasta 6.1.1 Vikakoodit ja vianmäärityskoodit, sivu 102.

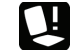

(B) Kellonaika

Tämä ilmoittaa, että istuimen lukitus on aktiivinen. Istuinlukitus on tila, joka estää pyörätuolin istuimen käytön, katso lukituksia ja hidastuksia koskevat lisätiedot kohdasta 4.16.3 Nopeudenrajoittimen ja istumistoiminnon rajoitin, sivu 63.

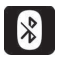

Tämä ilmoittaa, että Bluetooth-yhteys on poistettu käytöstä, katso Bluetoothin käytöstä poistamiseen liittyvät lisätiedot kohdasta 4.22 Bluetooth-toiminnon poistaminen käytöstä, sivu 96.

Tilapalkin oikealla puolella näkyy kolme akkuhälytystä, katso 4.23.1 Akkuhälytykset, sivu 98.

## 2.3.3 Käyttäjätoimintokortin yleiskatsaus

#### Vasen- tai oikeakätinen

LiNX-järjestelmässä toimintokortteja on mahdollista säätää vasen- tai oikeakätisille käyttäjille, katso 4.2 Valikkonäyttö, sivu 20.

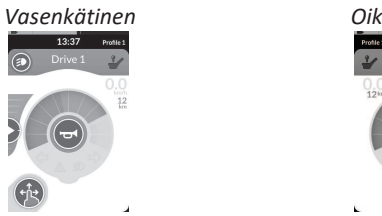

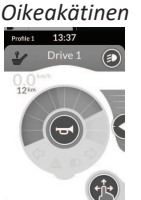

 Huomaa, että seuraavassa oppaassa näkyvät vain oikeakätisten toimintokortit. Kaikkien painikkeiden toiminnot ovat samat oikea- ja vasenkätisille, joten kuvauksia voidaan käyttää myös vasenkätisille käyttäjille.

## Toimintokortin otsikko

Toimintokortin tyypin tunnistaa toimintokortin otsikon väristä:

- vihreä tarkoittaa ajokorttia
- oranssi tarkoittaa istuinkorttia
- sininen tarkoittaa yhteyskorttia ja
- purppura tarkoittaa käyttökorttia.

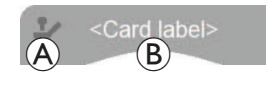

Kuvake (A) ilmoittaa ensisijaisen komennon tyypin.

Teksti <sup>®</sup> on toimittajan ohjelmoitavissa, ja sitä voidaan käyttää toiminnon nimeämiseen.

| Merkkivalo 🛞 | Ensisijaisen komennon tyyppi                       |
|--------------|----------------------------------------------------|
| 1            | DLX-REM400 tai DLX-REM500                          |
| 2            | DLX-REM2xx tai DLX-CR400 tai DLX-CR400LF           |
| х́           | DLX-ACU200                                         |
| <u> </u>     | Komentomoduuli tai kolmannen osapuolen<br>liitäntä |
|              | Pääohjauslaite                                     |
| ۲            | Imaisu ja puhallus                                 |
|              | Käyttäjäkytkin                                     |

## Ajokortti

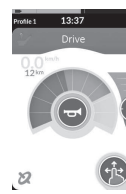

Ajokortteihin voidaan esimäärittää erilaisia enimmäisnopeuksia tarpeidesi ja ympäristösi mukaan. Esimerkiksi ajokorttia, johon on määritetty pienempi enimmäisnopeus, voidaan käyttää sisätiloissa, ja täyden enimmäisnopeuden ajokorttia ulkona. Sen lisäksi voit myös hallita esimääritettyä enimmäisnopeutta, katso kohta 4.8.2 Enimmäisnopeuden hallinta, sivu 40.

Ajokortin avulla voit myös käyttää äänimerkkiä ja valotoimintoja, katso 4.11 Valotoimintojen ja äänimerkin käyttäminen, sivu 50.

Valmistaja ottaa nopeusmittari-/matkamittaritoiminnon käyttöön. Jos valmistaja ei ota sitä käyttöön, et näe nopeutta/matkaa. Jos se on käytössä, voit ottaa nopeusmittarin/matkamittarin näkyviin ja määrittää yksiköt metrisiksi tai brittiläisiksi yksiköiksi, katso 4.2.4 Asetusten määrittäminen, sivu 23.

| 0.0 <sup>km/h</sup> | Nopeusmittari näyttää, että olet paikallasi.                                                                                                    |
|---------------------|----------------------------------------------------------------------------------------------------|
| <b>3.8</b> km/h     | Ajaessasi nopeusmittari näyttää pyörätuolin<br>senhetkisen nopeuden.                                                                                                    |
| 12 <sup>km</sup>    | Matkamittari näyttää pyörätuolin kulkeman<br>matkan siitä hetkestä, kun se on viimeksi<br>nollattu tai se on palannut nollaan.<br>Matkamittari voi näyttää enintään 9999 km:n tai<br>mailin matkan, minkä jälkeen se palaa nollaan.<br>Matkamittarin voi milloin tahansa nollata, katso<br>4.2.5 Matkamittarin asetusten määrittäminen,<br>sivu 26. |

Toiminnon tiedoissa näkyy joko lukitun ajon tila, katso 4.10 Lukitun ajon tila, sivu 42, tai Gyro-ilmaisin, katso alla oleva taulukko.

| ei symbolia | Järjestelmään ei ole liitetty gyroa tai ajotoimintoa<br>ei ole otettu käyttöön. |  |  |
|-------------|---------------------------------------------------------------------------------|--|--|
| 2           | Gyro poissa käytöstä.                                                           |  |  |
| 2           | Gyro käytössä.                                                                  |  |  |

### Istuinkortti

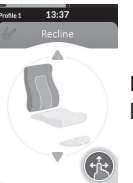

Istuinkortit on tarkoitettu istuintoimintojen käyttämiseen, katso 4.16.1 Istuinkorttien avulla, sivu 56.

## Yhteyskortti

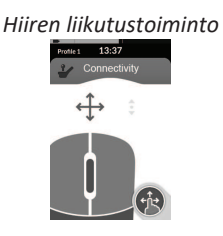

# Kytkinohjaustoiminto

Yhteyskorttien avulla voit kommunikoida ulkoisten laitteiden kanssa. Kauko-ohjaimesi tukemia yhteystoimintoja ovat hiiren liikutus ja kytkinohjaus. Nämä toiminnot ovat oletuksena pois käytöstä. Konfiguraatioita voi muuttaa ottamalla yhteyttä toimittajaan.

Hiiren liikutustoiminnon avulla voit ohjata tietokoneen tai kannettavan tietokoneen näytön kursoria pyörätuolin käyttäjän komennon avulla, esimerkiksi kauko-ohjaimen tai ulkoisen ohjaussauvan avulla.

Kytkinohjaus on käytettävyysominaisuus, jonka avulla voit liikkua kohteiden välillä ja valita niitä iOS- tai Android-laitteellasi kaukoohjaimen ohjaussauvan tai kosketusnäytön avulla.

Lisätietoa yhteyskorteista ja niiden käyttämisestä on kohdissa 4.17 Yhteyskorttien määrittäminen, sivu 64, 4.18 Hiiren liikutus, sivu 70 ja 4.19 Switch Control (Kytkinohjaus), sivu 74.

## Käyttökortti

Käyttökortin avulla voit käyttää järjestelmän ohjaimia (kuten valotoimintoja ja äänimerkkiä) sekä ohjata lähtöjä ulkoisten komentojen avulla. Käyttökorttitoiminto sopii sekä kolmen (3Q) että neljän (4Q) kvadrantin komennoille.

Esimerkki kolmen kvadrantin (3Q) navigointikäyttökortista Profile 1 13:37

Esimerkki neljän kvadrantin (4Q) navigointikäyttökortista

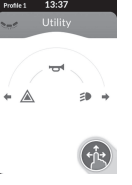

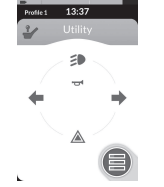

#### 13:37 Profile 1

Käyttökortin avulla voit käyttää kahta ohjainta/lähtöä kvadranttia kohti käyttäjän komennon aktivoiman keston mukaan:

- A lyhyt painallus / hetkellinen painallus ja
- B pitkä painallus.

Tämä toiminto on oletusarvoisesti käytössä vain tuolikonfiguraatioissa, joissa on ulkoisen ohjauksen lähtö, joka ei salli äänimerkin tai valaistuksen ohjausta. Konfiguraatioita voi muuttaa ja halutut toiminnot määrittää ottamalla yhteyttä toimittajaan. Katso esimerkki käyttökortin päivittäisestä käytöstä kohdasta 4.12 Valotoimintojen ja äänimerkin käyttö toimintokortin avulla, sivu 53.

## Ilmaisimien sijainti

Käyttäjätoimintokortit on järjestetty profiiliriveihin. Jokaisessa profiilissa voi olla käyttäjätoimintokortteja, jotka voivat olla samaa tyyppiä, esimerkiksi pelkästään ajokortteja, tai ajo-, istuin- ja yhteyskorttien yhdistelmiä.

Kaikkien profiilien toimintakorttien enimmäismäärä on 40. Määrityksessä, jossa on viisi profiilia, kukin profiili voi sisältää enintään kahdeksan toimintokorttia.

| Toimintokortit |    |    |    |    |    |    |       |
|----------------|----|----|----|----|----|----|-------|
|                |    | F1 | F2 | F3 | F4 | F5 | F6    |
|                | P1 | C  | C  | IC |    |    |       |
| Pro-<br>fiilit | P2 | C  | C  | IC |    |    | , (m) |
|                | Р3 |    |    |    | C  |    |       |
|                | P4 | C  | 1  |    |    |    |       |

## 2.4 Selauspainike

Kauko-ohjaimen määritysten ja käyttäjän tarpeiden mukaan selauspainike näkyy joko näytön vasemmassa tai oikeassa alakulmassa. Käytössä olevan navigointipainikkeen väri vaihtuu harmaasta siniseksi. Selauspainikkeella on kaksi tärkeää toimintoa:

1. Määritetyn vuorovaikutustilan visuaalinen osoittaminen.

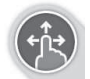

Määritetty pyyhkäisy- ja napautustoiminnoille Tämä tarkoittaa, että näytön pyyhkäiseminen ja napauttaminen aktivoi eri toiminnot.

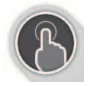

Määritetty napautustoiminnoille Tämä tarkoittaa, että vain näytön napauttaminen aktivoi eri toiminnot. Pyyhkäisykomennot ohitetaan.

Katso lisätietoja vuorovaikutustilan muuttamisesta kohdasta 4.2.4 Asetusten määrittäminen, sivu 23.

 Selaustoiminto kontekstin ja aktivoinnin keston mukaan. Esimerkiksi selauspainikkeen lyhyt painallus aktiivisen käyttäjän toimintokortin katselun aikana avaa kortin esikatselunäytön, katso kohta 4.3 Toimintojen valitseminen, sivu 26. Pitkä painallus avaa tilanäytön, katso kohta 4.2.4 Asetusten määrittäminen, sivu 23.

Kosketusnäytön lisäksi ulkoisia komentoja voidaan käyttää vuorovaikutukseen järjestelmän kanssa, katso kohta 4.21 Toissijaisten komentojen käyttäminen, sivu 81.

ĵ

## 2.5 Tuotteen merkinnät

## Dynamic Controlsin osien merkinnät

Dynamic Controlsin osien merkinnät sijaitsevat osan takapuolella. Kaikki merkinnät eivät ole käytössä kaikissa osissa.

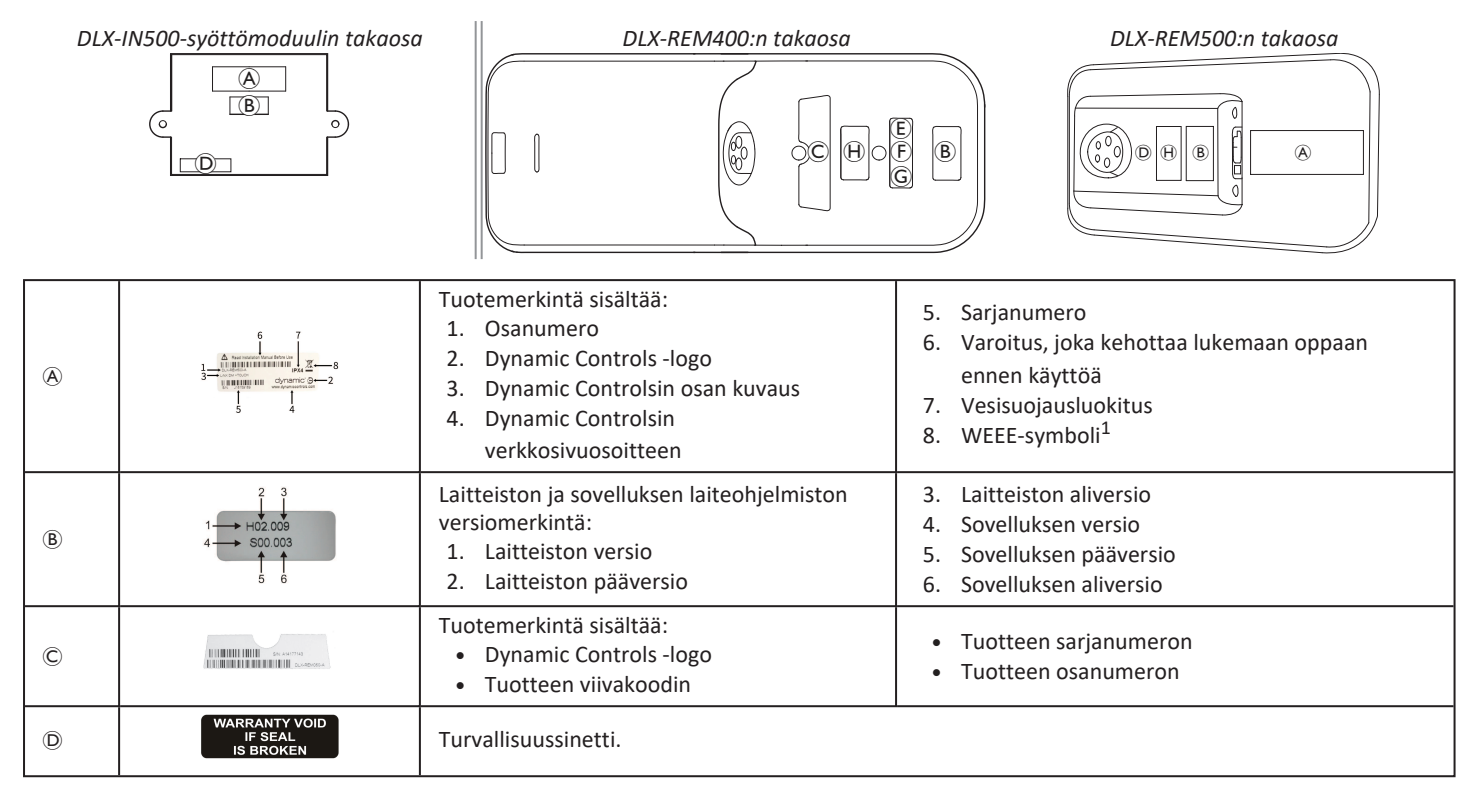

| E |                                                         | WEEE-symboli <sup>1</sup>                                              |                                            |  |
|---|---------------------------------------------------------|------------------------------------------------------------------------|--------------------------------------------|--|
| F | IPX4                                                    | Tämä on kotelon vesisuojausluokitus.                                   |                                            |  |
| G | $\triangle$                                             | Suositus lukea käyttöopas ennen moduulin käy                           | rttöä.                                     |  |
| θ | www.dynemiccontrols.com<br>Containe<br>FCC ID:P4IBTM805 | Tuotemerkintä sisältää:<br>• Dynamic Controlsin<br>verkkosivuosoitteen | Dynamic Controlsin Bluetooth-rekisteröinti |  |

1 Tämä on WEEE:n (Sähkö- ja elektroniikkaromun direktiivi) symboli.

Tämän tuotteen toimittaa ympäristön huomioon ottava valmistaja. Tämä tuote saattaa sisältää aineita, jotka voivat vahingoittaa ympäristöä, jos ne hävitetään paikoissa (kaatopaikoilla), jotka eivät ole lainsäädännön mukaan asianmukaisia.

- Rastitettu jäteastiasymboli on tässä tuotteessa siksi, että se kannustaa kierrättämään aina, kun mahdollista.
- Suojele ympäristöä ja vie tuote käytön jälkeen paikalliseen kierrätyspisteeseen.

## Sarjanumero ja valmistuspäivä

Dynamic Controls -tuotteen sarjanumero kertoo sekä valmistuspäivän että ainutlaatuisen sarjanumeron tietylle osalle.

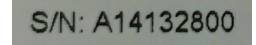

- Muoto KVVnnnnn, jossa:
- K on valmistuskuukausi, josta käytetään kirjaimia A:sta L:ään (A = tammi, B = helmi, C = maalis jne.)
- VV on valmistusvuosi,
- nnnnnn on yksilöivä kuusinumeroinen juokseva numero.

Yllä olevassa esimerkissä kauko-ohjaimen sarjanumero alkaa merkinnällä A14, joten se on valmistettu tammikuussa 2014 ja sen yksilöivä juokseva numero on 132800.

## Vipukytkimien merkinnät

|       | Ö          | Teho         | (FB) | Toiminto ja profiili |
|-------|------------|--------------|------|----------------------|
|       | $\bigcirc$ | Nopeus vasen | P    | Istuin               |
| E COL | $\bigcirc$ | Nopeus oikea |      | Tyhjä                |

#### Adaptive Switch Labsin osien merkinnät

Adaptive Switch Labsin osien merkinnät sijaitsevat joko osan takaosassa vasemmalla puolella (pääohjauslaitteet) tai käyttöliittymärasiassa. Kaikki merkinnät eivät ole käytössä kaikissa käytetyissä osissa.

| E5069 B                                                                                          | Tuotemerkintä (pääohjauslaite) sisältää<br>seuraavia tietoja:<br>• Adaptive Switch Labs -logo<br>• B: Sarjanumero                                                                                                    | Contains ECC (Dr. 4/F104/F153)<br>This divises complies with Part 15 of the FCC Rules.<br>Operation is assigned to the following 2 conditions:<br>(1) this division and access of my dimensions instance<br>(1) and access of my dimensions in the<br>may cause undested operation. | <ul> <li>Tuotemerkintä sisältää:</li> <li>Adaptive Switch Labsin<br/>Bluetooth-rekisteröinti</li> <li>Tietoa säilytysolosuhteista</li> </ul> |
|--------------------------------------------------------------------------------------------------|----------------------------------------------------------------------------------------------------|----------------------------------------------------------------------------------------------------|----------------------------------------------------------------------------------------------------|
| And the ASL 130 LX<br>Brand the BBACCONT<br>Orade/18 9-11<br>Det 532,798 0005<br>www.ast-inc.com | <ul> <li>Tuotemerkintä (käyttöliittymärasiat) sisältää so</li> <li> <ul> <li>(A): Mallinumero</li> <li>(B): Sarjanumero</li> <li>(C): Adaptive Switch Labs -logo</li> <li>(D): Adaptive Switch Labsin yhteystiedot</li> </ul> </li> </ul> |                                                                                                    |                                                                                                    |

## 3 Asennus

## 3.1 Yleistä tietoa asennuksesta

Tässä kappaleessa kuvaillut tehtävät on tarkoitettu vain koulutetulle ja valtuutetulle huoltohenkilöstölle alustavaa asennusta varten. Niitä ei ole tarkoitettu käyttäjän tehtäväksi.

## 3.1.1 Ehdollinen syöte/tulos-ohjaus (IO-ohjaus)

Pyörätuolin yksilöllisen ohjelmoinnin LiNX-käyttötyökalulla saa tehdä vain valtuutettu laitekorjaaja.

LiNX-järjestelmä tukee nyt ehdollista syöte/tulos-ohjausta, mikä laajentaa käytössä ollutta <u>aina</u>-sääntöpohjaista mallia, jossa yksittäiseen syötetoimintoon saadaan <u>aina</u> vastauksena tietty tulos. Uuden ehdollisen IO-ohjauksen myötä valtuutettu laitekorjaaja voi nyt luoda

- useita <u>aina</u>-sääntöjä yksittäinen syöte aktivoi <u>aina</u> yhden tai useampia tuloksia,
- <u>ehdollisia</u> sääntöjä yksittäinen syöte aktivoi yhden tai useampia tuloksia, jos määritetyt ehdot täyttyvät,
- <u>ehdolliset/muut</u>-säännöt yksittäinen syöte aktivoi tuloksen, jos määritetty <u>ehto</u> täyttyy, <u>muu</u> (muuten) vaihtoehtoinen tulos aktivoituu, jos kyseinen määritetty <u>ehto</u> ei täyty.

Ehdollisella IO-ohjauksella on kaksinkertainen hyöty. Ensinnäkin yksittäinen syöte voi nyt aktivoida useita tuloksia. Toiseksi ohjaussyötteitä voi nyt ylikuormittaa. Ylikuormituksella tarkoitetaan sitä, kun yksittäisellä syötteellä on useita käyttötarkoituksia, joista jokaisella on omat määritetyt ehtonsa.

Tällä tavalla syötteellä voidaan aktivoida tietty tulos, jos järjestelmä on tietyssä tilassa tai toiminnossa, ja toinen tulos silloin, kun järjestelmä on jossain toisessa tilassa tai toiminnossa.

Esimerkiksi ajon aikana pyörätuolin pysäyttämiseen käytettävää buddy-painiketta voi käyttää myös istuimen liikkeeseen istuintoiminnon aikana.

## 3.2 Johdottaminen

Johtokampojen ja kaapeleiden asennuksen on noudatettava sähkökytkennän perusperiaatteita, jotta laitteen käyttö olisi turvallista ja luotettavaa. Kaapelien on oltava kiinnitettynä liitinten välillä ja kohdissa, joissa ne taipuvat, jotta taivutusvoimat eivät siirry liittimiin.

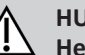

## HUOMIO!

# Henkilövahingon ja kauko-ohjaimen vaurioitumisen vaara

Kaapelien vahingoittuminen lisää kytkentöjen impedanssia. Vahingoittunut kaapeli voi mahdollisesti aiheuttaa paikallisesti kuumuutta, kipinöintiä tai valokaaria ja näin sytyttää ympäröiviä syttyviä materiaaleja.

 Asennusvaiheessa on varmistettava, että kaikki virtakaapelit, mukaan lukien BUS-kaapeli, on suojattu vahingoilta ja mahdolliselta kosketukselta syttyviin materiaaleihin.

## HUOMAUTUS!

- Kaapelit ja kauko-ohjaimet voivat vaurioitua, jos niitä ei aseteta asianmukaisesti.
  - Kaapelien ja kauko-ohjainten pitäisi olla reititetty ja asetettu niin, etteivät ne altistu fysikaaliselle rasitukselle, väärinkäytölle tai vahingoittumisen mahdollisuudelle, esimerkiksi johonkin takertumiselle, murskautumiselle, ulkoisten esineiden iskeytymiselle, puristukselle tai hankautumiselle.

#### Invacare® LiNX

Kaikki kaapelit on varustettava riittävillä kuormituksen keventäjillä. Kaapelien ja johtokampojen mekaanisia rajoja ei tule ylittää. Varmista, että liittimet ja liitinten kannat on suojattu vesiroiskeilta ja veden sisäänpääsyltä. Kaapeleiden, joissa on naaraspuoliset liittimet, tulisi osoittaa vaakasuoraan tai alas. Varmista, että kaikki liitännät ovat kunnolla paikallaan.

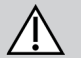

## HUOMIO!

Henkilövahingon ja kauko-ohjaimen vaurioitumisen vaara

Liitäntäpinnit virtamoduuliin liitetyissä kaapeleissa saattavat johtaa sähköä silloinkin, kun järjestelmän virta on katkaistu.

 Kaapelit, joissa on sähköä johtavia pinnejä, tulisi liittää, kiinnittää tai peittää niin, että ne eivät altistu ihmiskosketukselle tai materiaaleille, jotka saattavat aiheuttaa oikosulun.

Varmista, että kaapelit eivät tule ulos pyörätuolista, jotta ne eivät jää kiinni ulkoisiin esineisiin tai vahingoitu. Kiinnitä erityistä huomiota pyörätuoleissa, joissa on liikuteltavia osia, kuten istuimen nostin.

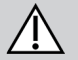

## VAROITUS!

Oikosuluista johtuva henkilövahingon tai vaurioitumisen vaara

Käyttäjän ja kaapelin jatkuva kontakti voi aiheuttaa kaapelivaipan rispaantumisen. Tämä lisää sähköiskun vaaraa.

 Vältä kaapeleiden reitittämistä niin, että ne ovat jatkuvasti kontaktissa loppukäyttäjään.

Kun asennat BUS-kaapelia, vältä tarpeetonta kaapelin ja liitäntäkohtien rasitusta. Kaapelin taivuttamista tulisi mahdollisuuksien mukaan välttää, jotta sen käyttöikä pitenee ja vahinkojen riski pienenee.

## HUOMAUTUS!

- Säännöllinen taivuttaminen voi vaurioittaa BUS-kaapelia
  - Kaapeliketjun käyttöä BUS-kaapelin tukemiseen suositellaan, jos kaapeli altistuu säännölliselle sykliselle taipumiselle. Ketjun enin taipuvuus ei saa ylittää BUSkaapelin pituutta. Kaapelin taipumisen aiheuttava voima ei saa ylittää 10 newtonia.
- Asianmukainen käyttöikätestaus tulisi suorittaa niin, että
- voidaan määrittää/varmistaa odotettavissa oleva käyttöikä sekä tarkastus- ja huoltoaikataulu.

## 3.3 Kauko-ohjaimen yhdistäminen

## ΗυοΜΙΟ!

## Tahattoman pysähtymisen vaara

Jos kauko-ohjainjohdon pistoke on vahingoittunut, kaukoohjainjohto voi ajon aikana irrota. Kauko-ohjaimesta saattaa hävitä virta, se voi yhtäkkiä sammua ja aiheuttaa tahattoman pysäytyksen.

 Tarkista aina kauko-ohjainjohdon pistoke vaurioiden varalta. Vauriotilanteissa ota välittömästi yhteyttä palveluntarjoajaan.

## HUOMAUTUS!

- Kauko-ohjainjohdon pistoke sopii liitäntään vain yhdessä suunnassa.
  - Älä pakota pistoketta liitäntään.
- 1. Kytke kauko-ohjainjohdon pistoke liitäntään työntämällä kevyesti niin, että se kuultavasti napsahtaa.

## 4 Käyttö

# **4.1** Kauko-ohjaimen virran kytkeminen ja katkaiseminen

Kauko-ohjaimen virran kytkeminen

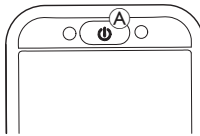

1. Paina virtanäppäintä A.

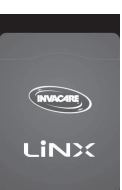

2. Aloitusnäyttöön syttyy valo.

Virtanäppäimen sisällä oleva tilan merkkivalo syttyy vihreänä, jos järjestelmässä ei ole vikaa, kun se käynnistetään. Muutaman sekunnin jälkeen näyttö on käyttövalmis.

Jos järjestelmässä on jokin vika sen käynnistyessä, tilan merkkivalo ilmaiseen vian näyttämällä punaisten vilkkuvalojen sarjan, ja lisäksi tilapalkissa näkyy vikakuvake. Katso lisätietoja vian merkeistä kohdasta 6.1.1 Vikakoodit ja vianmäärityskoodit, sivu 102.

## Kauko-ohjaimen virran katkaiseminen

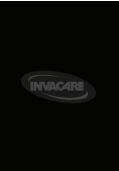

 Paina virtanäppäintä (A). Sammutusnäyttö näkyy. Muutaman sekunnin kuluttua kauko-ohjaimen virta katkeaa.

## Avustajan ohjaus käytössä

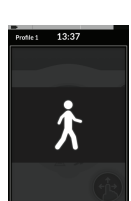

Ĭ

Jos pyörätuoliisi on asennettu avustajan ohjaus (DLX-ACU200) ja avustajan ohjaus on käytössä, näkyvissä on avustaja käytössä -peittokuva.

Myös ensisijaisen kauko-ohjaimen virtanäppäimen sisällä oleva tilan merkkivalo on pois käytöstä.

1. Ota ohjaus haltuusi painamalla ensisijaisen kaukoohjaimen virtanäppäintä <sup>(A)</sup>.

Avustajan ohjauksen virta katkeaa automaattisesti.

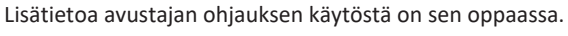

## 4.2 Valikkonäyttö

## Valikkonäytön avaaminen

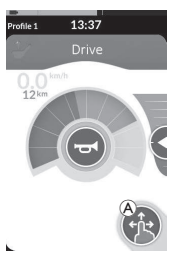

 Napauta selauspainiketta 

 ja pidä se painettuna, kunnes valikkonäyttö tulee näkyviin.

## Valikkonäytön sulkeminen

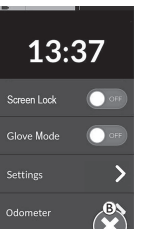

1. Sulje valikkonäyttö napauttamalla painiketta ®.

## Valikkonäytön asetusten määrittäminen

Kauko-ohjaimen voi määrittää valikkonäytössä. Valikkonäyttö sisältää erilaisia asetuksia.

|             |   | Kohta                           | Toiminto                                                                                                    |
|-------------|---|---------------------------------|----------------------------------------------------------------------------------------------------|
|             | A | Clock (Kello)                   | Katso ja määritä aika, katso kohta 4.2.2 Kellonajan määrittäminen, sivu 22.                                                     |
| 13:37<br>®  | B | Screen Lock<br>(Näytön lukitus) | Aktivoi näytön lukitus, katso kohta 4.2.3 Näytön lukitus tahattomien kosketusten varalta, sivu 22.                              |
| Screen Lock | © | Glove Mode<br>(Käsinetila)      | Ota Käsinetila käyttöön. Kosketusnäyttö muuttuu herkemmäksi, jolloin näyttöä voidaan käyttää käsineet kädessä.                  |
| Settings    | D | Settings<br>(Asetukset)         | Avaa asetusvalikko. Lisätietoja asetusten määrittämisestä on kohdassa 4.2.4<br>Asetusten määrittäminen, sivu 23.                |
| Odometer    | Ē | Odometer<br>(Matkamittari)      | Näytä kokonaismatka, nollaa matkamittari, valitse yksiköt, katso kohta 4.2.5<br>Matkamittarin asetusten määrittäminen, sivu 26. |

## 4.2.1 Valikkonäytön säätimet

#### Painikkeet

Painikkeita käytetään toiminnon suorittamiseen, esimerkiksi 🛽 näytön sulkemiseen.

#### Painike-esimerkki

Settings

1. Tee toiminto napauttamalla painiketta (A).

Tällä hetkellä käytetään kauko-ohjaimen näytöllä seuraavia painikkeita:

| Symboli | Toimenpide                 | Symboli             | Toimenpide                                                                    |
|---------|----------------------------|---------------------|-------------------------------------------------------------------------------|
| 8       | Sulje näyttö.              | >                   | Avaa seuraava näyttö/taso. Näkyy vain, jos valikkokohta sallii lisäasetukset. |
| ዏ       | Palaa edelliseen näyttöön. | <b>A</b> , <b>V</b> | Suurenna tai pienennä kellon tunti- tai minuuttiarvoa.                        |

## Kytkimet

Kytkimiä käytetään kahden eri tilan välillä siirtymiseen, esimerkiksi **ON** (Käytössä) ja **OFF** (Poissa käytöstä). Käytössä oleva tila näkyy näytössä.

#### Kytkinesimerkki

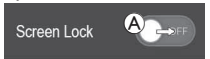

1. Muuta tilaa napauttamalla kytkintä A.

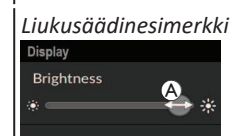

Language

Liukusäätimet

Liukusäätimiä käytetään asetuksen arvon muuttamiseen portaattomasti.

 Suurenna arvoa pyyhkäisemällä ympyrää oikealle. Pienennä arvoa pyyhkäisemällä ympyrää vasemmalle.

#### 4.2.2 Kellonajan määrittäminen

1. Muokkaa aikaa napauttamalla kelloa. Ajan muokkaustilassa kellossa näkyy ajanvalitsin, jossa tunti- ja minuuttiarvoja voidaan muuttaa erikseen.

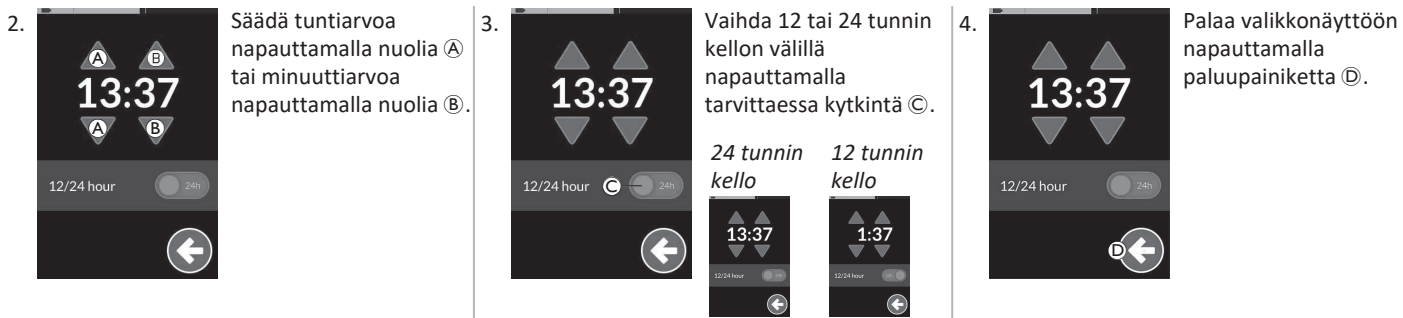

#### 4.2.3 Näytön lukitus tahattomien kosketusten varalta

Näytön lukitus on turvaominaisuus, jonka käyttäjä voi ottaa käyttöön estääkseen muita ihmisiä käyttämästä kosketusnäyttöä vahingossa tai tahallisesti. Se estää myös sateen tai muiden kosketusnäytölle roiskuvien nesteiden aiheuttamat tahattomat toiminnot. Kun näytön lukitus on käytössä, näyttö näkyy edelleen normaalisti, mutta se ei vastaa pyyhkäisyihin tai napautuksiin.

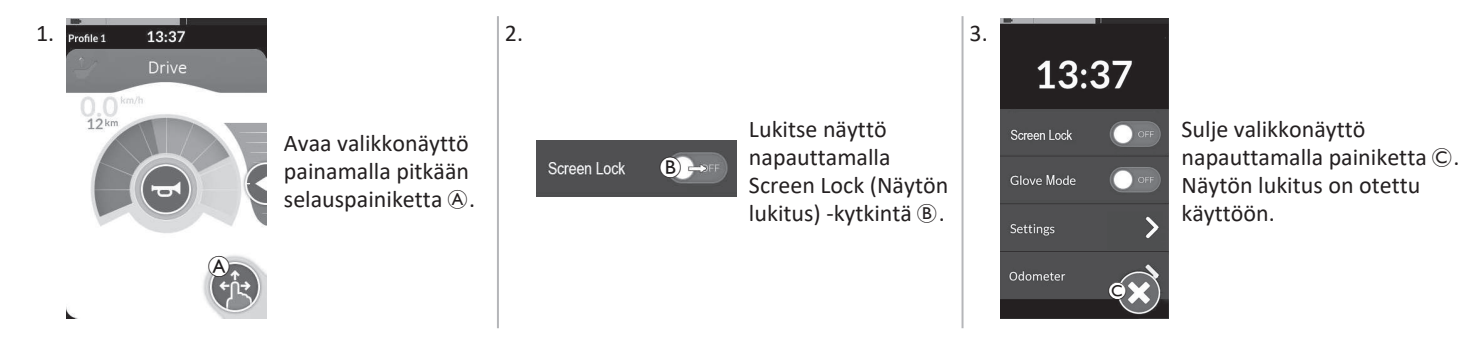

Poista näytön lukitus käytöstä katkaisemalla kauko-ohjaimen virta ja kytkemällä se uudelleen. Pidä kosketusnäyttö kuivana varmistaaksesi, että se toimii oikein.

#### 4.2.4 Asetusten määrittäminen

Settings (Asetukset)-valikossa voit muuttaa useiden eri luokkien asetuksia:

|                 |   | Kohta                          | Toiminto                             |
|-----------------|---|--------------------------------|--------------------------------------|
| Settings        | A | Display (Näyttö)               | Avaa näytön asetukset.               |
| Display A >     | B | Audible Cues<br>(Äänimerkit)   | Avaa äänimerkkiasetukset.            |
| Interaction C > | © | Interaction<br>(Vuorovaikutus) | Avaa vuorovaikutusasetukset.         |
| Connectivity    | D | Connectivity (Yhteys)          | Avaa yhteysasetukset.                |
|                 | Ē | Back (Takaisin)                | Siirry takaisin edelliselle tasolle. |

## Display (Näyttö)

|                            |   | Kohta                                       | Toiminto                                                        |
|----------------------------|---|---------------------------------------------|-----------------------------------------------------------------|
| Display<br>Brightness A    | A | Brightness (Kirkkaus)                       | Lisää tai vähennä näytön kirkkautta.                            |
| Speedo/Odo<br>Display B ON | B | Speedo/Odo Display<br>(Nopeus-/matkanäyttö) | Ottaa ajokorttien nopeusmittarin/matkamittarin tiedot käyttöön. |
| Language C >               | © | Language (Kieli)                            | Vaihda valikkonäytön käyttöliittymä valitulle kielelle.         |
| Units D                    | D | Units (Yksiköt)                             | Valitse yksiköt.                                                |

#### Invacare® LiNX

## Audible Cues (Äänimerkit) (Katso lisätietoja äänimerkistä kohdasta 4.20 Äänimerkit, sivu 78.)

|                    |             |   | Kohta                          | Toiminto                                                                                                    |
|--------------------|-------------|---|--------------------------------|----------------------------------------------------------------------------------------------------|
| A                  | udible Cues | ۸ | Mode (Käytön)                  | Voit ottaa äänimerkit käyttöön valitsemalla On (Käytössä) ja poistaa ne<br>käytöstä valitsemalla Off (Ei käytössä).                                                 |
| Te                 | Tempo B     | B | Tempo (Tahti)<br>(lisävaruste) | Voit säätää, millä nopeudella äänimerkit soitetaan. Hitain tahti on säätimen vasemmassa reunassa, nopein oikeassa.                                                  |
| J"J<br>Volume<br>◀ | olume O     | © | Volume<br>(Äänenvoimakkuus)    | Äänimerkkien äänenvoimakkuuden määrittäminen. DLX-REM500-kauko-<br>ohjaimessa on kaksi äänenvoimakkuusasetusta: yksi etukaiuttimelle ja<br>toinen takakaiuttimelle. |

## Interaction (Vuorovaikutus)

|                                                                                                    |   | Kohta                                      | Toiminto                                                                                                    |
|----------------------------------------------------------------------------------------------------|---|--------------------------------------------|----------------------------------------------------------------------------------------------------|
|                                                                                                    | ۲ | Tap-Only Mode<br>(Vain napautus -<br>tila) | Vaihda vain napautus -tilan ja pyyhkäisy- ja napautustilan välillä.                                                                                                    |
| Interaction<br>Tap-only Mode Correct<br>Tap Zone<br>Correct<br>Cap Zone<br>Correct<br>Correct<br>Co | B | Tap Zone<br>(Napautusalue)                 | <ul> <li>Määrittää kosketusnäytön alueen, jota käytetään napautustoiminnon<br/>havaitsemiseen. Määrittää ensimmäisen kosketuspisteen ympärillä olevan<br/>alueen, jonka sisällä kosketus tunnistetaan napautukseksi. Tämän alueen<br/>ulkopuolella jatkuva kosketus katsotaan vetämiseksi/pyyhkäisyksi.</li> <li>Suositus:         <ul> <li>Hyvä näppäryys → pieni arvo (pieni napautusalue)</li> <li>Heikko näppäryys → suuri arvo (suuri napautusalue)</li> <li>Tämä parametri ei muuta kiinteiden komentojen (esim. painikkeiden tai<br/>linkkien) ympärillä olevaa aluetta. Se on tarkoitettu vain ensimmäisen<br/>kosketuspisteen ympärillä olevalle alueelle napautusta tai pyyhkäisyä<br/>varten.</li> </ul> </li> </ul> |
|                                                                                                    | © | Left Hand Mode<br>(Vasen käsi -tila)       | Vaihda kauko-ohjaimen oikea- ja vasenkätisen käytön välillä. Kun kytkin on <b>On</b><br>(Käytössä)-asennossa, kaikki käyttäjän säätimet (mm. selauspainike,<br>nopeusliukusäädin ja valojenhallinta) näkyvät ja ovat käytettävissä näytön<br>vasemmassa reunassa.                                                                                                    |

**Connectivity (Liitettävyys)** Lisätietoja yhteysasetuksista on kohdassa 4.17 Yhteyskorttien määrittäminen, sivu 64.

#### Matkamittarin asetusten määrittäminen 4.2.5

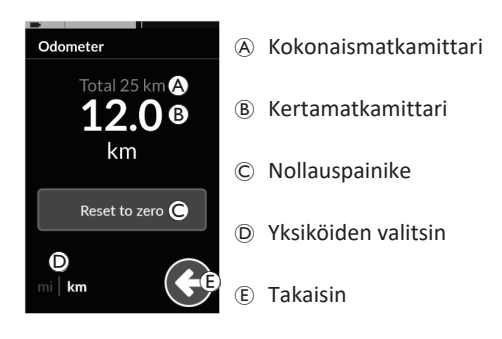

Kokonaismatkamittari näyttää kaikkien kertamatkojen yhteenlasketun matkan.

Kokonaismatkamittaria ei voi nollata tässä näytössä. ĵ

Ota yhteyttä toimittajaan, jos haluat nollata tämän arvon.

Kertamatkamittari näyttää nykyisen matkan. Tämä on ajokorteissa näkyvä arvo.

## Matkamittarin nollaaminen

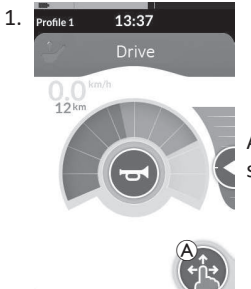

Avaa valikkonäyttö painamalla pitkään selauspainiketta (A).

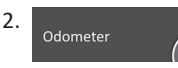

3.

4

4.3

Napauta Odometer (Matkamittari)painiketta.

Odometer 12.0km Reset to zero C D km

Nollaa matkan arvon valitsemalla Reset to zero (Nollaa)©.

## Yksiköiden muuttaminen

Muuta näytettäviä yksiköitä napauttamalla yksiköiden valitsinta D. mi valitsee mailit, km valitsee kilometrit.

Palaa valikkonäyttöön napauttamalla painiketta (E).

B

Yksiköt voi määrittää myös näytön määritysasetuksista, katso 4.2.4 Asetusten määrittäminen, sivu 23.

Odometer Sulje valikkonäyttö napauttamalla painiketta (F)

# Toimintojen valitseminen

Voit paikantaa ja valita toimintokortin selaamalla ohjelmoituja profiileja ja toimintoja. Käytettävissä on useita selausmenetelmiä käyttäjän tarpeiden ja kykyjen mukaan. Nämä menetelmät voidaan jakaa kahteen ryhmään:

- suora selaus ja
- epäsuora selaus. ٠

Se, miten LiNX-järjestelmää selataan, riippuu siitä, miten selauspainike on määritetty. Katso kohdasta 2.4 Selauspainike, sivu 13 lisätietoa mahdollisista määrityksistä.

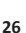

#### 4.3.1 Toiminnon vaihtamisen rajoitin

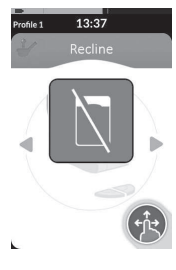

Toiminnon vaihtamisen esto on turvallisuusominaisuus, joka estää pyörätuolin liikkumisen vahingossa seuraavissa tilanteissa:

 toimintoa vaihdetaan, kun käyttäjä on tekemässä toimenpidettä nykyisessä toiminnossa.

Käyttäjän on päätettävä nykyinen toimenpide, jotta toimintoa voi vaihtaa. Muutoin näkyviin tulee toiminnon vaihtamisen eston peittokuva.

## 4.4 Suoran selauksen käyttäminen

Suoraa selaamista käyttämällä voit valita kohteen selaamalla järjestelmän profiileja ja toimintoja kosketusnäytön tai muun ohjauskomentoihin liitetyn ohjelmoidun kytkimen avulla. Suoraan selaamiseen on useita erilaisia menetelmiä:

- pyyhkäisy- ja napautustila,
- vain napautus -tila ja
- ohjauskomennot (CI).

Jokaisella menetelmällä profiileja ja toimintoja selataan siirtymällä aktiivisesta toimintokortista viereiseen toimintokorttiin.

Suoraa selausta ei käytetä aktiivisella käyttäjän komennolla (esim. kauko-ohjaimella), sillä aktiivista käyttäjän komentoa käytetään vain aktiivisen toimintokortin käyttämiseen (esim. ajaminen kauko-ohjainta liikuttamalla). Sen sijaan käyttäjä selaa profiileja ja toimintoja kosketusnäytön tai muiden ohjauskomentojen avulla.

## 4.4.1 Pyyhkäisy- ja napautustila

## Toimintokorttien vaihtaminen

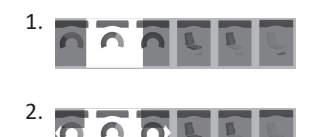

Avaa kortin esikatselunäyttö pyyhkäisemällä näyttöä tai napauttamalla navigointipainiketta. Vaihda toimintokorttia

pyyhkäisemällä vasemmalle tai oikealle.

 Aktivoi valittu toimintokortti napauttamalla valittua toimintokorttia, napauttamalla selauspainiketta tai odottamalla muutama sekunti.

## Profiilien vaihtaminen

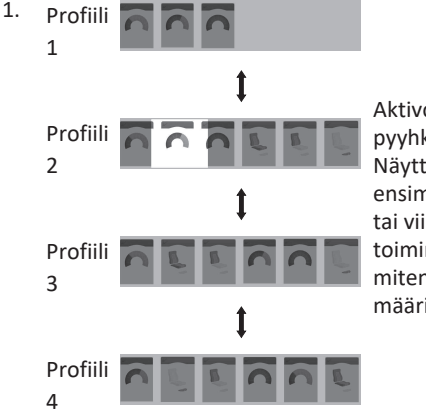

Aktivoi toinen profiili pyyhkäisemällä ylös tai alas. Näyttö keskittyy profiilin ensimmäiseen toimintokorttiin tai viimeksi käytettyyn toimintokorttiin sen mukaan, miten ohjelmointi on määritetty.

2. Vaihda toimintokorttia pyyhkäisemällä vasemmalle tai oikealle.

#### Invacare<sup>®</sup> LiNX

2.

 Aktivoi valittu toimintokortti napauttamalla valittua toimintokorttia, napauttamalla selauspainiketta tai odottamalla muutama sekunti.

#### 4.4.2 Vain napautus -tila

#### Toimintokorttien vaihtaminen

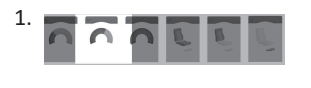

Avaa kortin esikatselunäyttö napauttamalla selauspainiketta (lyhyt painallus).

Vaihda toimintokorttia napauttamalla näytön keskellä olevan kortin vasemmalle tai oikealle puolelle.

 Aktivoi valittu toimintokortti napauttamalla valittua toimintokorttia, napauttamalla selauspainiketta tai odottamalla muutama sekunti.

## Profiilien vaihtaminen

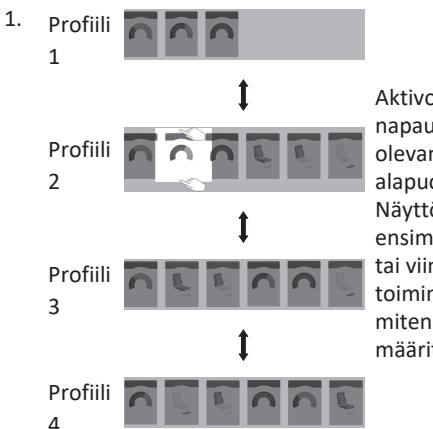

Aktivoi toinen profiili napauttamalla näytön keskellä olevan kortin yläpuolelle tai alapuolelle. Näyttö keskittyy profiilin ensimmäiseen toimintokorttiin tai viimeksi käytettyyn toimintokorttiin sen mukaan, miten ohjelmointi on määritetty.

2. Aktivoi valittu toimintokortti napauttamalla selauspainiketta tai odottamalla muutama sekunti.

## 4.4.3 Ohjauskomento (CI)

Ohjauskomento voi olla mikä tahansa ulkoinen kytkin, esimerkiksi munakytkin tai imaisu ja puhallus -ohjauslaitteen huulikytkin.

- 1. Vaihda toimintokortti painamalla lyhyesti.
- 2. Vaihda profiili painamalla pitkään.

Näkyviin ei tule kortin esikatselua. Toimintokortit vaihtuvat ja aktivoituvat välittömästi.

## 4.5 Epäsuoran selauksen käyttäminen

Epäsuoran selauksen avulla eri profiileja ja toimintokortteja voidaan selata erillään kosketusnäytöstä aktiivisella käyttäjän komennolla (esimerkiksi pääohjauslaitteella).

Epäsuora selaus on oletuksena pois käytöstä. Ota yhteyttä jälleenmyyjään, jos epäsuora selaus halutaan ottaa käyttöön.

Epäsuoraan selaamiseen on useita erilaisia menetelmiä:

- valikkovalinta (luettelo- tai ruudukkonäkymässä)
- valikkoselaus (luettelo- tai ruudukkonäkymässä)

#### Luettelonäkymä

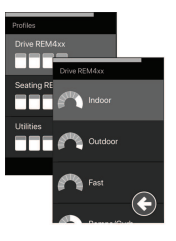

Luettelonäkymässä valikkokohteet on jaettu yhteen tai kahteen pystysuunnassa selattavaan luetteloon. Yksi luettelo sisältää profiilit ja toinen luettelo valitun profiilin toiminnot. Kun valikkokohde on valittavissa, sen tausta saa sinisen korostusvärin.

## Ruudukkonäkymä

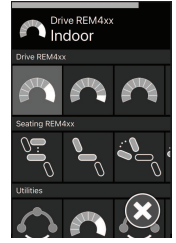

Ruudukkonäkymässä valikkokohteet ovat yhdessä ruudukossa, joka sisältää sekä profiilit (rivit) että toiminnot (sarakkeet). Toisin kuin luettelonäkymää, jota voi selata vain pystysuunnassa, ruudukkonäkymää voi selata sekä pysty- että vaakasuunnassa, mikä helpottaa profiilien ja toimintojen välillä siirtymistä. Kun valikkokohde on valittavissa, sen tausta saa sinisen korostusvärin.

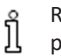

Ruudukkonäkymään mahtuu kerrallaan vain rajallinen määrä profiileja ja toimintoja. Mahdolliset muut toiminnot ja profiilit saa näkyviin selaamalla joko alaspäin (lisää profiileja) tai oikealle (lisää toimintoja).

## Selauksen aloittaminen

Epäsuora selaus aloitetaan oletusarvoisesti ohjauskomennolla, esimerkiksi munakytkimellä.

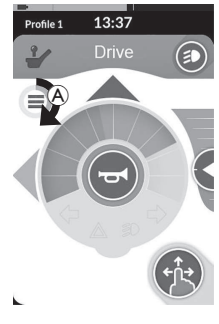

Jos toimittaja on ottanut **Navigation Timeout** (Selauksen aikakatkaisu) -toiminnon käyttöön, epäsuora selaus alkaa automaattisesti, kun järjestelmä on ollut määrätyn ajan käyttämättömänä. Toimittaja voi määrittää tämän ajan pituuden, ja kuluva aika näkyy aikakatkaisuilmaisimessa (A).

#### Invacare<sup>®</sup> LiNX

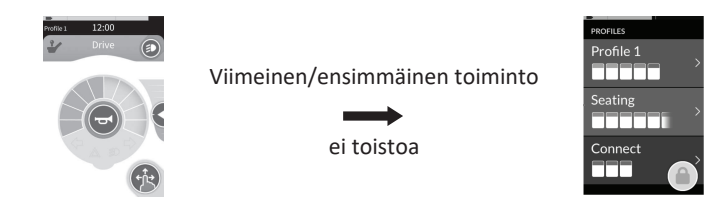

Toimintokorttien selaamisen voi määrittää siten, että järjestelmä siirtyy profiilin loppuun päästyään selausvalikkoon sen sijaan, että palaisi ensimmäiseen toimintokorttiin. Tämä on toimittajan määritettävä toiminto.

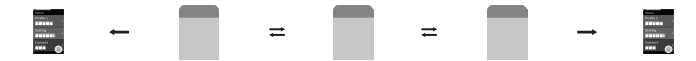

Tällöin järjestelmä siirtyy seuraavan/edellisen toiminnon sijasta selausvalikkoon, kun käyttäjä valitsee profiilin viimeisen toimintokortin kohdalla seuraavan toimintokortin tai profiilin ensimmäisen toimintokortin kohdalla edellisen toimintokortin.

## 4.5.1 Kvadranttien toiminnot

|                                   | 4Q: Ohjaussauva, imaisu ja puhallus,<br>imaisu ja puhallus -pääohjauslaite                                                                                                    | 3Q: Pääohjauslaite (ei eteen-komentoa),<br>nelikytkiminen läheisyysohjauslaite                                                                                                    |
|-----------------------------------|----------------------------------------------------------------------------------------------------|----------------------------------------------------------------------------------------------------|
| Valikkovalinta:<br>Luettelonäkymä | <ul> <li>vasemmalle: takaisin edelliseen<br/>valikkoon</li> <li>oikealle: valinta</li> <li>taaksepäin: alla oleva valikon kohta</li> <li>eteenpäin: yllä oleva valikon kohta</li> </ul>                                                                          | <ul> <li>vasemmalle: valinta</li> <li>oikealle: alla oleva valikon kohta</li> <li>taaksepäin: poissa käytöstä</li> <li>eteenpäin: poissa käytöstä</li> </ul>                                                                                         |
| Valikkovalinta:<br>Ruudukkonäkymä | <ul> <li>lyhyt vasemmalle: toiminto<br/>vasemmalla</li> <li>pitkä vasemmalle: poistu valikosta</li> <li>lyhyt oikealle: toiminto oikealla</li> <li>pitkä oikealle: valitse</li> <li>taaksepäin: profiili alla</li> <li>eteenpäin: yllä oleva profiili</li> </ul> | <ul> <li>lyhyt vasemmalle: valitse</li> <li>pitkä vasemmalle: poistu valikosta</li> <li>lyhyt oikealle: toiminto oikealla</li> <li>pitkä oikealle: profiili alla</li> <li>taaksepäin: poissa käytöstä</li> <li>eteenpäin: poissa käytöstä</li> </ul> |
| Valikkoselaus:<br>Luettelonäkymä  | <ul> <li>vasemmalle: valinta</li> <li>oikealle: valinta</li> <li>taaksepäin: valitse</li> <li>eteenpäin: valitse</li> </ul>                                                                                                    | <ul> <li>vasemmalle: valinta</li> <li>oikealle: valinta</li> <li>taaksepäin: poissa käytöstä</li> <li>eteenpäin: poissa käytöstä</li> </ul>                                                                                                    |
| Valikkoselaus:<br>Ruudukkonäkymä  | <ul> <li>vasemmalle: valinta</li> <li>oikealle: valinta</li> <li>taaksepäin: valitse</li> <li>eteenpäin: valitse</li> </ul>                                                                                                    | <ul> <li>vasemmalle: valinta</li> <li>oikealle: valinta</li> <li>taaksepäin: poissa käytöstä</li> <li>eteenpäin: poissa käytöstä</li> </ul>                                                                                                    |

Ajotoiminnon kaltaisesti kolmen kvadrantin (3Q) ja neljän kvadrantin (4Q) käytön välillä on ero.

#### 4.5.2 Valikkovalinta

Valikkovalinnan avulla voit sekä selata että valita toimintokortteja.

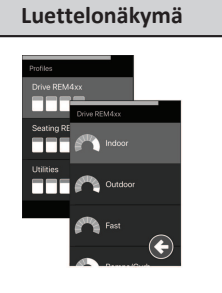

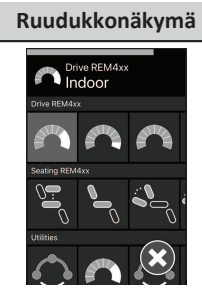

## Luettelonäkymän käyttö 4Q-tilassa

1. Aloita selaus.

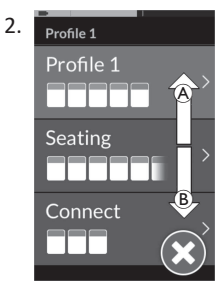

Siirry profiilien välillä antamalla eteenkomento (A) tai taakse-komento (B).

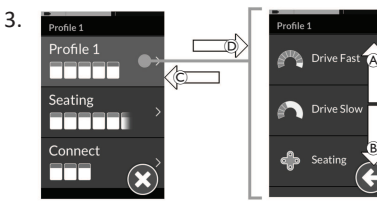

Valitse profiili antamalla oikealle-komento D. Toimintokorttivalikko avautuu.

Siirry toimintokorttien välillä antamalla eteen-komento $\textcircled{\sc B}$ tai taakse-komento $\textcircled{\sc B}.$ 

Siirry takaisin aiempaan valikkoon antamalla vasemmalle-komento $\ensuremath{\mathbb{C}}$  .

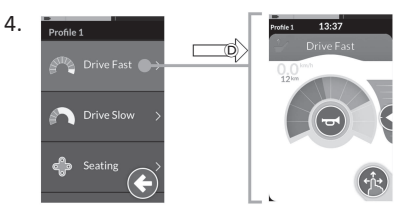

Valitse toimintokortti antamalla oikeallekomento D.

## Luettelonäkymän käyttö 3Q-tilassa

B

1. Aloita selaus.

2.

Profile 1 Profile 1 Seating

Connect

Vaihda profiilia antamalla oikeallekomento (A).

Sulje profiilivalikko toistamalla oikeallekomentoa, kunnes sulkemispainike (B) on valittuna.

Sulje profiilivalikko antamalla vasemmalle-komento.

## Ruudukkonäkymän käyttö 4Q-tilassa

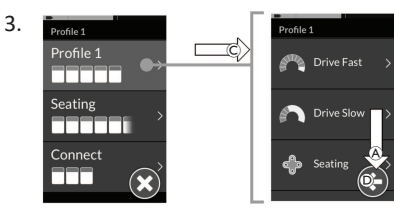

Valitse profiili antamalla vasemmalle-komento ©. Vaihda toimintokorttia antamalla oikealle-komento A.

4. Siirry takaisin profiilivalikkoon toistamalla oikealle-komentoa, kunnes paluupainike D on valittuna. Palaa profiilivalikkoon antamalla vasemmalle-komento.

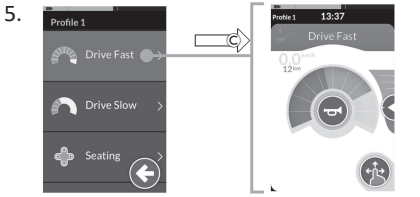

Valitse toimintokortti antamalla vasemmalle-komento ©.

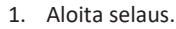

- Selaa profiileja ja funktioita antamalla jokin 2. komento.
  - a. Selaa vaakasuunnassa antamalla lyhyt vasemmalle- tai oikealle-komento.
  - b. Selaa pystysuunnassa antamalla eteentai taakse-komento.
- 3. Valitse toimintokortti antamalla pitkä oikealle-komento.
- 4. Lopeta selaaminen antamalla pitkä vasemmalle-komento.

## Ruudukkonäkymän käyttö 3Q-tilassa

- 1. Aloita selaus.
- 2. Selaa profiileja ja funktioita antamalla jokin komento.

3Q-tilassa voit selata yhteen suuntaan vaakasuorassa ja yhteen suuntaa pystysuorassa.

- a. Selaa yaakasuunnassa seuraayaan toimintoon antamalla lyhyt oikeallekomento.
- b. Selaa pystysuunnassa alla olevaan profiiliin antamalla pitkä oikeallekomento.
- 3. Valitse toimintokortti antamalla lyhyt vasemmalle-komento.
- 4. Lopeta selaaminen antamalla pitkä vasemmalle-komento.

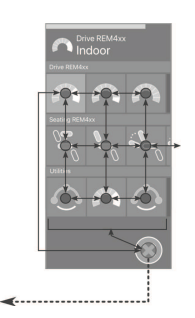

## 4.5.3 Selauksen aloittamiskohdat valikkovalinnassa

#### Luettelonäkymä

- NEP = Selauksen aloittamiskohta
- FC = Toimintokortti

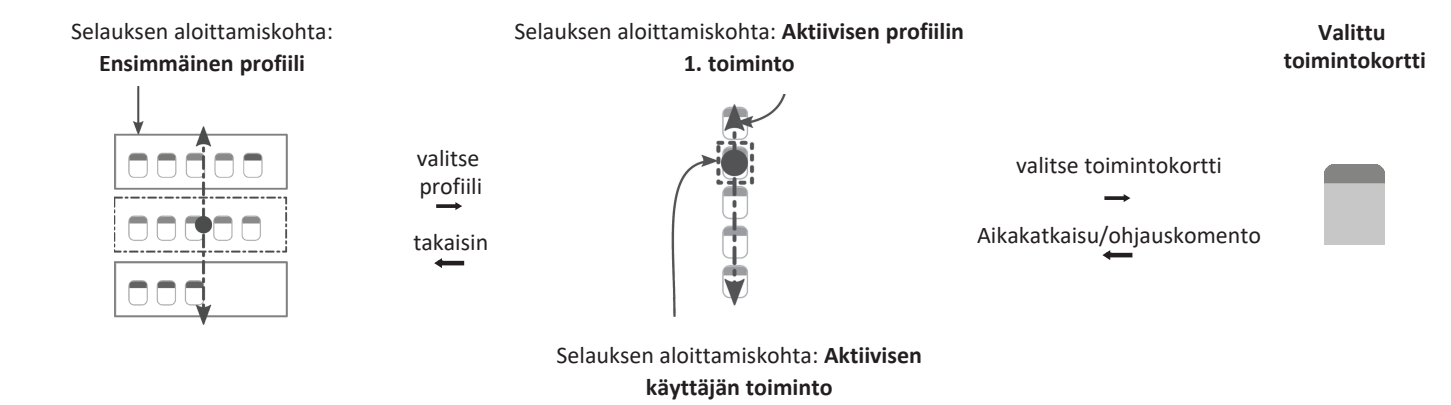

Selauksen mahdollisia aloittamiskohtia on useita erilaisia:

- Jos selauksen aloittamisasetukseksi määritetään **First Profile (Ensimmäinen profiili)**, valikkovalinta alkaa profiilivalikon ensimmäisestä profiilista. Voit valita profiilin ennen siirtymistä valitun profiilin toimintokorttivalikkoon. Voit sitten joko valita toimintokortin toimintokorttivalikosta tai palata profiilivalikkoon valitsemaan eri profiilin.
- Jos selauksen aloittamisasetukseksi määritetään Active User Function (Aktiivinen käyttäjätoiminto), valikkovalinta alkaa valittuna olevasta toimintokorttivalikon toimintokortista. Siitä voit joko selata toimintokorttivalikkoa, valita toimintokortin tai siirtyä taaksepäin profiilivalikossa ja valita eri profiilin.
- Jos selauksen aloittamisasetukseksi määritetään First Function in Active Profile (Aktiivisen profiilin 1. toiminto), valikkovalinta alkaa valittuna olevan profiilin ensimmäisestä toiminnosta. Siitä voit joko selata toimintokorttivalikkoa, valita toimintokortin tai siirtyä taaksepäin profiilivalikossa ja valita eri profiilin.

#### Ruudukkonäkymä

| First Profile          | Active User Function          | First Function in Active Profile   |
|------------------------|-------------------------------|------------------------------------|
| (Ensimmäinen profiili) | (Aktiivinen käyttäjätoiminto) | (Aktiivisen profiilin 1. toiminto) |
|                        |                               |                                    |

Selauksen mahdollisia aloittamiskohtia on useita erilaisia:

- Jos selauksen aloittamisasetukseksi määritetään First Profile (Ensimmäinen profiili), valikkovalinta alkaa ensimmäisen profiilin ensimmäisestä toiminnosta. Tämän jälkeen voit siirtyä funktioiden ja profiilien välillä ennen kuin valitset toiminnon.
- Jos selauksen aloittamisasetukseksi määritetään Active User Function (Aktiivinen käyttäjätoiminto), valikkovalinta alkaa valittuna olevasta toiminnosta. Tämän jälkeen voit siirtyä funktioiden ja profiilien välillä ennen kuin valitset toiminnon.
- Jos selauksen aloittamisasetukseksi määritetään First Function in Active Profile (Aktiivisen profiilin 1. toiminto), valikkovalinta alkaa valittuna olevan profiilin ensimmäisestä toiminnosta. Tämän jälkeen voit siirtyä funktioiden ja profiilien välillä ennen kuin valitset toiminnon.

#### 4.5.4 Valikkoselaus

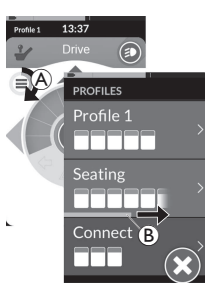

Valikkoselaustoimintoa käytettäessä järjestelmä hoitaa selauksen ja käyttäjä valitsee toimintokortin. Valikkoselaustoiminto on puoliautomaattinen toiminto, joka selaa profiileja ja toimintokortteja tuomalla näkyviin yhden valikkokohteen (tai selaussäätimen) kerrallaan. Jokainen näytettävä valikkokohta voidaan valita tai jättää huomiotta. Jos ohitat valikkokohteen, kosketusvalikkoon tulee hetken kuluttua näkyviin seuraava valikkokohde. Jälleenmyyjä määrittää vaihtumisajan.

Aika ennen seuraavan kohteen näkyviin tulemista näkyy osoitinrenkaana (A) tai osoitinpalkkina (B).

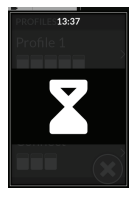

Jokainen valikko toistuu niin monta kertaa kuin on määritetty. Jälleenmyyjä määrittää tämän määrän. Jos mitään valintaa ei tehdä, kun toistojen määrä täyttyy, järjestelmä siirtyy käyttämättömyystilaan, joka näkyy yllä olevassa peittokuvassa.

Järjestelmä voi siirtyä käyttämättömyystilaan joko profiilivalikosta tai toimintokorttivalikosta. Jos haluat poistua käyttämättömyystilasta, sinun on annettava valintakomento. Kun poistut käyttämättömyystilasta, järjestelmä palaa selauksen aloittamisasetuksesta riippuen joko profiili- tai toimintovalikkoon. Lisätietoja selauksen aloittamisasetuksesta on kohdassa 4.5.5 Selauksen aloittamiskohdat valikkoselauksessa, sivu 37.

## Luettelonäkymän käyttö

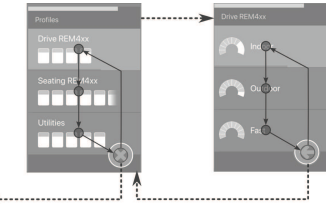

Valikkoselauksen luettelonäkymässä valikkokohteet näkyvät kahdessa luettelossa: profiilit tai toiminnot. Kumpaakin luetteloa tarkasteltaessa järjestelmä selaa valikkokohteita automaattisesti ylhäältä alas ja korostaa jokaisen valikkokohteen hetken ajaksi. Valikkokohtien korostamisen välinen kesto on toimittajan asettama.

Aina kun valikkokohta on korostettuna, se voidaan valita tai ohittaa. Jos ohitat valikkokohteen, järjestelmä korostaa hetken kuluttua sen alapuolella olevan valikkokohteen. Profiililuettelosta siirrytään toimintoluetteloon valitsemalla korostettu profiili.

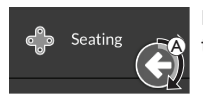

Kun olet profiililuettelossa, järjestelmä korostaa paluupainikkeen luettelon viimeisen profiilin jälkeen. Kun olet toimintoluettelossa, järjestelmä korostaa paluupainikkeen luettelon viimeisen toiminnon jälkeen.

1. Anna valintakomento, jos ohjauksen selauskohde A on näkyvissä.

## Ruudukkonäkymän käyttö

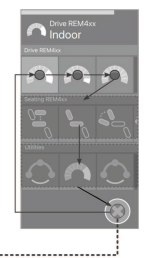

Valikkoselauksen ruudukkonäkymässä valikkokohteet näkyvät yhdessä ruudukossa, joka sisältää sekä profiilit että toiminnot. Järjestelmä selaa automaattisesti valikkovaihtoehtojen läpi liikkuen vasemmalta oikealle, kun kyseessä on profiili, ja ylhäältä alas profiilien läpi, kun profiilia ei ole valittu.

Aina kun valikkokohde (profiili tai toiminto) on korostettuna, se voidaan valita tai ohittaa. Jos ohitat korostetun profiilin, järjestelmä korostaa seuraavaksi sen alapuolella olevan profiilin. Jos ohitat korostetun toiminnon, järjestelmä korostaa hetken kuluttua sen oikealla puolella olevan toiminnon. Valikkokohtien korostamisen välinen kesto on toimittajan asettama. Jos kaikki toiminnot jätetään huomiotta profiilin kanssa, järjestelmä palaa vain profiilien korostamiseen. Kun viimeinen profiili on korostettu, järjestelmä korostaa poistumispainikkeen.
## 4.5.5 Selauksen aloittamiskohdat valikkoselauksessa

Selauksen aloittamiskohta = NEP

|         | Profiilit                                |                             |                     | Toimintokortit (FC)                                            | Valittu<br>toimintokortti     |                                |                                                         |
|---------|------------------------------------------|-----------------------------|---------------------|----------------------------------------------------------------|-------------------------------|--------------------------------|---------------------------------------------------------|
|         | Selauksen aloittami<br>Ensimmäinen profi | skohta:<br><b>ili</b>       |                     | Selauksen aloittami<br>Aktiivisen käyttäjä                     | iskohta:<br><b>n toiminto</b> |                                |                                                         |
|         |                                          |                             |                     | Yksi itera                                                     | atio                          | valitse<br>toimintokortti<br>➡ |                                                         |
|         |                                          |                             | ei valintaa         | Selauksen aloittamiskohta:<br>Aktiivisen profiilin 1. toiminto |                               |                                |                                                         |
|         |                                          |                             |                     | Yksi itera                                                     | atio                          | valitse<br>toimintokortti<br>➡ |                                                         |
|         |                                          |                             | valitse<br>profiili |                                                                |                               | valitse<br>toimintokortti<br>➡ |                                                         |
|         | ei valintaa:<br>Joutokäyntitila<br>↓     | valitse:<br>NEP<br><b>1</b> |                     | ei valintaa:<br>Joutokäyntitila<br>↓                           | valitse:<br>NEP               | -                              | Aikakatkaisu / CI:<br>selauksen<br>aloittamiskohta<br>← |
| Ajastin |                                          |                             |                     |                                                                |                               |                                |                                                         |

Invacare® LiNX

## Selauksen aloittamiskohdat

Selauksen mahdollisia aloittamiskohtia on useita erilaisia:

- Jos selauksen aloittamisasetukseksi määritetään First Profile (Ensimmäinen profiili), kosketusnäytössä näkyy profiilivalikon ensimmäinen kohde. Jos tätä kohdetta ei valita, järjestelmä toistaa profiilivalikon kohteita, kunnes profiili valitaan tai kunnes toistojen määrä täyttyy, jolloin valikko siirtyy käyttämättömyystilaan. Jos profiili valitaan ennen järjestelmän siirtymistä käyttämättömyystilaan, järjestelmä tuo näkyviin toimintokorttivalikon ensimmäisen kohteen. Jos tätä kohdetta ei valita, järjestelmä toistaa toimintokorttivalikon kohteita, kunnes toistojen määrä täyttyy, jolloin valikko siirtyy käyttämättömyystilaan.
- Jos selauksen aloittamisasetukseksi määritetään Active User Function (Aktiivinen käyttäjätoiminto), kosketusnäytössä näkyy valittuna oleva toimintokorttikohde. Jos tätä toimintokorttia ei valita, järjestelmä toistaa profiilin loput toimintokorttikohteet kerran ja aloittaa toistamisen tarvittaessa uudelleen viimeisestä valikkokohteesta ensimmäiseen. Tämän yhden toiston aikana jokin toimintokortti on valittava. Muussa tapauksessa valikko siirtyy takaisin profiilivalikkoon. Jos järjestelmä palaa profiilivalikkoon, kosketusnäytössä näkyy profiilivalikon ensimmäinen kohde. Jos tätä kohdetta ei valita, järjestelmä toistaa profiilivalikkon kohteita, kunnes profiili valitaan tai kunnes toistojen määrä täyttyy, jolloin valikko siirtyy käyttämättömyystilaan. Jos profiili valitaan ennen järjestelmä toistaa toimintokorttivalikon kohteita, kunnes toistoitoin toimintokorttivalikon kohteita, kunnes toistojen määrä täyttyy, jolloin järjestelmä toistaa tai kunnes toistojen määrä täyttyy, jolloin järjestelmä toistaa tai kunnes toistojen määrä täyttyy, jolloin järjestelmä toistaa tai kunnes toistojen määrä täyttyy, jolloin järjestelmä toistaa toimintokorttivalikon kohteita, kunnes toimintokortti valitaan tai kunnes toistojen määrä täyttyy, jolloin järjestelmä siirtyy käyttämättömyystilaan.
- Jos selauksen aloittamisasetukseksi määritetään First Function in Active Profile (Aktiivisen profiilin 1. toiminto), kosketusnäytössä näkyy valittuna olevan profiilin ensimmäinen toimintokorttikohde. Jos tätä toimintokorttia ei valita, järjestelmä toistaa profiilin loput toimintokorttikohteet kerran. Tämän yhden toiston aikana jokin toimintokortti on valittava. Muussa tapauksessa valikko siirtyy takaisin profiilivalikkoon. Jos järjestelmä palaa profiilivalikkoon, kosketusnäytössä näkyy profiilivalikon ensimmäinen kohde. Jos tätä kohdetta ei valita, järjestelmä toistaa profiilivalikko kohteita, kunnes profiili valitaan tai kunnes toistojen määrä täyttyy, jolloin valikko siirtyy käyttämättömyystilaan. Jos profiili valitaan ennen järjestelmän siirtymistä käyttämättömyystilaan, järjestelmä tuo näkyviin toimintokorttivalikon ensimmäisen kohteen. Jos tätä kohdetta ei valita, järjestelmä toistaa toimintokorttivalikon kohteita, kunnes toistojen määrä täyttyy käyttämättömyystilaan.

## 4.6 Monitoiminäppäinten käyttö

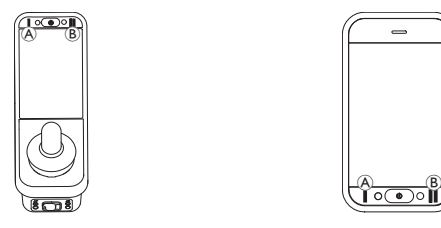

Monitoiminäppäimillä profiileja ja toimintakortteja voidaan vaihtaa oletusarvoisesti.

- 1. Siirry seuraavaan profiiliin painamalla vasenta näppäintä (A).
- Siirry seuraavaan toimintakorttiin painamalla oikeaa näppäintä

   B.

## 4.7 Vipukytkimien (lisävaruste) käyttäminen

Vipukytkimet ovat usein käytettyjen säätimien vaihtoehtoinen käyttötapa. Se voi sopia esimerkiksi käyttäjille, joilla on vaikeuksia ulottua virtanäppäimeen tai monitoiminäppäimiin tai joiden on vaikea käyttää joitain kauko-ohjaimen kosketusnäytön alueita.

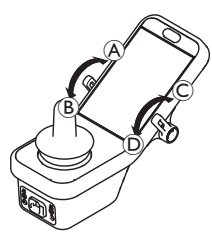

Kun vipuja käännetään neutraaliasennosta eteen- tai taaksepäin, ohjelmoitu toiminto suoritetaan. Jos vivut vapautetaan, ne palaavat neutraaliasentoon. Seuraavat toiminnot tehdään oletusarvoisesti:

|                 | A | Eteenpäin-komento                       | Virtapainike (päälle/pois)            |
|-----------------|---|-----------------------------------------|---------------------------------------|
| Vasen<br>vaihto |   | Taaksepäin-komento (lyhyt<br>painallus) | vaihto seuraavaan<br>toimintokorttiin |
| kytkin          | В | Taaksepäin-komento (pitkä<br>painallus) | Vaihto seuraavaan profiiliin          |
| Oikea           | © | Eteenpäin-komento                       | Nopeuden lisäys 10 %:lla              |
| kytkin          | D | Taaksepäin-komento                      | Nopeuden vähennys 10 %                |

## 4.8 Suhteellinen/tarkka ajotila

## 4.8.1 Ohjaussauvan käyttäminen

DLX-REM500 on pelkkä kosketusnäyttö, eikä sisällä ohjaussauvaa. Ajoliikkeet tehdään ulkoisilla komennoilla.

Seuraava selitys koskee vain ulkoisia komentoja, joissa käytetään ohjaussauvaa. Lisätietoja ulkoisten komentojen käyttämisestä ilman ohjaussauvaa, esimerkiksi pääohjauslaitteen avulla, on kohdassa 4.21 Toissijaisten komentojen käyttäminen, sivu 81. Ohjaussauva ohjaa pyörätuolin suuntaa ja nopeutta.

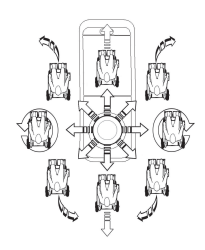

Kun ohjaussauvaa kallistetaan poispäin neutraaliasennosta (keskiasennosta), pyörätuoli liikkuu ohjaussauvan liikkeen mukaisesti. Jos ohjaussauvasta päästetään irti missä tahansa muussa kuin neutraalissa asennossa, ohjaussauva palautuu neutraaliin asentoon ja pyörätuoli hidastaa ja pysähtyy. Ohjaussauvan avulla järjestelmän voi myös herättää lepotilasta, jos toimittaja on ottanut kyseisen parametrin käyttöön, katso 4.15 Lepotila, sivu 56.

## Suhteellinen ajotila

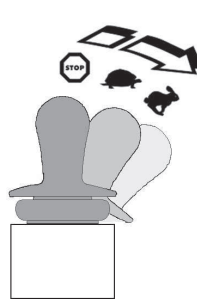

Pyörätuolin nopeus vaihtelee ohjaussauvan kallistusasteen mukaan siten, että mitä enemmän ohjaussauvaa kallistetaan neutraalista asennosta, sitä nopeammin pyörätuoli liikkuu.

Jos ohjaussauva palautetaan takaisin neutraaliin asentoon, pyörätuoli hidastaa ja pysähtyy. Jos ohjaussauvan kallistaminen kaikkiin ääriasentoihin on liian vaikeaa, toimittaja voi säätää ohjaussauvan herkkyyttä. Ohjaussauvan herkkyyttä säätämällä voidaan pienentää kulmaa, johon ohjaussauva on kallistettava täyden komentovoimakkuuden saamiseksi. Tämä voidaan tehdä vain yhdelle tai useammalle kvadrantille. Ohjaussauvan herkkyyttä säätämällä avulla kunkin kvadrantin voi määrittää yksilöllisesti.

## Tarkka ajotila

Pyörätuolin nopeus esiasetetaan määrittämällä enimmäisnopeus, katso kohta 4.8.2 Enimmäisnopeuden hallinta, sivu 40.

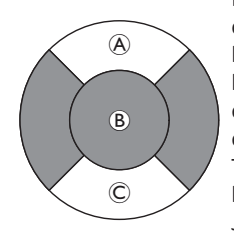

Määritetty nopeus tulee käyttöön, kun ohjaussauvaa kallistetaan tietyn määritettävän kynnyksen ® yli joko eteen- A tai taaksekomennon © kvadrantissa, ja nopeus nousee esimääritettyyn enimmäisnopeuteen ilman, että ohjaussauvaa tarvitsee kallistaa enempää. Toimittaja voi asettaa ohjaussauvan kytkentäkynnyksen.

Jos ohjaussauva palautetaan takaisin neutraaliin asentoon, pyörätuoli hidastaa ja pysähtyy.

## 4.8.2 Enimmäisnopeuden hallinta

Nopeuden valitsin on jaettu kymmeneen segmenttiin, jotka esittävät pyörätuolin nopeusalueita. Kunkin segmentin väri voi olla yksi kolmesta väristä.

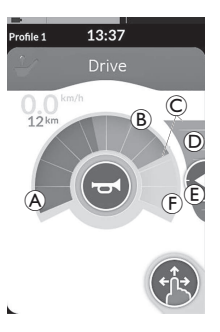

- Harmaa osio (È) näyttää, että pyörätuolin täyttä enimmäisnopeusaluetta ei saavuteta kyseisessä ajotoiminnossa.

Esimääritettyä enimmäisnopeutta voi säätää jokaisessa ajokortissa tarpeiden mukaan.

# ĵ

Nopeusmittarin/matkamittarin näyttö on uusi ominaisuus, joka on käytössä ensimmäistä kertaa LiNX MR6.0 -tuotteessa, ja se korvaa kaarevan nopeusmittarin, joka aiemmin ympäröi pikavalitsinta.

Ł

13:37

- Jos sekä laiteohjelmisto että määritystiedosto ovat versiota 5.1.10 uudemmat, uusi nopeusmittari/matkamittari näkyy, kun se on käytössä.
- Jos sekä laiteohjelmistosta että määritystiedostosta on käytössä versio 5.1.10 tai vanhempi, aiempi nopeuden ilmaisin näkyy.
- Jos laiteohjelmisto on versiota 5.1.10 uudempi ja määritystiedostosta on käytössä versio 5.1.10 tai vanhempi, mitään nopeuden ilmaisinta ei näy.

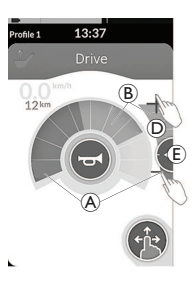

| Pyyhkäisy- ja<br>napautustila | Vain napautus -tila         |
|-------------------------------|-----------------------------|
| Työnnä määritettyä            | Napauta nopeusliukusäätimen |
| pistettä                      |                             |

Nopeuden valitsimen ja nopeusliukusäätimen vihreiden osioiden B ja keltaisten osioiden B osuus vastaa määritetyn pisteen E asentoa.

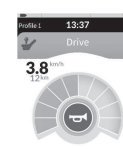

Heti kun aloitat ajamisen, nopeusliukusäädin ja selauspainike katoavat näytöstä. Nopeusmittari näyttää nykyisen nopeuden, jos se on käytössä.

## 4.9 Hätäjarru

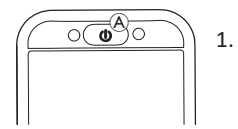

Virtanäppäimen (A) painaminen ajaessa laukaisee hätäjarrun. Kauko-ohjain kytkeytyy pois käytöstä vasta tämän jälkeen.

## 4.10 Lukitun ajon tila

Lukitun ajon tilassa voit lukita (ylläpitää) eteen- tai taaksepäin ajon nopeuden siten, ettei ajon aikana tarvitse antaa jatkuvasti ajokomentoa.

## HUOMAUTUS!

- Kun annat eteen- tai taakse-komennon, pyörätuoli ajaa eteen- tai taaksepäin tasaisella nopeudella ja jatkaa ajamista, kunnes jokin seuraavista asioista tapahtuu:
  - ulkoista pysäytyskatkaisinta painetaan (katso 4.10.1 Ulkoinen pysäytyskatkaisin, sivu 43)
  - hätäjarrutus tehdään (katso 4.9 Hätäjarru, sivu 42)
  - päinvastainen komento vastaanotetaan (taaksekomento eteenpäin ajettaessa tai eteen-komento taaksepäin ajettaessa)
  - lukitun ajon aikakatkaisuaika tulee täyteen.
- Mahdollisesti vaarallisten tilanteiden välttämiseksi Invacare suosittelee lukitun ajon tilaan, erityisesti pyörätuolin pysäytyskomentoihin, tutustumista.
- Tässä oppaassa mainittu termikomento tarkoittaa
   ohjaustyypin mukaista komentoa. Kyse voi olla esim.
   ohjaussauvan liikkeistä tai imaistu- ja puhalluskomennoista,
   katso imaistu- ja puhalluspääohjauslaitteen lisätietoja

Lukitun ajon tila on esimääritetty oletuksena pelkän imaisu ja puhallus -toiminnon ja imaisu ja puhallus -pääohjauslaitteen kanssa käytettäväksi. Kaikissa muissa ohjaustyypeissä lukitun ajon tila ei ole oletusasetus, mutta jälleenmyyjä voi mahdollistaa sen käytön.

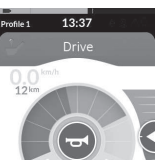

ື່ງໃ

Jälleenmyyjä voi määrittää jokaiseen ajotoimintoon lukitun ajon tilan. Lukitun ajon tiloja on kuusi, ja ne näkyvät ajokortin vasemmassa alakulmassa alla olevan taulukon symboleilla.

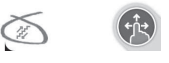

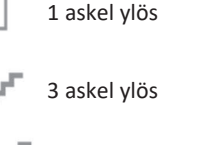

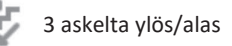

5 askelta ylös/alas

5 askel ylös

Vakionopeuden säädin

Lukitun ajon aikakatkaisujakso alkaa alusta, kun jokin ajokomento annetaan.

Jälleenmyyjä määrittää lukitun ajon aikakatkaisun. Parametria voi muuttaa ottamalla yhteyttä jälleenmyyjään.

## Kääntymiskomennot

Pyörätuolia voi ohjata, kun se on lukitun ajon tilassa. Jos kääntymispyyntö annetaan, pyörätuoli pysyy lukitun ajon tilassa ja vastaa kääntymispyyntöön niin kauan, kuin komentoa annetaan. Lukitun ajon aikakatkaisujakso alkaa alusta, kun jokin kääntymiskomento annetaan. Kun lukitun ajon aikakatkaisuaika tulee täyteen, pyörätuoli pysähtyy.

## 4.10.1 Ulkoinen pysäytyskatkaisin

Jotta pyörätuoli voidaan valmistella lukittua ajamista varten, siihen on asennettava ulkoinen pysäytyskatkaisin. Ihanteellisesti ulkoisen pysäytyskatkaisimen tulee olla hyvin näkyvillä ja helposti käytettävissä, jotta se lisäisi käyttäjän turvallisuutta.

## Ulkoisen pysäytyskatkaisimen testaus

Ulkoisen pysäytyskatkaisimen testillä tarkistetaan, että ulkoinen pysäytyskatkaisin toimii oikein. Testi tehdään kerran virran kytkemistä/katkaisua kohti seuraavissa tilanteissa:

- pyörätuoliin kytketään virta lukitun ajon tilassa, tai
- lukitun ajon tila valitaan muun kuin lukitun ajon tilan jälkeen.

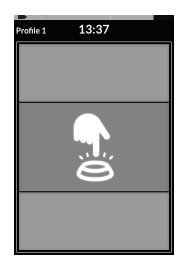

Ulkoisen pysäytyskatkaisimen testiä osoittaa näytössä oleva peittokuva.

- 1. Päätä testi painamalla ulkoista pysäytyskatkaisinta.
  - Pyörätuolilla ei voi ajaa, ennen kuin ulkoisen pysäytyskatkaisimen testi läpäistään.

## 4.10.2 1 askel ylös

## file 1 13:37

Tässä tilassa yksi ajokomento (eteen tai taakse) aiheuttaa pyörätuolin nopeuden kiihtymisen valitun ajokortin enimmäisajonopeuteen (A) ja jäämään tähän nopeuteen ohjelmoidun lukitun ajon aikakatkaisujakson ajaksi, ellei muuta komentoa anneta.

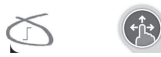

## Kiihdyttäminen

- 1. Anna ajokomento haluamaasi suuntaan (eteen tai taakse).
- 2. Vapauta ajokomento. Pyörätuolin nopeus kiihtyy valitun ajokortin enimmäisajonopeuteen.

## Hidastaminen

Liikkumisvälinettä pysäytettäessä sen nopeus laskee nollaan joko normaalilla tai pienellä hidastusnopeudella, riippuen hidastuksen käynnistystavasta (lyhyt vai pitkä komento) ja siitä, onko toimittaja määrittänyt valinnaisen pienemmän hidastusnopeuden käyttöön.

## Normaali nopeus

 Anna pitkä, eli yli yhden sekunnin mittainen, ajokomento vastakkaiseen suuntaan (taakse-komento ajaessasi eteenpäin tai eteen-komento ajaessasi taaksepäin), tai paina ulkoista pysäytyskatkaisinta.

## Hidastamisen keskeyttäminen

## Hitaampi nopeus

 Anna lyhyt, eli alle yhden sekunnin mittainen, ajokomento vastakkaiseen suuntaan (taakse-komento ajaessasi eteenpäin tai eteen-komento ajaessasi taaksepäin), tai anna lukitun ajon aikakatkaisun pysäyttää pyörätuoli.

Kun liikkumisvälinettä pysäytetään, hidastamisen voi keskeyttää ja jatkaa ajoa (ei koske hätäjarrun käyttöä tai pysäytyksen ohjauskomentoa).

1. Kun annat kiihdytyksen ajokomennon ennen kuin liikkumisvälineen nopeus on laskenut nollaan, nopeus nousee valitun ajokortin enimmäisajonopeuteen.

## 4.10.3 3 askel ylös

## 13:37 Drive

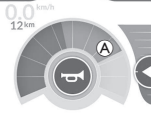

Tässä tilassa voit vaihtaa yhden kolmesta kiinteästä nopeudesta. Saatavilla olevat nopeudet ovat 33 %, 67 % ja 100 % valitun ajokortin esimääritetystä eteen- tai taaksepäin ajon enimmäisnopeudesta (A), ja nopeus pysyy ohjelmoidun lukitun ajon aikakatkaisujakson ajan, ellei muuta komentoa anneta.

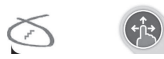

## Kiihdyttäminen

- 1. Anna ajokomento haluamaasi suuntaan (eteen tai taakse).
- 2. Vapauta ajokomento. Pyörätuolin nopeus kiihtyy 33 %:iin enimmäisajonopeudesta.
- 3. Kiihdytä seuraavaan kiinteään nopeuteen antamalla eteen-komento, kun ajat eteenpäin, tai taakse-komento, kun ajat taaksepäin.
- 4. Vapauta ajokomento. Pyörätuolin uusi nopeus pysyy jatkuvasti.

## Hidastaminen

Liikkumisvälinettä pysäytettäessä sen nopeus laskee nollaan joko normaalilla tai pienellä hidastusnopeudella, riippuen hidastuksen käynnistystavasta (lyhyt vai pitkä komento) ja siitä, onko toimittaja määrittänyt valinnaisen pienemmän hidastusnopeuden käyttöön.

## Normaali nopeus

 Anna pitkä, eli yli yhden sekunnin mittainen, ajokomento vastakkaiseen suuntaan (taakse-komento ajaessasi eteenpäin tai eteen-komento ajaessasi taaksepäin), tai paina ulkoista pysäytyskatkaisinta.

## Hitaampi nopeus

 Anna lyhyt, eli alle yhden sekunnin mittainen, ajokomento vastakkaiseen suuntaan (taakse-komento ajaessasi eteenpäin tai eteen-komento ajaessasi taaksepäin), tai anna lukitun ajon aikakatkaisun pysäyttää pyörätuoli.

## Hidastamisen keskeyttäminen

Kun liikkumisvälinettä pysäytetään, hidastamisen voi keskeyttää ja jatkaa ajoa (ei koske hätäjarrun käyttöä tai pysäytyksen ohjauskomentoa).

## 4.10.4 5 askel ylös

# Profest

Tässä tilassa voit vaihtaa yhden viidestä kiinteästä nopeudesta. Saatavilla olevat nopeudet ovat 20 %, 40 %, 60 %, 80 % ja 100 % valitun ajokortin esimääritetystä eteen- tai taaksepäin ajon enimmäisnopeudesta (3), ja nopeus pysyy ohjelmoidun lukitun ajon aikakatkaisujakson ajan, ellei muuta komentoa anneta.

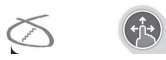

## Kiihdyttäminen

- 1. Anna ajokomento haluamaasi suuntaan (eteen tai taakse).
- 2. Vapauta ajokomento. Pyörätuolin nopeus kiihtyy 20 %:iin enimmäisajonopeudesta.
- 3. Kiihdytä seuraavaan kiinteään nopeuteen antamalla eteen-komento, kun ajat eteenpäin, tai taakse-komento, kun ajat taaksepäin.
- 4. Vapauta ajokomento. Pyörätuolin uusi nopeus pysyy jatkuvasti.

## Hidastaminen

Liikkumisvälinettä pysäytettäessä sen nopeus laskee nollaan joko normaalilla tai pienellä hidastusnopeudella, riippuen hidastuksen käynnistystavasta (lyhyt vai pitkä komento) ja siitä, onko toimittaja määrittänyt valinnaisen pienemmän hidastusnopeuden käyttöön.

## Normaali nopeus

 Anna pitkä, eli yli yhden sekunnin mittainen, ajokomento vastakkaiseen suuntaan (taakse-komento ajaessasi eteenpäin tai eteen-komento ajaessasi taaksepäin), tai paina ulkoista pysäytyskatkaisinta.

## Hitaampi nopeus

 Anna lyhyt, eli alle yhden sekunnin mittainen, ajokomento vastakkaiseen suuntaan (taakse-komento ajaessasi eteenpäin tai eteen-komento ajaessasi taaksepäin), tai anna lukitun ajon aikakatkaisun pysäyttää pyörätuoli.

## Hidastamisen keskeyttäminen

Kun liikkumisvälinettä pysäytetään, hidastamisen voi keskeyttää ja jatkaa ajoa (ei koske hätäjarrun käyttöä tai pysäytyksen ohjauskomentoa).

## 4.10.5 3 askelta ylös/alas

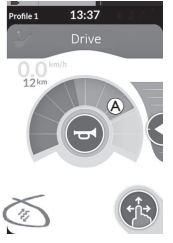

Tässä tilassa voit vaihtaa ylös- tai alaspäin johonkin kolmesta kiinteästä nopeudesta. Saatavilla olevat nopeudet ovat 33 %, 67 % ja 100 % valitun ajokortin esimääritetystä eteen- tai taaksepäin ajon enimmäisnopeudesta (a), ja nopeus pysyy ohjelmoidun lukitun ajon aikakatkaisujakson ajan, ellei muuta komentoa anneta.

## Kiihdyttäminen

- 1. Anna ajokomento haluamaasi suuntaan (eteen tai taakse).
- 2. Vapauta ajokomento. Pyörätuolin nopeus kiihtyy 33 %:iin enimmäisajonopeudesta.
- Kiihdytä seuraavaan suurempaan kiinteään nopeuteen antamalla eteen-komento, kun ajat eteenpäin, tai taakse-komento, kun ajat taaksepäin. Pienennä nopeutta seuraavaan pienempään kiinteään nopeuteen antamalla taakse-komento, kun ajat eteenpäin, tai eteenkomento, kun ajat taaksepäin.
  - Ajokomennon vastakkaiseen suuntaan on oltava nopea, alle yksi sekunti. Muussa tapauksessa pyörätuoli pysähtyy.
- 4. Vapauta ajokomento. Pyörätuolin uusi nopeus pysyy jatkuvasti.

## Hidastaminen

Liikkumisvälinettä pysäytettäessä sen nopeus laskee nollaan joko normaalilla tai pienellä hidastusnopeudella, riippuen hidastuksen käynnistystavasta (lyhyt vai pitkä komento) ja siitä, onko toimittaja määrittänyt valinnaisen pienemmän hidastusnopeuden käyttöön.

## Normaali nopeus

 Anna pitkä, eli yli yhden sekunnin mittainen, ajokomento vastakkaiseen suuntaan (taakse-komento ajaessasi eteenpäin tai eteen-komento ajaessasi taaksepäin), tai paina ulkoista pysäytyskatkaisinta.

## Hitaampi nopeus

 Anna lyhyt, eli alle yhden sekunnin mittainen, ajokomento vastakkaiseen suuntaan (taakse-komento ajaessasi eteenpäin tai eteen-komento ajaessasi taaksepäin), tai anna lukitun ajon aikakatkaisun pysäyttää pyörätuoli.

## Hidastamisen keskeyttäminen

Kun liikkumisvälinettä pysäytetään, hidastamisen voi keskeyttää ja jatkaa ajoa (ei koske hätäjarrun käyttöä tai pysäytyksen ohjauskomentoa).

## 4.10.6 5 askelta ylös/alas

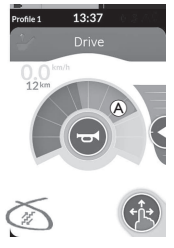

Tässä tilassa voit vaihtaa ylös- tai alaspäin johonkin viidestä kiinteästä nopeudesta. Saatavilla olevat nopeudet ovat 20 %, 40 %, 60 %, 80 % ja 100 % valitun ajokortin esimääritetystä eteen- tai taaksepäin ajon enimmäisnopeudesta (A), ja nopeus pysyy ohjelmoidun lukitun ajon aikakatkaisujakson ajan, ellei muuta komentoa anneta.

## Kiihdyttäminen

- 1. Anna ajokomento haluamaasi suuntaan (eteen tai taakse).
- 2. Vapauta ajokomento. Pyörätuolin nopeus kiihtyy 20 %:iin enimmäisajonopeudesta.
- 3. Kiihdytä seuraavaan suurempaan kiinteään nopeuteen antamalla eteen-komento, kun ajat eteenpäin, tai taakse-komento, kun ajat taaksepäin. Pienennä nopeutta seuraavaan pienempään kiinteään nopeuteen antamalla taakse-komento, kun ajat eteenpäin, tai eteenkomento, kun ajat taaksepäin.

Ajokomennon vastakkaiseen suuntaan on oltava nopea, alle yksi sekunti. Muussa tapauksessa pyörätuoli pysähtyy.

4. Vapauta ajokomento. Pyörätuolin uusi nopeus pysyy jatkuvasti.

## Hidastaminen

Liikkumisvälinettä pysäytettäessä sen nopeus laskee nollaan joko normaalilla tai pienellä hidastusnopeudella, riippuen hidastuksen käynnistystavasta (lyhyt vai pitkä komento) ja siitä, onko toimittaja määrittänyt valinnaisen pienemmän hidastusnopeuden käyttöön.

## Normaali nopeus

 Anna pitkä, eli yli yhden sekunnin mittainen, ajokomento vastakkaiseen suuntaan (taakse-komento ajaessasi eteenpäin tai eteen-komento ajaessasi taaksepäin), tai paina ulkoista pysäytyskatkaisinta.

## Hitaampi nopeus

 Anna lyhyt, eli alle yhden sekunnin mittainen, ajokomento vastakkaiseen suuntaan (taakse-komento ajaessasi eteenpäin tai eteen-komento ajaessasi taaksepäin), tai anna lukitun ajon aikakatkaisun pysäyttää pyörätuoli.

## Hidastamisen keskeyttäminen

Kun liikkumisvälinettä pysäytetään, hidastamisen voi keskeyttää ja jatkaa ajoa (ei koske hätäjarrun käyttöä tai pysäytyksen ohjauskomentoa).

## 4.10.7 Vakionopeuden säädin

13:37

## Kiihdvttäminen/hidastaminen

1. Anna ajokomento jompaankumpaan suuntaan (eteen- tai taaksepäin) ja pidä se valittuna, kunnes pyörätuoli kiihtyy haluttuun nopeuteen.

Tässä tilassa ei ole kiinteitä nopeusportaita. Voit valita lukitun nopeuden itse ja pitää tätä nopeutta yllä ohjelmoidun lukitun

- Vapauta ajokomento. Pyörätuolin nopeus pysyy jatkuvasti. 2.
- Jos enimmäisnopeutta A ei saavuteta, anna ajokomento uudelleen samaan suuntaan ja pidä se valittuna. 3.

ajon aikakatkaisujakson ajan, jos muuta komentoa ei anneta.

- Vapauta ajokomento. Pvörätuolin uusi nopeus pysyv jatkuvasti. 4.
- Hidasta nopeutta antamalla ajokomento vastakkaiseen suuntaan (taaksepäin, kun ajat eteenpäin, tai eteenpäin, kun ajat taaksepäin). 5.
- Vapauta ajokomento. Pyörätuolin uusi nopeus pysyy jatkuvasti. 6.

## Pvsähtvminen

Sähköpyörätuolin voi pysäyttää myös muilla tavoilla kuin hätäjarrulla tai pysäyttämiselle määritetyllä ohjauskomennolla.

- 1. Anna kaksi lyhyttä ajokomentoa (alle sekunnin mittaisia) samaan ajosuuntaan, kun haluat pysähtyä normaalilla hidastusnopeudella.
- 2. Anna ajokomento vastakkaiseen suuntaan (taaksepäin, kun ajat eteenpäin, tai eteenpäin, kun ajat taaksepäin) ja pidä komentoa valittuna, kunnes sähköpyörätuoli pysähtyy. Tätä hidastustapaa käytettäessä vauhti hidastuu toimittaian määrittämällä nopeudella.

## Hidastamisen keskevttäminen

Kun liikkumisvälinettä pysäytetään, hidastamisen voi keskeyttää ja jatkaa ajoa (ei koske hätäjarrun käyttöä tai pysäytyksen ohjauskomentoa).

1. Kun annat kiihdytyksen ajokomennon ennen kuin liikkumisvälineen nopeus on laskenut nollaan, nopeus nousee, kunnes lopetat kiihdytyskomennon antamisen.

#### 4.11 Valotoimintojen ja äänimerkin käyttäminen

#### 4.11.1 Seisontavaloien kävttö

- Jos ajat ulkona, sytytä seisontavalot näkyvyyden ollessa huono tai pimeällä.
- ື່ງ Jotta seisontavaloja voidaan käyttää, sähköpyörätuoli on pysäytettävä.

## Sytytä seisontavalot

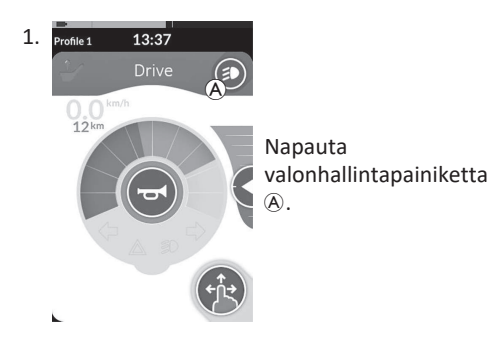

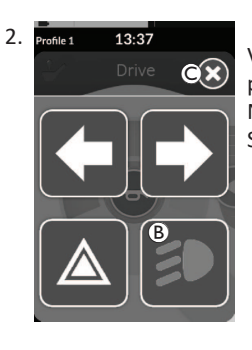

Valopainikepaneelin tulee näyttöön peittokuvaksi.

Napauta seisontavalojen symbolia <sup>®</sup>. Seisontavalot syttyvät.

- Jos lähdet liikkeelle, valopainikepaneeli ງໃ
  - sammuu automaattisesti ja valot jäävät päälle, muussa tapauksessa sulje valopainikepaneeli napauttamalla ©painiketta.

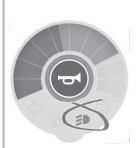

Seisontavalojen osoitin syttyy valokoontinäytössä.

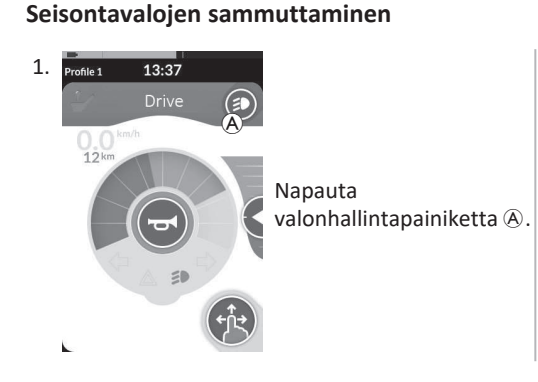

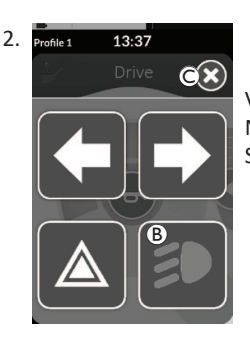

Valopainikepaneelin tulee näyttöön peittokuvaksi. Napauta seisontavalojen symbolia (B). Seisontavalot sammuvat.

Jos lähdet liikkeelle, valopainikepaneeli sammuu ງໃ automaattisesti, muussa tapauksessa sulje valopainikepaneeli napauttamalla ©-painiketta.

## 4.11.2 Varoitusvilkkujen käyttö

Jotta varoitusvilkkuja voidaan käyttää, sähköpyörätuoli on pysäytettävä.

## Varoitusvilkkujen sytyttäminen

ຶາ

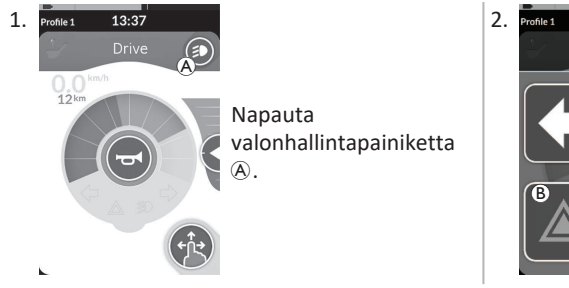

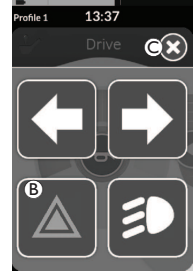

Valopainikepaneelin tulee näyttöön peittokuvaksi. Napauta varoitusvilkkujen symbolia ®. Varoitusvilkut syttyvät.

Jos lähdet liikkeelle, valopainikepaneelin peittokuva poistuu automaattisesti ja varoitusvilkut jäävät päälle, muussa tapauksessa sulje valopainikepaneeli napauttamalla ©-painiketta.

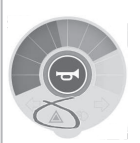

Varoitusvilkkujen osoitin syttyy valokoontinäytössä.

Jos lähdet liikkeelle, valopainikepaneelin peittokuva poistuu automaattisesti ja varoitusvilkut jäävät päälle, muussa tapauksessa sulje valopainikepaneeli napauttamalla ©-painiketta.

## Varoitusvilkkujen sammuttaminen

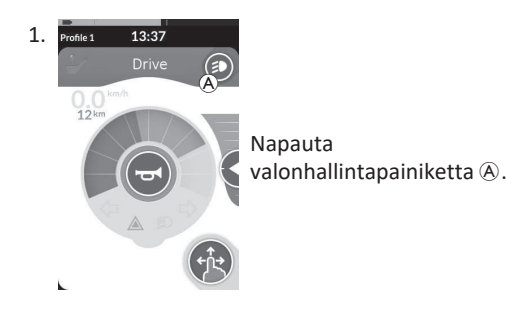

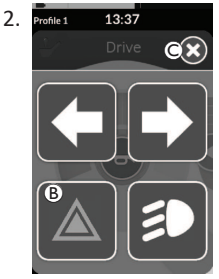

Valopainikepaneelin tulee näyttöön peittokuvaksi. Napauta varoitusvilkkujen symbolia <sup>®</sup>. Varoitusvilkut sammuvat.

ĵ

Jos lähdet liikkeelle, valopainikepaneeli sammuu automaattisesti, muussa tapauksessa sulje valopainikepaneeli napauttamalla ©-painiketta. ຶ່ງ

#### 4.11.3 Suuntamerkkien käyttäminen

Jotta suuntamerkkejä voidaan käyttää, sähköpyörätuoli on pysäytettävä.

## Suuntamerkkien käyttöön ottaminen

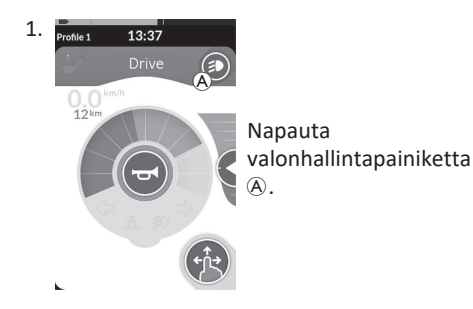

## Suuntamerkkien poistaminen käytöstä

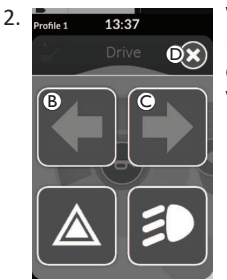

Valopainikepaneelin tulee näyttöön peittokuvaksi. Napauta vasemman suuntamerkin symbolia (B) tai oikean suuntamerkin symbolia ©. Vasen tai oikea suuntamerkki syttyy.

Jos lähdet liikkeelle, valopainikepaneeli ງໃ sammuu automaattisesti, muussa tapauksessa sulje valopainikepaneeli napauttamalla ©-painiketta. Yli kymmenen osoitin syttyy sekunnin jälkeen suuntamerkit poistuvat automaattisesti käytöstä.

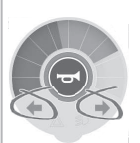

Vasemman tai oikean suuntamerkin valokoontinäytössä.

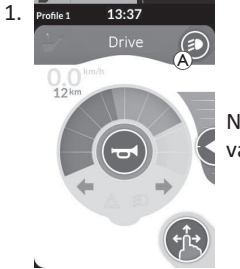

Napauta valonhallintapainiketta A.

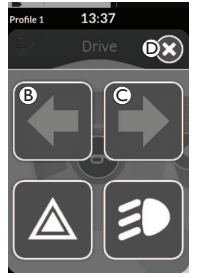

2.

Valopainikepaneelin tulee näyttöön peittokuvaksi.

Napauta vasemman suuntamerkin symbolia <sup>®</sup> tai oikean suuntamerkin symbolia ©.

Vasen tai oikea suuntamerkki sammuu.

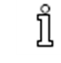

Jos lähdet liikkeelle, valopainikepaneeli sammuu

automaattisesti, muussa tapauksessa sulje valopainikepaneeli napauttamalla D-painiketta.

## 4.11.4 Äänimerkin käyttö

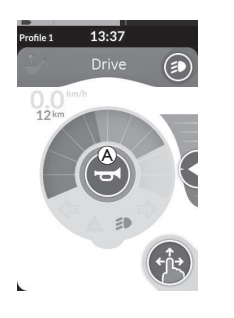

Anna äänimerkki napauttamalla äänimerkkipainiketta 

 Äänimerkki kuuluu niin kauan, kuin äänimerkkipainiketta napautetaan.

## 4.12 Valotoimintojen ja äänimerkin käyttö toimintokortin avulla

Toimintokortin avulla voit käyttää valotoimintoja ja äänimerkkiä ulkoisten komentojen avulla. Toimintokortti kuuluu yhteen tai useampaan profiiliin, ja sen voi aktivoida samalla tavoin kuin ajo- tai istuintoimintokortin.

| Protie1       13:37         Utility       1. Akting         2. Anno         0. C       B. D         * Anno         • Käy         • Anno         • Anno         • Junt | ivoi toimintokortti.<br>na komento seuraavan luettelon avulla.<br>tä äänimerkkiä antamalla eteenpäinajokomento ⓐ.<br>na lyhyt komento oikealle ⑧ niin, että asentovalot kytkeytyvät päälle ja pois.<br>na lyhyt komento vasemmalle © niin, että hätävilkut kytkeytyvät päälle ja pois.<br>na pitkä komento vasemmalle tai oikealle ⓪ niin, että vasen tai oikea suuntavilkku syttyy. Ne voi poistaa käytöstä<br>yellä komennolla. |
|----------------------------------------------------------------------------------------------------|----------------------------------------------------------------------------------------------------|
|----------------------------------------------------------------------------------------------------|----------------------------------------------------------------------------------------------------|

Suuntavilkut poistuvat automaattisesti käytöstä kymmenen sekunnin kuluttua. Aja normaalisti seisontavalojen ja hätävilkkujen ollessa käytössä aktivoimalla ajotoimintokortti.

Invacare® LiNX

## 4.13 Kauko-ohjaimen lukitseminen / lukituksen avaaminen

Lukitustoiminto on oletuksena pois käytöstä. Konfiguraatioita voi muuttaa ottamalla yhteyttä toimittajaan. Jos toiminto on käytössä, järjestelmän voi lukita / avata lukituksesta alla kuvatulla tavalla.

## Kauko-ohjaimen lukitseminen

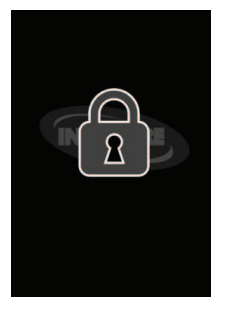

- Pidä virtapainike alhaalla yli kolmen sekunnin ajan, kunnes lukituspeittokuva tulee näkyviin.
- Kauko-ohjaimen virta katkeaa. Kun kauko-ohjaimeen kytketään virta, lukituspeittokuva tulee näkyviin.

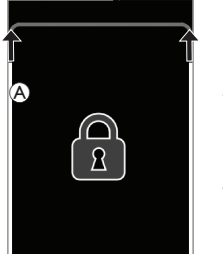

- Kauko-ohjaimen lukituksen avaaminen
  - 1. Paina virtanäppäintä.

  - Kosketusnäytön lukitus on avautunut ja näyttöä voi käyttää taas.

Son set käytä avaussarjaa tai painat virtanäppäintä uudelleen ennen kuin avaussarja on valmis, järjestelmä palaa lukitustilaan ja sen virta katkeaa.

## 4.14 Valmiustila

Valmiustila on järjestelmän toimintatila, jossa ensisijainen komentolaite ei ole käytössä, mutta ohjauskomentoja voi silti käyttää. Tässä tilassa voit käyttää huoleti muita toimintoja ja luottaa siihen, että mahdolliset tahattomat tai vahingossa tapahtuvat ensisijaisen komentolaitteen komennot eivät välity ajo- tai istuinkomennoiksi.

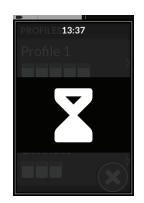

Valmiustilassa näytössä näkyy valmiustilanäyttö.

Järjestelmä voi siirtyä valmiustilaan automaattisesti oltuaan määritetyn ajan käyttämättä (aikakatkaisu), tai tilan voi valita ohjauskomennolla.

Normaalin käytön jatkamiseksi valmiustilasta on poistuttava ohjauskomennolla. Tämä ohjauskomento voi olla määritetty esimerkiksi valmiustilaa edeltäneeseen toimintoon tai valikkoon palaamiselle, tai käyttäjätoimintojen, valikkoselauksen tai asetusvalikon välillä valitsemiselle.

| Käyttäjän<br>toiminto   | Siirry <b>valmiustilaan</b> ajo- tai istuintoiminnosta<br>aikakatkaisun kautta.<br>→<br>Siirry <b>valmiustilaan</b> mistä tahansa <b>käyttäjätoiminnosta</b><br>ohjauskomennolla.<br>→   |             |                                                                                                    |          |
|-------------------------|----------------------------------------------------------------------------------------------------|-------------|----------------------------------------------------------------------------------------------------|----------|
|                         | Poistu <b>valmiustilasta</b> käyttämällä <b>käyttäjätoimintoihin</b><br>siirtymiselle määritettyä ohjauskomentoa.                                                                        |             |                                                                                                    |          |
|                         | Poistu <b>valmiustilasta</b> käyttämällä ohjauskomentoa, joka<br>on määritetty nimenomaan <b>valmiustilasta</b> poistumiseen<br>ja <b>valmiustilaa</b> edeltäneeseen tilaan palaamiseen. |             | Siirry <b>lepotilaan</b><br>valmiustilasta<br>aikakatkaisun kautta.<br>→                                 |          |
|                         | Siirry <b>valmiustilaan epäsuorasta selauksesta</b><br>aikakatkaisun kautta.                                                                                                    | Valmiustila |                                                                                                    | Lepotila |
| Epäsuora<br>selaus      | Siirry <b>valmiustilaan epäsuorasta selauksesta</b><br>ohjauskomennolla.                                                                                                    |             |                                                                                                    |          |
|                         | Poistu <b>valmiustilasta</b> käyttämällä <b>epäsuoraan</b><br><b>selaukseen</b> siirtymiselle määritettyä ohjauskomentoa.                                                                |             | Järjestelmä poistuu<br><b>valmiustilasta</b> , kun se<br>sammutetaan ja<br>käynnistetään uudelleen.<br>↓ |          |
| Settings<br>(Asetukset) | Poistu <b>valmiustilasta</b> käyttämällä <b>asetuksiin</b> siirtymiselle<br>määritettyä ohjauskomentoa.                                                                                  |             |                                                                                                    |          |

## 4.15 Lepotila

Lepotila ei ole tehdasasetus, mutta jälleenmyyjä voi ottaa sen käyttöön. Jos tämä parametri on käytössä, järjestelmä siirtyy lepotilaan oltuaan määritetyn ajan käyttämättömänä. Jälleenmyyjä voi määrittää tämän ajan pituuden.

Ennen lepotilaan siirtymistä järjestelmä siirtyy siirtymätilaan. Siirtymätilan aikana kosketusnäyttö ja kaikki merkkivalot himmenevät hitaasti ja sammuvat sitten.

Tämän siirtymätilan aikana lepotilaan siirtyminen voidaan keskeyttää tekemällä mitä tahansa ohjaussauvalla, painamalla virtanäppäintä tai napauttamalla kosketusnäyttöä.

Järjestelmän voi herättää lepotilasta liikuttamalla ohjaussauvaa tai painamalla virtanäppäintä, jos toimittaja on ottanut tämän parametrin käyttöön.

## 4.16 Istuimen sähköisten toimintojen käyttö

Istuimen sähköisiä toimintoja, kuten sähkötoimisia nostettavia jalkatukia tai sähkötoimista selkänojan kallistusta, käytetään jäljempänä kuvatulla tavalla.

## 4.16.1 Istuinkorttien avulla

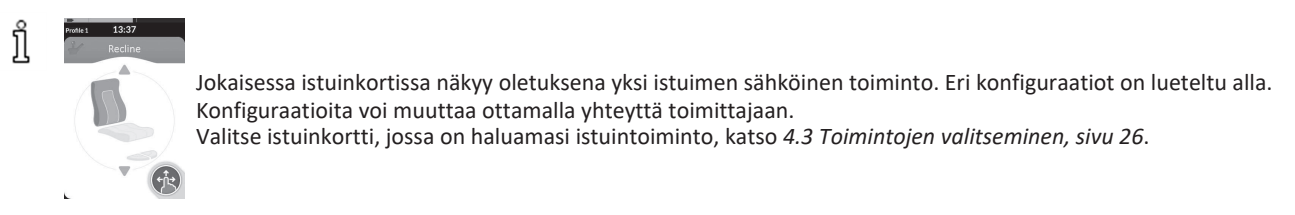

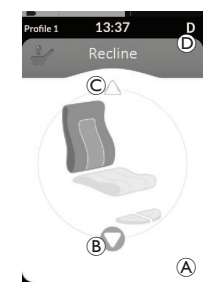

 Käytä istuintoimintoa antamalla eteen- tai taakse-komento. Kun liike käynnistyy, selauspainike katoaa (A), liikkeen aktiivinen suunta (B) tulee näkyviin, toinen muuttuu epäaktiiviseksi © ja tilapalkissa näkyy ajon esto-/lukituskuvake (D). Liikkeen aktivointi poistuu heti, kun komento vapautetaan tai kun liike saavuttaa päätepisteensä.

## Esitettävät symbolit ja niiden merkitys

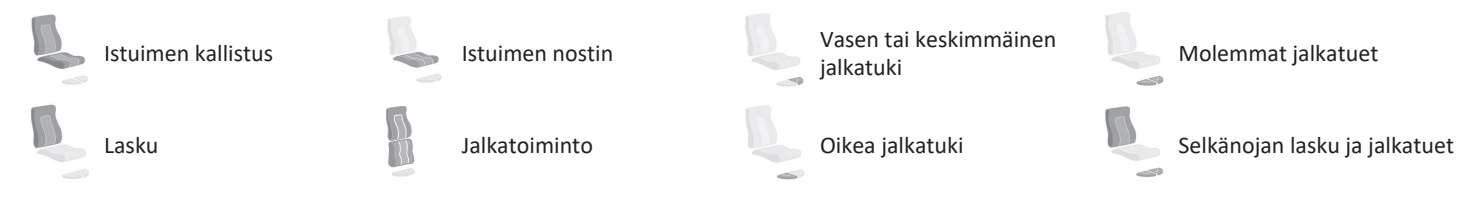

## Muut konfiguraatiot

ງິ

Kuvassa näkyvät toimintokortit ovat vain konfiguraatioesimerkkejä.

• Neljän kvadrantin konfiguraatio

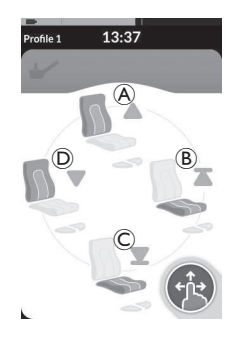

- A Selkänojan nosto
- <sup>®</sup> Istuimen nostin ylös
- © Istuimen nostin alas
- D Selkänojan lasku

Jokaista neljää kvadranttia käytetään istuimen sähköisten toimintojen käyttämiseen.

 Käytä istuintoimintoa antamalla eteen- A, taakse- C, vasemmalle- D tai oikealle-komento B ja pitämällä sitä painettuna.

Liikkeen aktivointi poistuu heti, kun komento vapautetaan tai kun liike saavuttaa päätepisteensä.

## • Lukituskonfiguraatio

Lukituskonfiguraatio mahdollistaa liikkeen käyttämisen ilman jatkuvaa komennon antamista.

Lukituskonfiguraatio voi olla yksittäinen istuimen sähköinen toiminto tai neljän kvadrantin konfiguraatio.

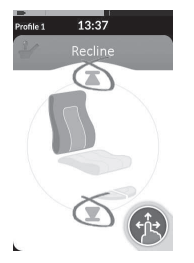

- 1. Käytä istuintoimintoa antamalla eteen- tai taakse-komento.
- Vapauta komento. Liikkeen aktivaatio poistuu heti, kun ohjaussauvaa kallistetaan uudelleen tai kun liike saavuttaa päätepisteensä.

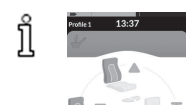

Neljän kvadrantin konfiguraatiossa liikkeiden käyttöä on mahdollista sekoittaa, kuten esimerkissä.

## 4.16.2 Ulkoisten kytkinten avulla

Kaikki ulkoisten kytkinten avulla käytettävät määritykset ja istuimen sähköiset toiminnot eivät ole saatavilla kaikissa tuotteissa.

Ulkoisen kytkimen avulla istuintoimintoja voidaan ohjata ajon aikana ilman istuinkortteja.

Kun istuintoiminto aktivoidaan ilman istuinkorttia, kosketusnäytössä näkyy pieni peittokuva, joka ilmoittaa käyttäjälle, että istuinta ohjataan ulkoisesti. Peittokuva pysyy kosketusnäytössä istuimen käyttötoiminnon ajan.

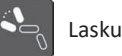

Vasen tai keskimmäinen jalkatuki

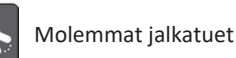

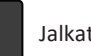

Jalkatoiminto

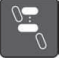

Istuimen nostin

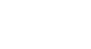

Oikea jalkatuki

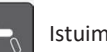

Istuimen kallistus

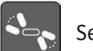

Selkänojan lasku ja jalkatuet

## Stereokytkimet

Stereovipukytkintä/stereopainikekytkintä käytetään istuimen sähköisten toimintojen vaihtamiseen seuraavissa yksitehoisissa kokoonpanoissa:

Vain selkänojan lasku

• Vain istuimen kallistus

## Stereovipukytkin

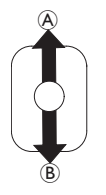

- 1. Varmista, että sähköpyörätuoli on tasaisella pinnalla ja että siihen on kytketty virta.
- 2. Liikuta tiettyä istuintoimintoa pitämällä vipukytkintä kallistettuna ylös (A) tai alas (B).

Istuintoiminto liikkuu niin kauan kuin vipukytkintä kallistetaan.

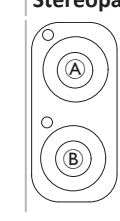

# Stereopainikekytkin

 Varmista, että sähköpyörätuoli on tasaisella pinnalla ja että siihen on kytketty virta.

Vain keskimmäinen jalkatuki (LNX)

Istuintoiminto liikkuu niin kauan kuin painiketta painetaan.

## Nelisuuntainen vipukytkin

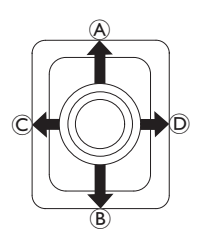

- 1. Varmista, että sähköpyörätuoli on tasaisella pinnalla ja että siihen on kytketty virta.
- Kallista vipukytkintä suuntaan, joka liikuttaa tiettyä istuintoimintoa. Istuintoiminto liikkuu niin kauan kuin vipukytkintä kallistetaan.

Katso suuntien ja istuimen sähköisten toimintojen yhdistelmät alla olevasta taulukosta.

| Istuimen kallistus ja | selkänojan säätö               | lstuimen kallistus ja | LNX-jalkatuki                  | Selkänojan säätö ja LNX-jalkatuki |                              |  |
|-----------------------|--------------------------------|-----------------------|--------------------------------|-----------------------------------|------------------------------|--|
| leteen)               | lstuimen<br>kallistaminen ylös | (Eteen)               | lstuimen<br>kallistaminen ylös | leteen)                           | Selkänojan säätö ja LNX ylös |  |
| B (Taakse)            | Istuimen kallistus<br>alas     | ® (Taakse)            | Istuimen kallistus<br>alas     | ® (Taakse)                        | Selkänojan säätö ja LNX alas |  |
| © (Vasen)             | Selkänojan nosto               | © (Vasen)             | LNX ylös                       | © (Vasen)                         | LNX ylös                     |  |
| D (Oikea)             | Selkänojan lasku               | D (Oikea)             | LNX alas                       | D (Oikea)                         | LNX alas                     |  |

| Istuimen kallistus ja istuimen nostin |                                | Molemmat jalkatue | t                       | Jalkatoiminto ja istuimen nostin |                      |  |
|---------------------------------------|--------------------------------|-------------------|-------------------------|----------------------------------|----------------------|--|
| (Eteen)                               | lstuimen<br>kallistaminen ylös | (Eteen)           | Vasen jalkatuki<br>ylös | (Eteen)                          | Jalkatoiminto ylös   |  |
| ® (Taakse)                            | Istuimen kallistus<br>alas     | ® (Taakse)        | Vasen jalkatuki<br>alas | ® (Taakse)                       | Jalkatoiminto alas   |  |
| © (Vasen)                             | lstuimen nostin<br>ylös        | © (Vasen)         | Oikea jalkatuki<br>ylös | © (Vasen)                        | lstuimen nostin ylös |  |
| D (Oikea)                             | lstuimen nostin<br>alas        | D (Oikea)         | Oikea jalkatuki alas    | D (Oikea)                        | lstuimen nostin alas |  |

## Nelisuuntainen painikekytkin

ງໃ

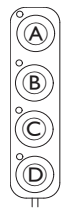

- 1. Varmista, että sähköpyörätuoli on tasaisella pinnalla ja että siihen on kytketty virta.
- Liikuta tiettyä istuintoimintoa pitämällä painiketta painettuna. Istuintoiminto liikkuu niin kauan kuin painiketta painetaan. Katso painikkeiden ja istuimen sähköisten toimintojen yhdistelmät alla olevasta taulukosta.
  - Taulukoissa näkyvät tehdasasetukset. Ota yhteyttä jälleenmyyjään uudelleenohjelmointia varten.

| Istuimen kallistus ja selkänojan säätö |                             | Istuime | n kallistus ja LNX-jalkatuki | Selkänojan säätö ja LNX-jalkatuki |                              |  |
|----------------------------------------|-----------------------------|---------|------------------------------|-----------------------------------|------------------------------|--|
| ۸                                      | Istuimen kallistaminen ylös | ۸       | Istuimen kallistaminen ylös  | A                                 | Selkänojan säätö ja LNX ylös |  |
| B                                      | Istuimen kallistus alas     | B       | Istuimen kallistus alas      | B                                 | Selkänojan säätö ja LNX alas |  |
| ©                                      | Selkänojan nosto            | C       | LNX ylös                     | ©                                 | LNX ylös                     |  |
| D                                      | Selkänojan lasku            | D       | LNX alas                     | D                                 | LNX alas                     |  |

| Istuimen kallistus ja istuimen nostin |                             | Molemm | at jalkatuet         | Jalkatoiminto ja istuimen nostin |                      |  |
|---------------------------------------|-----------------------------|--------|----------------------|----------------------------------|----------------------|--|
| ۸                                     | Istuimen kallistaminen ylös | A      | Vasen jalkatuki ylös | A                                | Jalkatoiminto ylös   |  |
| B                                     | Istuimen kallistus alas     | B      | Vasen jalkatuki alas | B                                | Jalkatoiminto alas   |  |
| C                                     | Istuimen nostin ylös        | ©      | Oikea jalkatuki ylös | ©                                | lstuimen nostin ylös |  |
| D                                     | Istuimen nostin alas        | D      | Oikea jalkatuki alas | D                                | Istuimen nostin alas |  |

```
Invacare® LiNX
```

ĵ

## 10-napainen kytkin

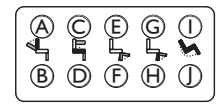

- 1. Varmista, että sähköpyörätuoli on tasaisella pinnalla ja että siihen on kytketty virta.
- 2. Liikuta tiettyä istuintoimintoa pitämällä painiketta painettuna. Istuintoiminto liikkuu niin kauan kuin painiketta painetaan.

Jos sähköpyörätuolissa on käytettävissä jalkatoiminto, sitä käytetään painikkeilla G ja H.

| Selkänojan lasku   | © Istuimen nostin ylös | Œ | Vasen tai keskimmäinen<br>jalkatuki ylös | G   | Oikea jalkatuki ylös /<br>Jalkatoiminto ylös | 1 | Istuimen kallistaminen ylös |
|--------------------|------------------------|---|------------------------------------------|-----|----------------------------------------------|---|-----------------------------|
| B Selkänojan nosto | Istuimen nostin alas   | Þ | Vasen tai keskimmäinen<br>jalkatuki alas | (H) | Oikea jalkatuki alas /<br>Jalkatoiminto alas | 1 | Istuimen kallistus alas     |

## 4.16.3 Nopeudenrajoittimen ja istumistoiminnon rajoitin

Kaikissa Invacare-pyörätuolimalleissa ei ole nopeudenrajoitinta ja istuintoiminnon rajoitinta.

## Ajotoiminnon rajoittimet

• Ajolukitus

ĭ

Ajolukitus (DLO) on toiminto, joka estää pyörätuolin ajamisen, kun istuinta tai selkänojaa on kallistettu aiemmin määritettyä turvallista kokonaiskulmaa alemmas. Kokonaiskulma voi olla mikä tahansa istuimen, selkänojan ja/tai pinnan kulman yhdistelmä. Useimmissa Invacare-pyörätuolimalleissa ajolukitustoiminto toimii ainoastaan silloin, kun kulmaa muutetaan tuolin ollessa paikallaan. AVIVA RX tekee poikkeuksen: ajon lukitus toimii myös ajon aikana.

Tämän mukaan tilapalkissa näkyy kuvake. Tämä ilmaisin pysyy aktiivisena, kunnes ajolukitus poistetaan käytöstä istuimen ja selkänojan kulmaa säätämällä.

## • Nopeudenrajoitin

Jos istuimen nostin tai istuimen kulma on säädetty tietyn pisteen yläpuolelle, ohjauksen sähköjärjestelmä hiljentää pyörätuolin nopeutta huomattavasti. Jos nopeudenrajoitin on aktivoitu, ajotilaa voi käyttää liikkumiseen vain rajoitetulla nopeudella, ei tavalliseen ajamiseen. Jos haluat ajaa normaalisti, säädä istuimen nostinta tai istuimen kulmaa, kunnes nopeudenrajoitin kytkeytyy pois toiminnasta.

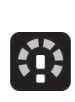

Nopeudenrajoitin näkyy näytössä. Jos istuimen nostin tai istuimen kulma nousee yli tietyn pisteen, tilapalkissa näkyy yllä oleva kuvake. Tämä ilmaisin pysyy aktiivisena, kunnes nopeudenrajoitin poistetaan taas käytöstä istuimen nostinta laskemalla.

## Istumistoiminnon rajoittimet

## • Kallistuksen raja

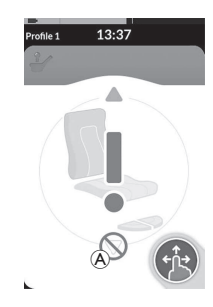

Enimmäiskallistuksen rajakytkimen tarkoituksena on estää istuimen kallistusta tai selkänojan kallistusta ylittämästä esiasetettua enimmäiskulmaa, kun istuimen nostin nousee yli tietyn pisteen. Ajoelektroniikka pysähtyy automaattisesti, istuinkortissa näkyy harmaa huutomerkki ja kallistus tai selkänojan kallistus taaksepäin estyy (A).

## Istuimen noston lukitus

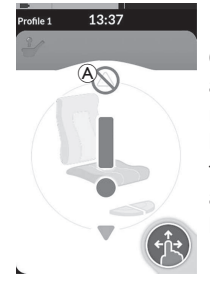

Ohjauksen sähköjärjestelmä on varustettu anturilla, joka estää istuimen nostinta nousemasta yli tietyn pisteen, kun istuimen kallistus tai selkänojan kallistus on säädetty yli tietyn pisteen. Ajoelektroniikka pysähtyy automaattisesti, istuinkortissa näkyy harmaa huutomerkki ja laajennus estyy (A).

Tämän mukaan tilapalkissa näkyy istuinkuvake ja

huutomerkki. Tämä ilmaisin pysyy aktiivisena, kunnes

istuimen nostimen lukitus poistetaan käytöstä istuimen

kallistusta liikuttamalla tai selkänojaa ylös kallistamalla.

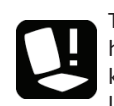

Tämän mukaan tilapalkissa näkyy istuinkuvake ja huutomerkki. Tämä ilmaisin pysyy aktiivisena, kunnes kallistuksenrajoitin poistetaan käytöstä istuimen nostinta laskemalla.

## 4.17 Yhteyskorttien määrittäminen

Yhteyskorttien avulla voit kommunikoida ulkoisten laitteiden kanssa. Kauko-ohjaimesi tukemia yhteystoimintoja ovat hiiren liikutus ja kytkinohjaus. Nämä toiminnot ovat oletuksena pois käytöstä. Ota yhteyskortit käyttöön ottamalla yhteyttä palveluntarjoajaasi.

Hiiren liikutustoiminnon avulla voit ohjata tietokoneen tai kannettavan tietokoneen näytön kursoria pyörätuolin käyttäjän komennon avulla, esimerkiksi kauko-ohjaimen tai ulkoisten ohjaussauvojen avulla. Tällä hetkellä hiiren liikutustoiminnon käyttämiseen tarvitaan neljän kvadrantin käyttöä.

Kytkinohjaustoiminto on käytettävyysominaisuus, jonka ansiosta voit liikkua kohteiden välillä ja valita niitä mobiililaitteellasi (Android ja iOS) kauko-ohjaimen ohjaussauvan tai kosketusnäytön avulla.

## 4.17.1 Laiteparin muodostaminen LiNX-järjestelmän kanssa

## Laiteparin muodostaminen käyttäjän laitteen kanssa

Kun haluat yhdistää LiNX-järjestelmän käyttäjän laitteeseen (tietokone tai kannettava tietokone), avaa yhteysasetusten valikko.

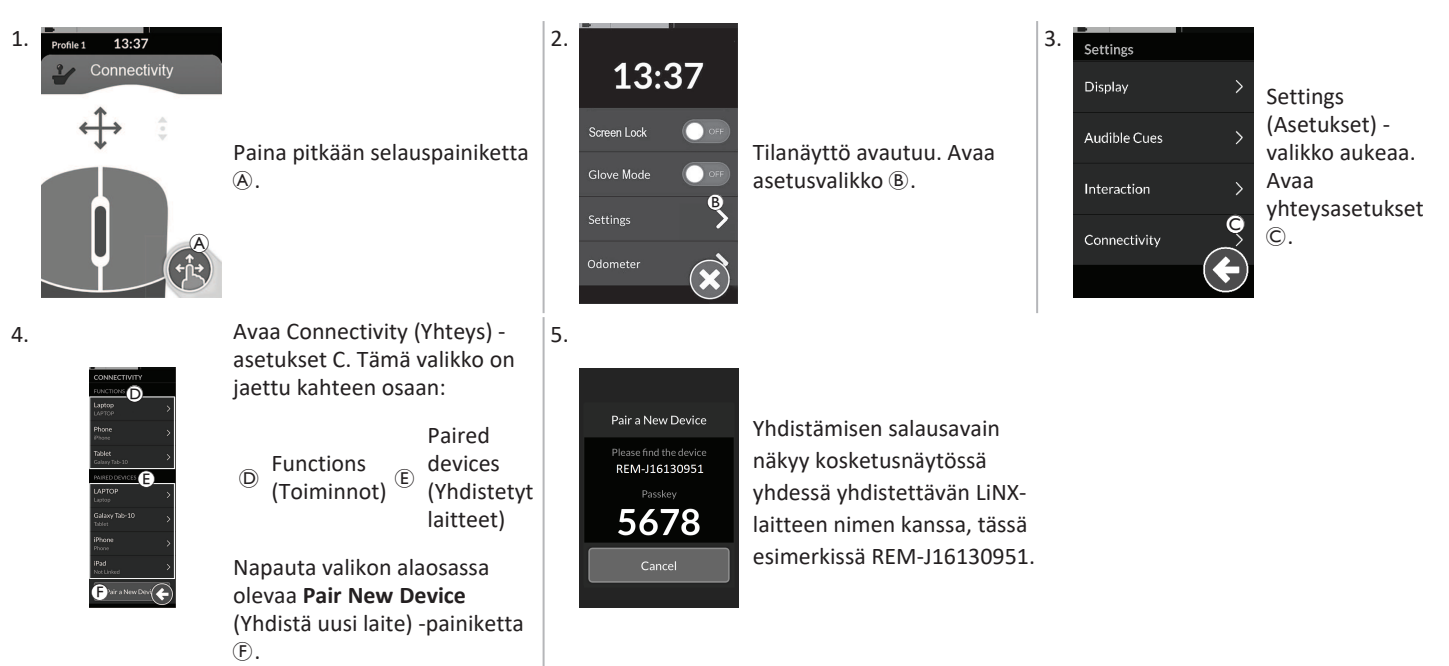

## Mobiililaitteen yhdistäminen LiNX-järjestelmään

eal Tee tämä pian sen jälkeen, kun kauko-ohjaimesta on tehty laitepari. Muuten tapahtuu aikakatkaisu.

Katso mobiililaitteesi käyttöoppaasta, miten Bluetooth-yhteys kauko-ohjaimeesi muodostetaan.

## Pöytätietokoneen tai kannettavan tietokoneen yhdistäminen LiNX-järjestelmään

Ĩ

Tee tämä pian sen jälkeen, kun kauko-ohjaimesta on tehty laitepari. Muuten tapahtuu aikakatkaisu.

1. Avaa Devices and Printers (Laitteet ja tulostimet) valintaikkuna Windows-tietokoneessasi tai kannettavassa tietokoneessasi

Tämän voi tehdä usealla eri tavalla:

- Start (Käynnistä) -> Devices and Printers (Laitteet ja tulostimet)
- Start (Käynnistä) –> Control Panel (Ohjauspaneeli) –> Devices and Printers (Laitteet ia tulostimet)
- Kuvakealue -> napsauta Bluetooth-laitteen kuvaketta

3.

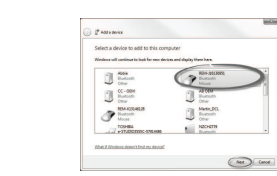

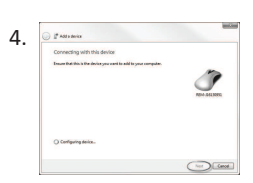

REM-J16130951

5678

Odota, että laite yhdistyy.

Napsauta Next (Seuraava) -painiketta heti, kun laite on yhdistetty.

Pair a New Device A New Laptop

Jos laitteen vhdistäminen onnistuu. kauko-ohjaimessa näkyy vahvistusnäyttö. Jatka napauttamalla **OK**-painiketta.

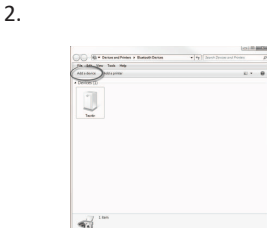

Napsauta Devices and Printers (Laitteet ja tulostimet) -valintaikkunassa Add a device (Lisää laite) -painiketta.

Kaikki saatavilla olevat laitteet ovat näkyvissä. Etsi kosketusnäytössä (REM-J16130951) näkyvä LiNX-laitteen nimi ja valitse se. Napsauta Next (Seuraava) -painiketta.

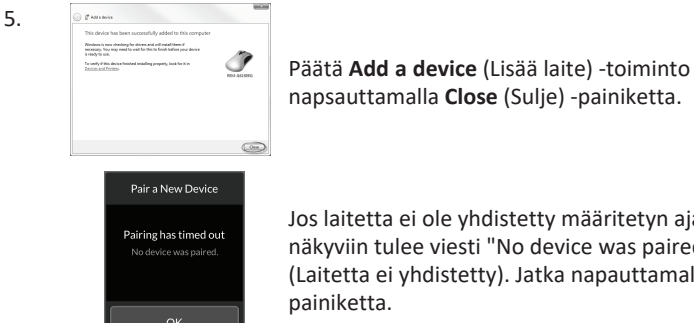

napsauttamalla Close (Sulje) -painiketta.

Jos laitetta ei ole yhdistetty määritetyn ajan sisällä, näkyviin tulee viesti "No device was paired" (Laitetta ei yhdistetty). Jatka napauttamalla OKpainiketta.

6.

LiNX-järjestelmään voi yhdistää kymmenen laitetta milloin tahansa. Jos tämä raja on täyttynyt ja sinun on lisättävä enemmän laitteita, harkitse jo yhdistettyjen laitteiden unohtamista, katso kohta *4.18.2 Hiiren liikutustoiminnon käyttäminen, sivu 73*.

## 4.17.2 Yhteyskortin liittäminen käyttäjän laitteeseen

Yhteyskorttien on oltava liitettynä yhdistettyyn laitteeseen. Liitä yhteyskortti laitteeseen avaamalla yhteysasetusten valikko.

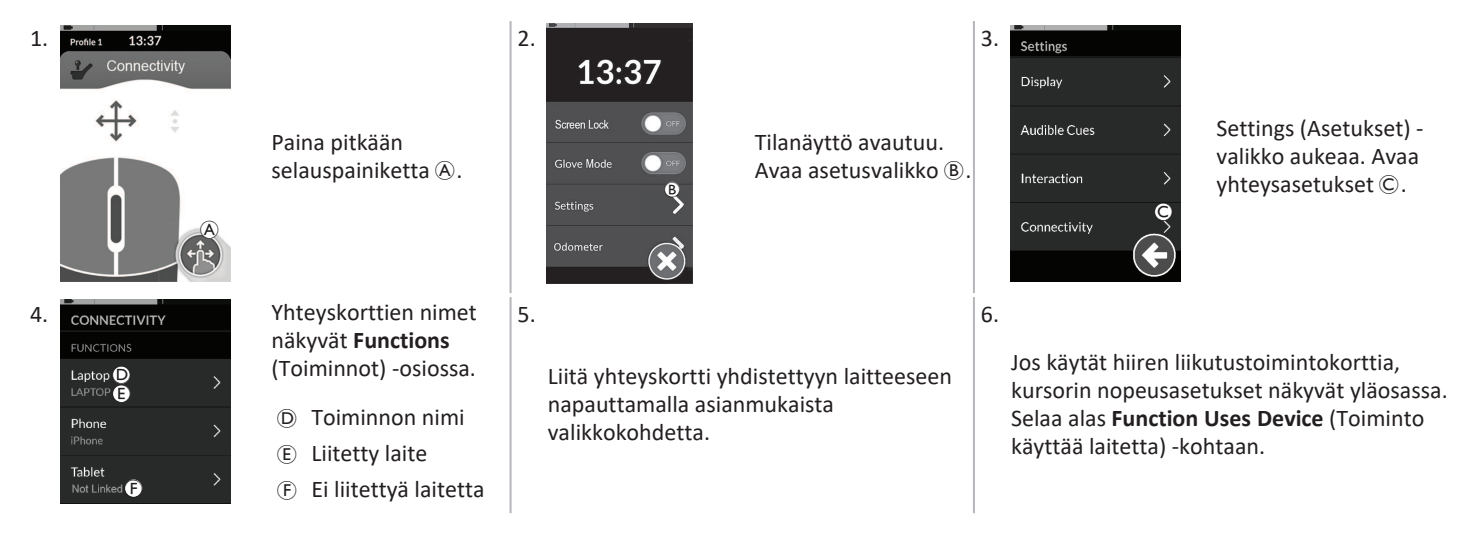

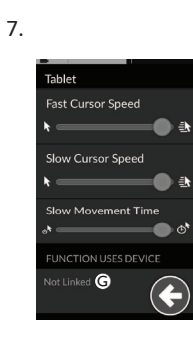

Napauta Not Linked (Ei liitetty) -painiketta ©.

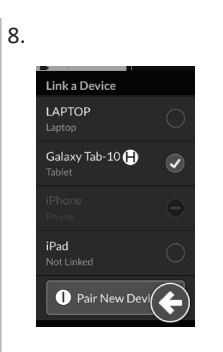

Yhdistä uuteen laitteeseen valitsemalla jokin luettelon (B) yhdistetyistä laitteista tai napauttamalla **Pair New Device** (Yhdistä uusi laite) -painiketta (D. Käytössä olevan laitteen voi tunnistaa laitteen nimen takana olevasta vihreästä koukusta.

## 4.17.3 Laitteiden yhdistäminen LiNX-järjestelmään

Yhdistä laite valitsemalla asianmukainen yhteyskortti profiilista. Jos yhteystoiminto on yhdistetty laitteeseen, ja laite on liitetty toimintoon, se yrittää yhdistää laitteeseen Bluetooth-yhteyden kautta.

Bluetooth-tilanilmaisin näyttää, milloin LiNX-järjestelmän ja käyttäjän laitteen välinen Bluetooth-yhteys

• on pois käytöstä

yhdistää

ぷり

• tai yhdistetty.

·\*

Jos Bluetooth-yhteyttä ei voida muodostaa, se palaa pois käytöstä -tilaan.

\*

## 4.17.4 Yhdistettyjen laitteiden erottaminen

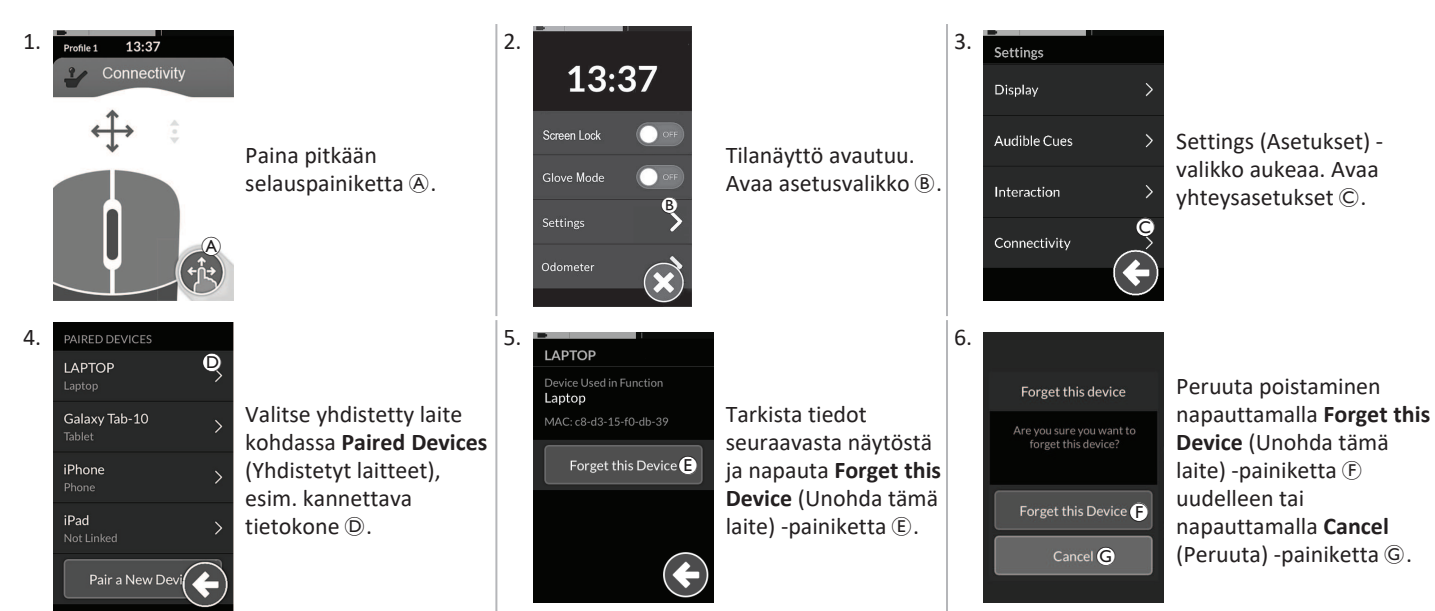

## 4.17.5 Yhteyskortin valitseminen

Lisätietoa käyttäjätoimintokorttien valitsemisesta on kohdassa 4.4 Suoran selauksen käyttäminen, sivu 27 tai 4.5 Epäsuoran selauksen käyttäminen, sivu 29.

## Invacare<sup>®</sup> LiNX

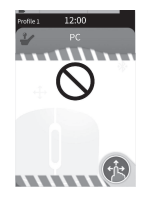

Jos profiilin yhteyskorttia ei ole määritetty täysin tai siihen liittyy virhe, se luokitellaan käyttökelvottomaksi.

Yhteyskortin käyttökelvottomuuteen voi olla useita eri syitä. Niitä ovat seuraavat:

- toiminnon ensisijainen komento puuttuu
- Bluetooth-moduulin laitteistovirheet
- liitettyä laitetta ei ole tai
- Bluetooth-toimintoa ei ole otettu käyttöön.

Jos syy on jompikumpi kahdesta jälkimmäisestä, kortin voi valita, sillä ongelmat voi korjata myöhemmin.

## 4.18 Hiiren liikutus

|                 | A | Yhteyskortin nimi          | Nimeä voidaan käyttää tämän kortin yksilöivään tunnistamiseen.                                       |                                                                                                    |  |  |  |
|-----------------|---|----------------------------|----------------------------------------------------------------------------------------------------|----------------------------------------------------------------------------------------------------|--|--|--|
| Profile 1 13:37 | ₿ | Hiirensiirto-osoitin       | $\Leftrightarrow \Leftrightarrow \Leftrightarrow$                                                    | Hiirensiirto-osoitin muuttuu harmaasta siniseksi, kun<br>se on aktiivinen, toisin sanoen, kun käyttäjän komento<br>ohjaa yhdistetyn laitteen kursoria.        |  |  |  |
| (F)*            | © | Hiiren ykköspainike        | Napsauta hiiren ykkös- ja kakkospainiketta napauttamalla kosketusnäytön ykkös- ja kakkospainikkeita. |                                                                                                    |  |  |  |
| €<br>€          | D | Hiiren kakkospainike       |                                                                                                    |                                                                                                    |  |  |  |
|                 | E | Selauksen osoitin          | •••                                                                                                  | Selauksen osoitin muuttuu harmaasta siniseksi, kun se<br>on aktiivinen, toisin sanoen, kun käyttäjän komento<br>ohjaa yhdistetyn laitteen selausta.           |  |  |  |
|                 | F | Bluetooth-yhteyden<br>tila | ***                                                                                                  | Bluetooth-tilanilmaisin näyttää LiNX-järjestelmän ja<br>käyttäjän laitteen välisen Bluetooth-yhteyden tilan:<br>on pois käytöstä<br>yhdistää<br>on yhdistetty |  |  |  |

## 4.18.1 Hiiren liikutustoiminnon määrittäminen

Seuraavassa määritystoimenpiteessä oletuksena on, että yhteyskortit ovat saatavilla ja valittavissa yhdessä tai useammassa profiilissa ja että yhteyskortit sisältävät hiiren liikutustoimintoja. Oletuksena on myös, että tietokoneessa tai kannettavassa tietokoneessa, johon LiNX-järjestelmä yhdistetään, on aktiivinen Bluetooth-yhteys.

Hiiren liikutustoiminnon käyttö:

- 1. LiNX-järjestelmän on oltava yhdistetty (Bluetooth-yhteyden kautta) käyttäjän laitteeseen, ja
- 2. yhteyskortin on oltava liitetty yhdistettyyn laitteeseen.

Määritystoimenpide voidaan tehdä missä tahansa järjestyksessä, mutta se sisältää seuraavat vaiheet:

- yhteyskortin valitseminen
- LiNX-järjestelmän yhdistäminen käyttäjän laitteeseen
- yhteyskortin liittäminen käyttäjän laitteeseen ja
- hiiren liikutustoiminnon (kohdistimen nopeuden) määrittäminen.

## Hiiren liikutustoiminnon (kohdistimen nopeuden) määrittäminen

Kursorin nopeusasetukset ovat yhteystoiminnon valikossa.

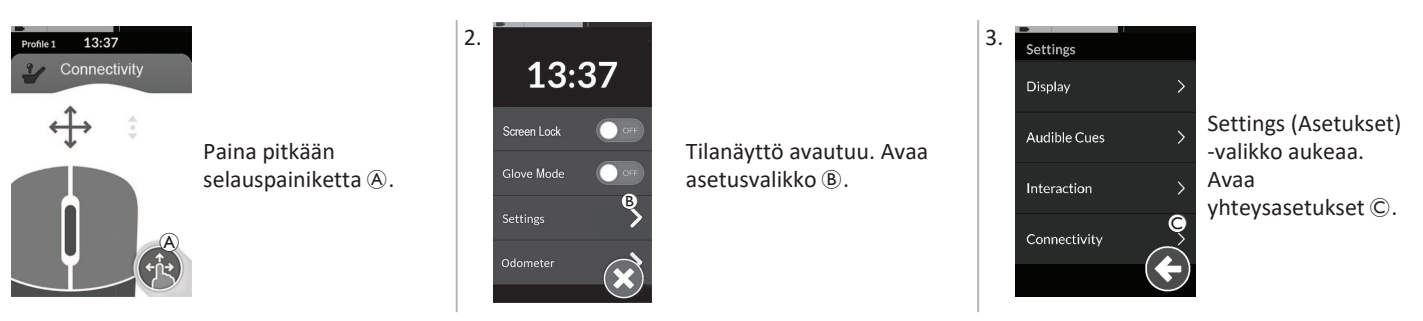

1.

### Invacare® LiNX

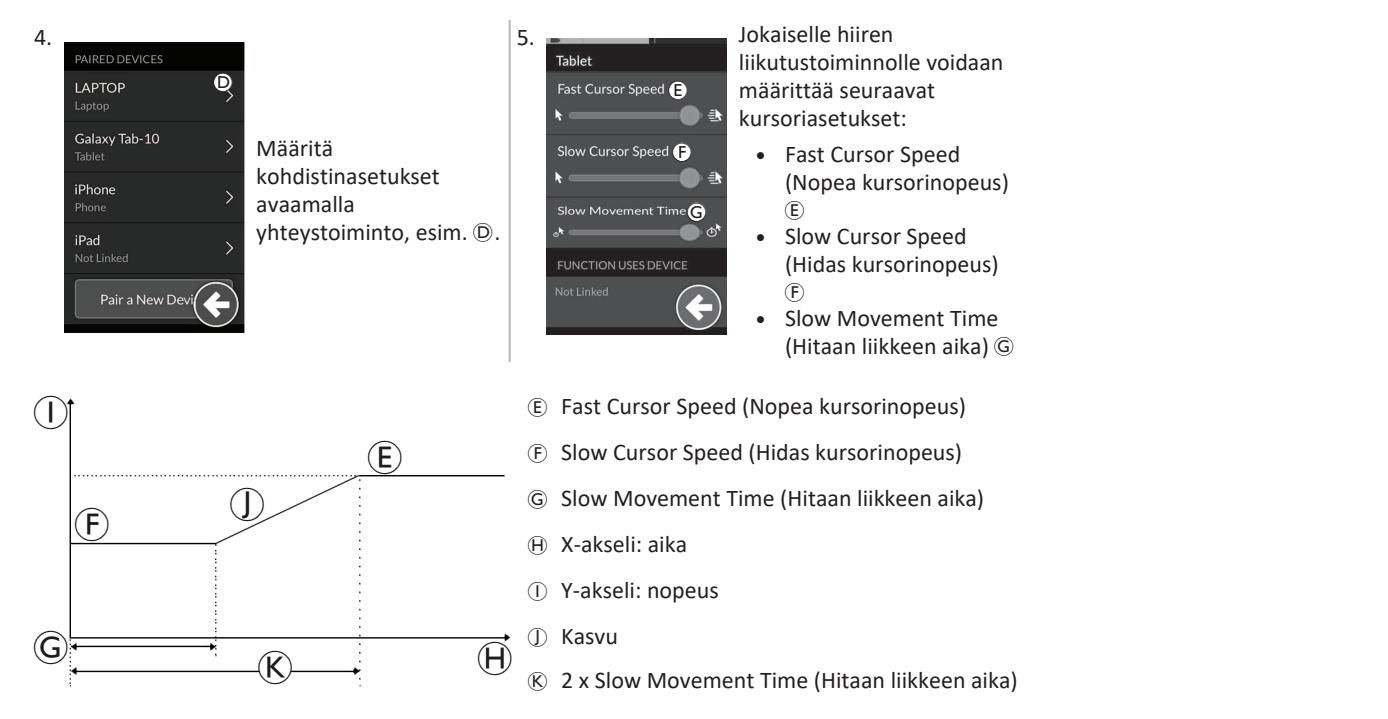

Fast Cursor Speed (Nopea kursorinopeus) (E): Asettaa nopeuden, jolla hiiren kohdistimen nopeus (I) nousee sen jälkeen, kun hitaan liikkeen aika (G) on päättynyt. Slow Movement Time (Hitaan liikkeen aika) -asetuksen aikana hiiren kursori liikkuu kuitenkin Slow Cursor Speed (Hidas kursorinopeus) -asetuksen (F) mukaan. Fast Cursor Speed (Nopea kursorinopeus) määritetään siten, että voit liikuttaa kursoria nopeasti pitkiä matkoja. Fast Cursor Speed (Nopea kursorinopeus) -asetuksen on oltava sama tai suurempi kuin Slow Cursor Speed (Hidas kursorinopeus) -asetuksen on oltava sama tai suurempi kuin Slow Cursor Speed (Hidas kursorinopeus) -asetuksen on oltava sama tai suurempi kuin Slow Cursor Speed (
Slow Cursor Speed (Hidas kursorinopeus) (F): Asettaa nopeuden, jolla hiiren osoitin liikkuu, kun sitä aluksi ohjataan. Nopeus pysyy ennallaan määritetyn Slow Movement Time (Hitaan liikkeen aika) -asetuksen mukaisen ajan (G). Slow Cursor Speed (Hidas kursorinopeus) määritetään siksi, että voit liikuttaa hiiren kursoria hitaasti pieniä matkoja, mikä on hyödyllistä pienissä säädöissä, erityisesti, kun liikutaan lähekkäin olevien näyttökuvakkeiden välillä. Slow Cursor Speed (Hidas kursorinopeus) -asetuksen on oltava sama tai pienempi kuin Fast Cursor Speed (Nopea kursorinopeus) -asetus (E).

Slow Movement Time (Hitaan liikkeen aika) ③: Asettaa ajan, jonka verran hiiri liikkuu Slow Cursor Speed (Hidas kursorinopeus) -asetuksen (F) mukaan ennen nopeutumistaan nopealle kursorinopeudelle (E). Slow Cursor Speed (Hidas kursorinopeus) -asetuksen ja Fast Cursor Speed (Nopea kursorinopeus) -asetuksen välinen kasvuaika vastaa tämän asetuksen määritettyä aikaa (K).

## 4.18.2 Hiiren liikutustoiminnon käyttäminen

Seuraavassa toimintakuvauksessa oletetaan, että yhteyskortti, jossa on hiiren liikutustoiminto, on otettu käyttöön kohdassa 4.18.1 Hiiren liikutustoiminnon määrittäminen, sivu 71 kuvatulla tavalla.

## Kursorin liikuttaminen

Kursori liikkuu käyttäjän laitteessa siihen suuntaan, joka on kartoitettu syötteessä. Kursorin nopeus on ensin hidas, mikä on ihanteellista pienissä tai tarkoissa liikkeissä, ja kasvaa sitten pienen jakson jälkeen (määritetään Slow Movement Time [Hitaan liikkeen aika] -asetuksella), jolloin kursori voi liikkua suuremman etäisyyden lyhyemmässä ajassa. Lisätietoa kursorin asetuksista on kohdassa 4.18.1 Hiiren liikutustoiminnon määrittäminen, sivu 71.

## Oikea tai vasen napsautus

| Profile 1 | 13:37  |
|-----------|--------|
| 2         |        |
| Ą         | ÷<br>Ì |
| A         | B      |

# Käytä oikeaa tai vasenta napsautusta napauttamalla kosketusnäytön vastaavia painikkeita

(A tai B).

Painikkeen napauttaminen muuttaa sen värin harmaasta siniseksi.

## Selaaminen

Selaustilapainike on ulkoinen painike, kuten munakytkin tai buddy-painike.

- 1. Pidä selaustilapainiketta painettuna.
- Selaa ylös ja alas käyttämällä määritettyä käyttäjän komentoa tai ohjelmoituja ohjauskomentoja.
- 3. Lopeta selaus vapauttamalla selaustilapainike.

## Yhteyden katkaiseminen

Lopeta hiiren liikutustoiminnon käyttäminen valitsemalla toinen toimintokortti profiilista. Kun yhteyskortin valinta on poistettu, Bluetooth-yhteys katkeaa.

# 4.19 Switch Control (Kytkinohjaus)

|                                          | A | Yhteyskortin nimi       | Nimeä voidaan käyttää tämän kortin yksilöivään tunnistamiseen. |                                                                                                    |  |
|------------------------------------------|---|-------------------------|----------------------------------------------------------------|----------------------------------------------------------------------------------------------------|--|
| Profile 1 12:00<br>Switch Control A<br>B | B | Bluetooth-yhteyden tila | ****                                                           | <ul> <li>Bluetooth-tilanilmaisin näyttää LiNX-järjestelmän ja<br/>käyttäjän laitteen välisen Bluetooth-yhteyden tilan:</li> <li>on pois käytöstä</li> <li>yhdistää</li> <li>on yhdistetty</li> </ul> |  |
|                                          | © | Kytkinohjausilmaisin    |                                                                | Kytkinohjausilmaisin vaihtelee sen mukaan, onko<br>laitteesi yhdistetty Bluetoothin kautta ja onko<br>kytkinohjaus käytössä:<br>on pois käytöstä<br>on yhdistetty<br>käytössä                        |  |

## 4.19.1 Kytkinohjauksen asetusten määrittäminen

Seuraavassa määritystoimenpiteessä oletuksena on, että kytkinohjauksen yhteyskortti on saatavilla ja valittavissa yhdessä tai useammassa profiilissa. Oletuksena on myös, että käyttäjän laitteessa (iOS tai Android), johon LiNX-järjestelmä yhdistetään, on aktiivinen Bluetooth-yhteys.

Kytkinohjaustoiminnon käyttäminen:

- 1. LiNX-järjestelmän on oltava yhdistetty (Bluetooth-yhteyden kautta) käyttäjän laitteeseen.
- 2. Kytkinohjauksen yhteyskortin on oltava liitetty yhdistettyyn laitteeseen.

Määritystoimenpide voidaan tehdä missä tahansa järjestyksessä, mutta se sisältää seuraavat vaiheet:

- kytkinohjauksen yhteyskortin valitseminen
- LiNX-järjestelmän yhdistäminen käyttäjän laitteeseen
- kytkinohjauksen yhteyskortin liittäminen käyttäjän laitteeseen
- kytkinohjauksen määrittäminen.

## Kytkinohjauksen määrittäminen

Ennen kuin voit käyttää kytkinohjausta, sinun on tunnistettava kytkimet, joita aiot käyttää, ja määritettävä jokaiselle kytkimelle toiminto. Jos esimerkiksi haluat matkapuhelimesi palaavan aloitusnäyttöön, kun napautat kauko-ohjaimen kosketusnäyttöä, sinun on tunnistettava kosketusnäyttö kytkinkomennoksi ja määritettävä sitten kytkimen toiminto aloituspainikkeelle.

## 4.19.2 Kytkinohjauksen asetusten määrittäminen (Android)

Mobiililaitteesi kuvaus voi vaihdella markkinoilla olevien eri Android-versioiden perusteella. Katso lisätietoja käyttöoppaasta tai Android Accessibility Help (Android-käyttötuki) -sivuilta.

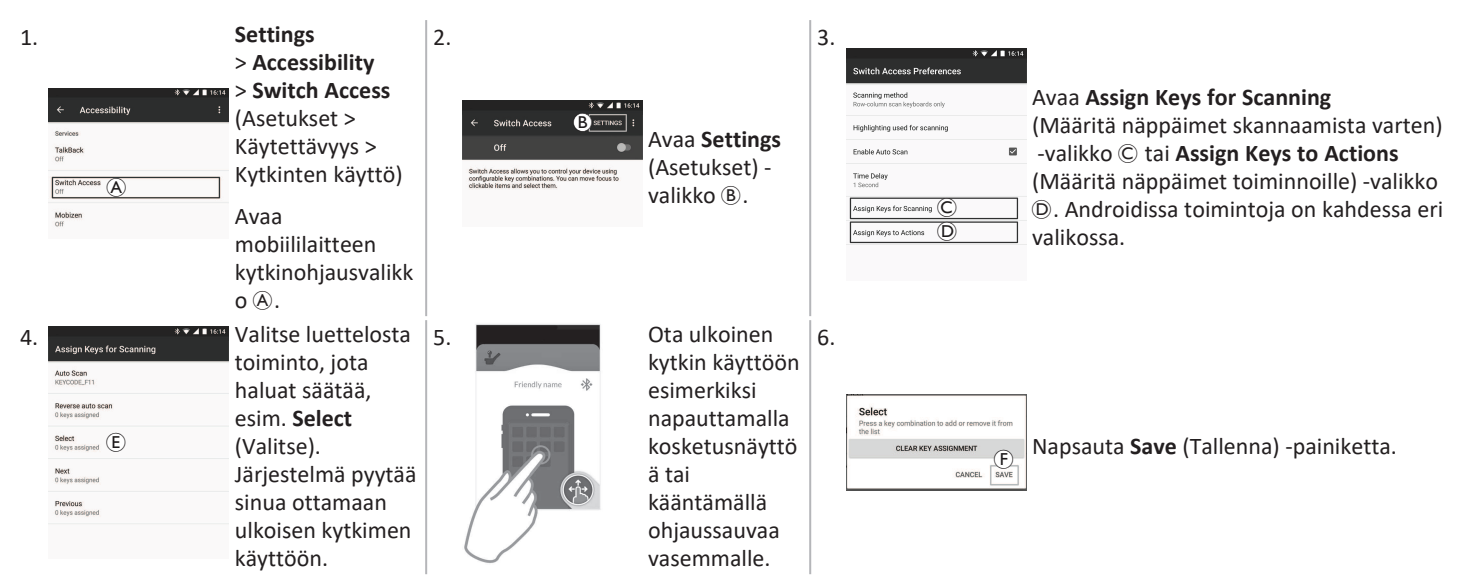

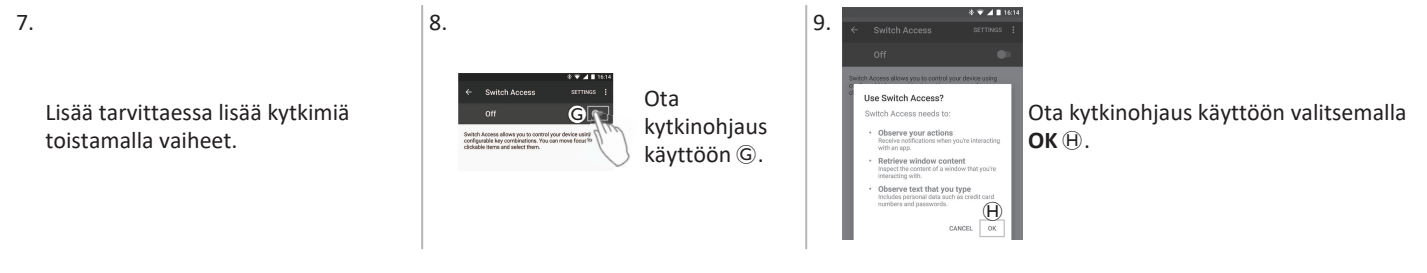

## 4.19.3 Kytkinohjauksen asetusten määrittäminen (iOS)

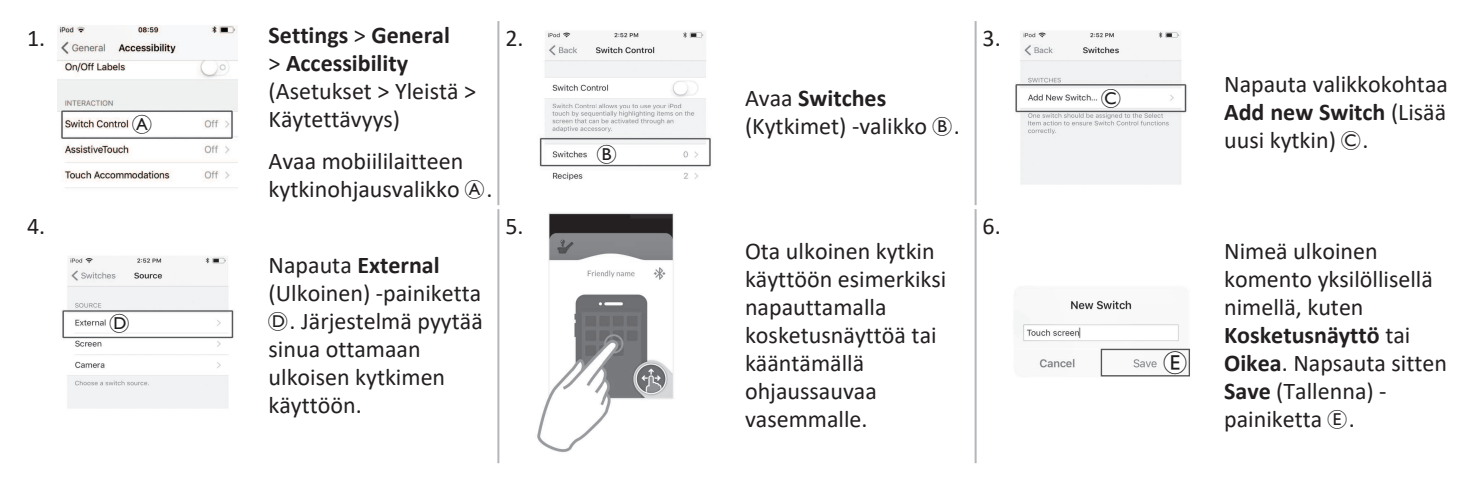

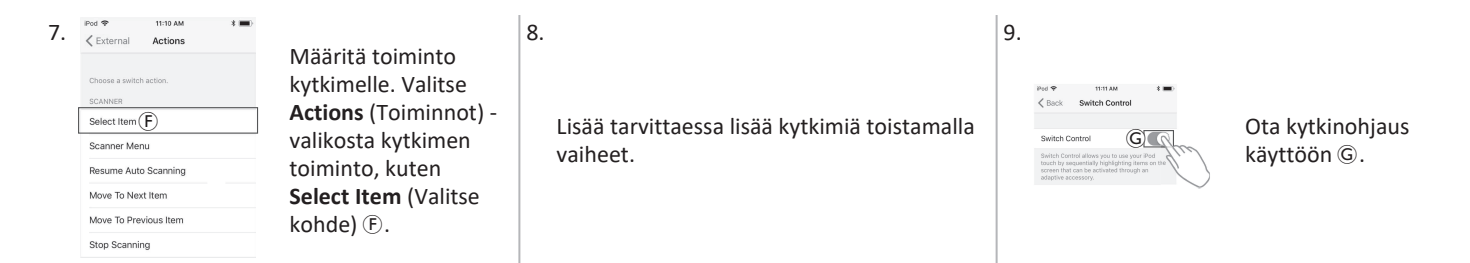

## 4.19.4 Kytkinohjauksen käyttö

Seuraavassa toimintakuvauksessa oletetaan, että yhteyskortti, jossa on kytkinohjaustoiminto, on otettu käyttöön kohdassa 4.19.1 Kytkinohjauksen asetusten määrittäminen, sivu 74 kuvatulla tavalla.

## Liikkumisvälineen hallinta

1. Paina kauko-ohjaimesi esimääritettyä kytkintä. Mobiililaitteesi suorittaa sille asetetun toiminnon.

## Yhteyden katkaiseminen

Lopeta kytkinohjauksen käyttäminen valitsemalla toinen toimintokortti profiilista. Kun kytkinohjauksen yhteyskortin valinta on poistettu, Bluetooth-yhteys katkeaa.

# 4.20 Äänimerkit

Äänimerkit ovat kauko-ohjaimen kaiuttimesta kuuluvia ääniä, jotka kuvaavat tiettyä järjestelmätapahtumaa tai selaustoimintoa. Äänimerkkien tarkoitus on auttaa hahmottamaan, missä kohtaa LiNX-järjestelmää käyttäjä on, ja niistä on erityisesti hyötyä

- käyttäjille, joilla on heikko näkö tai
- käyttäjille, jotka eivät näe näyttöä, tai
- käyttäjille, jotka kaipaavat lisäpalautetta tekemistään toiminnoista, jotta näyttöä ei tarvitse katsoa jatkuvasti.

Lisätietoja kauko-ohjaimen äänimerkkien määrittämisestä on kohdassa 4.2.4 Asetusten määrittäminen, sivu 23.

Äänimerkkejä on kahdenlaisia.

- Tapahtumaäänet: nämä äänimerkit toistetaan järjestelmätapahtumien yhteydessä.
- Selausäänet: nämä äänimerkit toistetaan vastauksena valikon selaamiseen.

## Tapahtumaäänet

Ĩ

Kaikilla järjestelmätapahtumilla ei ole äänimerkkiä. Äänimerkkiä ei kuulu esimerkiksi silloin, kun järjestelmä siirtyy lepotilaan.

Tapahtumaäänissä on kaksi tai kolme säveltä, jotka soitetaan tiettyyn tilaan siirryttäessä.

| Tapahtumatyyppi                         | Ääni        | Tapahtumaäänen ehto                                              |
|-----------------------------------------|-------------|------------------------------------------------------------------|
| Menu (-valikko)                         | ç<br>Ç      | Soitetaan selausvalikkoon siirryttäessä.                         |
| Valmiustila                             | ç F         | Soitetaan valmiustilaan siirryttäessä.                           |
| Virrankatkaisu / lepotilaan siirtyminen | ₽<br>₽<br>₽ | Soitetaan ennen virran katkaisemista tai lepotilaan siirtymistä. |

## Selausäänet

Selausääniä soitetaan valikon selaamisen aikana, kun toimintovalikon kohde korostetaan, ja uudelleen toimintokorttiin siirryttäessä.

| Selaustyyppi                         | Ääni       | Selausäänen ehto                                                                                                    |
|--------------------------------------|------------|----------------------------------------------------------------------------------------------------|
| Ajotoiminto                          | Ş          | Soitetaan, kun ajovalikon kohde korostetaan, ja uudelleen toimintokorttiin siirryttäessä.                                   |
| Istumistoiminto                      | <u>f</u> r | Soitetaan, kun istuinvalikon kohde korostetaan, ja uudelleen toimintokorttiin siirryttäessä.                                |
| Yleistoiminto                        | ŝ r r      | Soitetaan, kun yleistoimintovalikon kohde korostetaan, ja uudelleen toimintokorttiin siirryttäessä.                         |
| Hiiren liikutus- /<br>kytkintoiminto | ξ p f      | Soitetaan, kun hiiren liikutustoiminnon tai kytkimen valikkokohde korostetaan, ja uudelleen toimintokorttiin siirryttäessä. |

## Toimintotunniste

Toimintotunniste on valinnainen äänimerkki, joka soitetaan heti selausäänen jälkeen. Se ilmoittaa luvun toistamalla samaa säveltä, joten sillä voidaan osoittaa esimerkiksi samantyyppiset toiminnot samassa profiilissa.

Toimittaja voi asettaa toimintotunnisteen. Sävel voi toistua 1–6 kertaa. Parametrille voi asettaa myös arvon None (Ei mitään) tai Reverse (Käänteinen). Jos asetuksena on None (Ei mitään), toimintotunnistetta ei toisteta selausäänen jälkeen. Jos asetuksena on Reverse (Käänteinen), järjestelmä toistaa yksittäisen sävelen, joka on pidempi ja taajuudeltaan korkeampi kuin toistuvan toimintotunnisteen sävel.

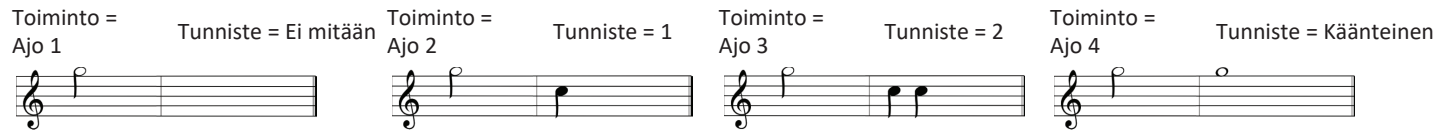

Tässä esimerkissä näytetään neljä saman profiilin ajotoimintoa. Ajotoiminnoille on asetettu seuraavat toimintotunnisteet: Ei mitään, 1, 2 ja Taakse.

#### Invacare® LiNX

## Profiili-indeksi

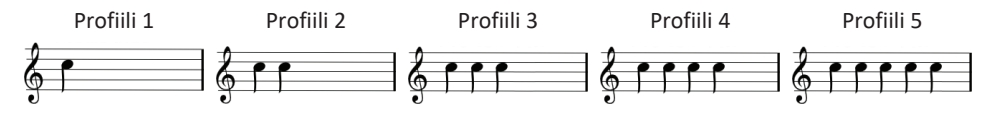

Kun käyttäjä selaa eri profiilien välillä, järjestelmä soittaa profiili-indeksin: yhden sävelen ensimmäiselle profiilille, kaksi säveltä toiselle, kolme säveltä kolmannelle ja niin edelleen.

Kun selaamiseen käytetään valikkovalintaa luettelonäkymässä, valikkoselausta luettelonäkymässä tai valikkoselausta ruudukkonäkymässä, profiiliindeksin ääni soitetaan yksinään. Eli profiili-indeksin soittamisen jälkeen muita äänimerkkejä ei soiteta.

Kun ruudukkonäkymässä käytetään suoraa navigointia tai valikkovalintaa, yhden profiilin toiminnosta voi siirtyä suoraan viereisen profiilin toimintoon, jolloin profiili-indeksin jälkeen soitetaan uusi äänimerkki, joka kertoo uuden korostetun toiminnon.

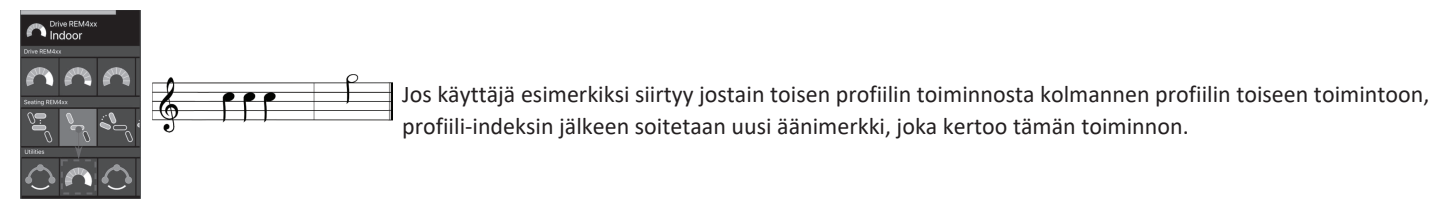

## Esimerkki

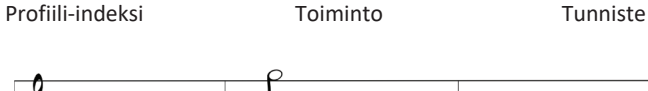

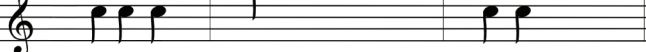

Jos myös toimintotunnisteita käytetään, äänimerkissä on kolme elementtiä:

- 1. profiili-indeksi (esim. kolme säveltä kolmannen profiilin merkiksi)
- 2. selausääni (esim. ajotoiminto)
- toimintotunniste (esim. toimintotunnisteelle asetettu arvo 2)

# 4.21 Toissijaisten komentojen käyttäminen

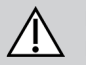

#### HUOMIO! Loukkaantumisvaara

Jos ulkoista komentoa käytetään, tahattomat toiminnot tai nopeusasetukset voivat aiheuttaa odottamatonta toimintaa.

Vältä odottamaton toiminta tarkistamalla, mikä toiminto on käytössä ja mikä toiminnon nopeudeksi on asetettu.

Jos et voi käyttää tavallista ohjaussauvaa, voit ohjata järjestelmää ulkoisen komennon avulla. Ajotoimintoa voidaan ohjata kaikilla seuraavilla komennoilla. Joillain seuraavista komennoista voi myös ohjata mahdollisia istuin- tai valotoimintoja toimintokortteja vaihtamalla.

Jos suhteellinen ohjaussauva tai imaisu ja puhallus -pääohjauslaite on käytössä, pyörätuolia voidaan ajaa eteen, taakse, oikealle tai vasemmalle neljän kvadrantin (4Q) käytöllä ilman lisäkytkimiä. Tämä eroaa kolmeen kvadranttiin (3Q), kuten pääohjauslaitteeseen tai nelikytkimiseen läheisyysohjauslaitteeseen perustuvasta käytöstä. Siinä on mahdollista liikkua eteen, oikealle tai vasemmalle läheisyysantureiden avulla. Jotta pyörätuolilla voidaan ajaa taaksepäin tai toimintokortteja vaihtaa, tarvitaan lisäkytkin tai -anturi.

Pääohjauslaite ja nelikytkiminen läheisyysohjauslaite toimitetaan kytkinrasian mukana, jotta jälleenmyyjä voi määrittää ohjauslaitteet yksilöllisten tarpeidesi mukaan vaihtokytkinten avulla.

Oletusvaihtokytkimen asennus:

 1 Nollaus-/peruutuskytkin poistettu käytöstä.
 4 Ei käytössä tällä hetkellä.

 2 Ei käytössä tällä hetkellä.
 5 Ei käytössä tällä hetkellä.

 3 Käytössä pyörätuolin virran kytkemistä varten.
 6 Äänimerkin osoitin pois käytöstä.

Kaikki alla olevat osat kuvaavat oletusasetuksen käyttöä. Ota yhteyttä jälleenmyyjään yksilöllisiä asetuksia varten.

ทั

o‰ ⊛(**ⅢⅢ**)

## 4.21.1 Sivuun työnnettävän Chin Control -ohjaimen käyttäminen

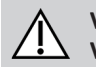

#### VAROITUS! Vamman tai kuoleman vaara

Pienet osat voivat aiheuttaa tukehtumisvaaran, joka voi johtaa loukkaantumiseen tai kuolemaan.

- Älä irrota mitään pieniä osia.
- Valvo tarkasti lapsia, lemmikkejä tai henkilöitä, joilla on fyysisiä/henkisiä rajoitteita.

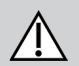

# HUOMIO!

## Vamman tai vaurion vaara

Tankojen muokkauksesta, kuten tankojen lyhennyksestä, syntyvät terävät reunat tai puuttuvat suojakorkit voivat aiheuttaa vamman tai vaurion.

- Siisti leikkausreuna huomattavan lyhentämisen jälkeen.
- Aseta suojakorkki takaisin paikalleen leikkausreunan siistimisen jälkeen.
- Tarkista, että suojakorkki istuu tiukasti.

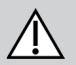

## HUOMIO!

## Henkilövahingon tai vaurioitumisen vaara

Vaatteet tai asusteet voivat rajoittaa Chin Control -ohjaimen asianmukaista toimintaa tai estää sen.

- Varmista kaapeleiden asianmukainen kytkentä ennen ensimmäistä käyttökertaa.
- Varmista, ettei käyttöalueella ole koskaan vaatteita tai asusteita.

## HUOMAUTUS

Chin Control -ohjaimeen kuulumattomat ylimääräiset esineet voivat vaurioittaa ohjainta.

- Älä ripusta esineitä, kuten vaatteita tai lisävarusteita Chin Control -ohjaimen mihinkään osaan.

## Ajaminen

Tämän suhteellisen ohjaussauvan kallistamiseen tarvitaan vähemmän voimaa kuin tavallisen ohjaussauvan kallistamiseen.

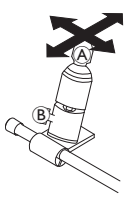

- 1. Kallista ohjaussauva (A) pois neutraalista asennosta haluamaasi suuntaan.
  - Υρίτ säätää ohjaussauvaa tarpeen mukaan käyttämällä siipipulttia 🖲.
  - Katso lisätietoja ajamisesta kohdasta 4.8 Suhteellinen/tarkka ajotila, sivu 39.

## Manuaalinen Chin Control -ohjain

## Toimintokorttien vaihtaminen

Munakytkin, jota käytetään toimintojen tai profiilien vaihtamiseen, on oletuksena kiinnitettynä päätukeen.

- 1. Vaihda toimintokortti painamalla munakytkintä lyhyesti.
- 2. Vaihda profiili painamalla munakytkintä pitkään.

## Sähköinen Chin Control -ohjain

## Toimintokorttien vaihtaminen

Piko-painikkeet on oletusarvoisesti asennettu leukaohjaimeen.

- 1. Vaihda toimintokorttia painamalla lyhyesti mustaa Piko-painiketta (B).
- 2. Vaihda profiilia painamalla mustaa Pikopainiketta <sup>®</sup> pitkään.

Sähköpyörätuolin kytkeminen pois päältä / päälle

្តុ Katso toimintokortin ja profiilin ero kohdasta 2.3.3 Käyttäjätoimintokortin yleiskatsaus, sivu 10.

Katso tietoa istuimen sähköisten toimintojen käyttämisestä kohdasta 4.16.1 Istuinkorttien avulla, sivu 56.

## Ohjainten siirtäminen sisään- ja ulospäin

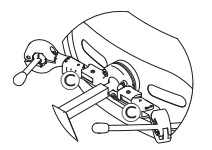

 Paina lukituslaitetta © (päätuen takana) ja käännä ohjaussauvaa tai munakytkintä sisään- tai ulospäin, kunnes se napsahtaa paikalleen.

## Ohjainten siirtäminen sisään- ja ulospäin

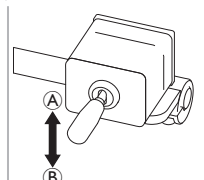

Liitosohjaussauva ohjaa Chin Control -ohjaimen liikettä.

 Liikuta liitosohjaussauvaa haluamaasi suuntaan, kunnes Chin Control -ohjain on halutussa asennossa.

ylös (A)--> liikkuu ylös- ja ulospäin

alas (B)--> liikkuu alas- ja sisäänpäin

## 4.21.2 Pediatrisen kompaktin ohjaussauvan käyttäminen

## 4.21.3 Micro Extremity Control -ohjaussauvan käyttäminen

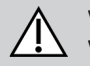

#### VAROITUS! Vamman tai kuoleman vaara

Irralliset pienet osat voivat aiheuttaa tukehtumisvaaran, joka voi johtaa loukkaantumiseen tai kuolemaan.

- Älä irrota mitään pieniä osia ohjainsauvan nupin vaihtaminen pois lukien.
- Älä jätä irrotettua ohjainsauvan nuppia valvomatta.
- Valvo tarkasti lapsia, lemmikkejä tai henkilöitä, joilla on fyysisiä/henkisiä rajoitteita.

## Ajaminen

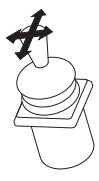

1. Kallista ohjaussauva pois neutraalista asennosta haluamaasi suuntaan.

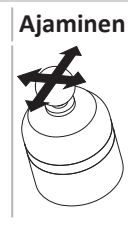

Tämän suhteellisen ohjaussauvan kallistamiseen tarvitaan vain vähän voimaa.

1. Kallista ohjaussauva pois neutraalista asennosta haluamaasi suuntaan.

Katso lisätietoja ajamisesta kohdasta 4.8 Suhteellinen/tarkka ajotila, sivu 39.

## Toimintokorttien vaihtaminen

Lisätietoja toimintokorttien vaihtamisesta on kohdassa 4.3 *Toimintojen valitseminen, sivu 26*.

ที

# Toimintokorttien vaihtaminen

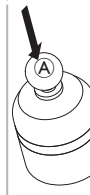

- 1. Vaihda toimintokortti painamalla lyhyesti ohjaussauvaa (Å).
- 2. Vaihda profiili painamalla pitkään ohjaussauvaa (A).

Katso toimintokortin ja profiilin ero kohdasta 2.3.3 Käyttäjätoimintokortin yleiskatsaus, sivu 10. Katso tietoa istuimen sähköisten toimintojen käyttämisestä kohdasta 4.16.1 Istuinkorttien avulla, sivu 56.

## 4.21.4 Kompaktin yhden kytkimen ohjaussauvan käyttäminen

## Ajaminen

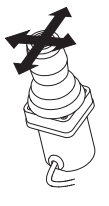

- 1. Kallista ohjaussauva pois neutraalista asennosta haluamaasi suuntaan.
- <u>р</u>ка Дај
- Katso lisätietoja ajamisesta kohdasta 4.8 Suhteellinen/tarkka ajotila, sivu 39.

## 4.21.5 Imaisu ja puhallus -toiminnon käyttäminen

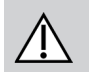

# HUOMIO!

## Henkilövahingon tai vaurioitumisen vaara

Imaisu ja puhallus -ohjauslaitteen, suukappale ja hengitysletku mukaan lukien, virheellinen asennus tai kunnossapito voi aiheuttaa vammoja tai vaurioita.

Jos imaisu ja puhallus -käyttöliittymämoduulin sisään pääsee vettä, yksikkö voi vahingoittua.

Liialliset sylkijäämät suukappaleessa voivat heikentää toimintaa.

Järjestelmässä olevat tukkeumat, sylkipysäyttimen tukos tai ilmavuodot voivat estää imaisu ja puhallus -toiminnon asianmukaisen toiminnan.

- Varmista, että pyörätuolin, muun muassa sähköisen istuimen, liikkuvat osat EIVÄT purista tai vahingoita imaisu ja puhallus -letkustoa.
- Sylkipysäytin ON ASENNETTAVA, jotta voidaan pienentää riskiä, että vettä tai sylkeä pääsee imaisu ja puhallus käyttöliittymämoduuliin.
- Huuhtele suukappale ja hengitysletku vähintään kahdesti viikossa lämpimällä juoksevalla vedellä. Desinfioi puhdistuksen jälkeen suuvedellä.
- Suukappaleen ON OLTAVA täysin kuiva ennen asennusta.
- Jos imaisu ja puhallus -toiminto ei toimi oikein, tarkista järjestelmä tukkeumien, sylkipysäyttimen tukoksen ja ilmavuotojen varalta.
   Vaihda suukappale, hengitysletku ja sylkipysäytin tarvittaessa.

## Toimintokorttien vaihtaminen

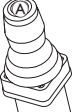

- 1. Vaihda toimintokortti painamalla lyhyesti ohjaussauvan painiketta (A).
- 2. Vaihda profiili painamalla pitkään ohjaussauvan painiketta (A).

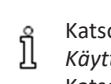

Katso toimintokortin ja profiilin ero kohdasta 2.3.3 Käyttäjätoimintokortin yleiskatsaus, sivu 10. Katso tietoa istuimen sähköisten toimintojen käyttämisestä kohdasta 4.16.1 Istuinkorttien avulla, sivu 56.

#### Invacare® LiNX

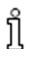

Katso lisää huolto- ja puhdistusohjeita kohdasta 5 Kunnossapito, sivu 100.

- Imaisu ja puhallus -toiminto ei ole kaikista käytettävin tai intuitiivisin ohjausmenetelmä, ja sen käyttäminen edellyttää siksi huomattavan
- ື່ງໃ paljon harjoittelua. Alun säätövaiheet on paras tehdä ulkona ja rajoittamattomalla mutta turvallisella alueella. Lisäksi avustajan apua suositellaan.

## Ajaminen

Ajotoimintokortit imaisu ja puhallus -toiminnolle esimääritetään lukitun ajon tilassa. Katso lisätietoja kohdasta 4.10 Lukitun ajon tila, sivu 42.

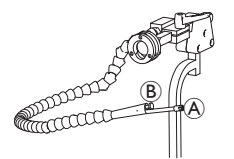

- 1. Aja eteenpäin puhaltamalla voimakkaasti suukappaleeseen (A).
- Aja taaksepäin imaisemalla voimakkaasti suukappaletta. 2.
- Kun olet lukitun ajon tilassa, käänny oikealle puhaltamalla varovasti suukappaleeseen. 3.
- Kun olet lukitun ajon tilassa, käänny vasemmalle imaisemalla suukappaletta varovasti. 4.

ทึ Lisätietoa voimakkaiden ja varovaisten komentojen kalibroinnista on LiNX-järjestelmän huolto-oppaassa.

## Pysähtyminen

Suukappaleeseen on asennettu huulikytkin (B). Tätä kytkintä voidaan käyttää ulkoisena pysäytyskytkimenä lukitun ajon tilassa. Kun olet lukitun ajon tilassa, ajokomentoja ei tarvitse antaa koko ajan, mutta suukappaleen on oltava suussasi. Heti, kun huulikytkintä painetaan ajon aikana, pyörätuoli pysähtyy.

## Toimintokorttien vaihtaminen

Huulikytkintä voidaan käyttää myös tilan toimintokytkimenä.

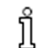

Katso toimintokortin ja profiilin ero kohdasta 2.3.3 Käyttäjätoimintokortin yleiskatsaus, sivu 10.

- Pysäytä pyörätuoli. 1.
- Vaihda toimintokortti painamalla huulikytkintä lyhyesti. 2.
- Vaihda profiili painamalla huulikytkintä pitkään. 3.

## 4.21.6 Imaisu ja puhallus -pääohjauslaitteen käyttäminen

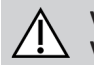

#### VAROITUS! Vakayan yamman yaara

Läheisyysanturit ovat vesiherkkiä. Jos antureiden lähellä on riittävästi vettä, ne voivat aktivoitua, ja sähköpyörätuoli voi alkaa liikkua tahattomasti.

- Älä käytä pääohjauslaitetta, kun hiuksesi ovat märät.
- Älä käytä pääohjauslaitetta kostealla säällä.
- Älä käytä pääohjauslaitetta tilanteissa, joissa antureiden lähelle voi päästä vettä.

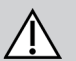

# VAROITUS!

## Vakavan vamman vaara

Anturipehmusteet on valmistettu vedenkestävästä vinyylistä, jotta vesi valuisi nopeasti pois pehmusteista, ennen kuin anturit aktivoituvat.

Jos anturipehmusteet ovat vaurioituneet, vettä voi päästä sisään ja sähköpyörätuoli voi alkaa liikkua tahattomasti.

Jos anturipehmusteiden päällä on vettä imevää materiaalia, sähköpyörätuoli voi alkaa liikkua tahattomasti.

- Älä käytä pääohjauslaitetta, jos anturipehmusteet ovat vaurioituneet. Vaihda anturipehmusteet välittömästi.
- Älä peitä anturipehmusteita millään materiaalilla.

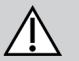

# HUOMIO!

## Henkilövahingon tai vaurioitumisen vaara

Imaisu ja puhallus -ohjauslaitteen, suukappale ja hengitysletku mukaan lukien, virheellinen asennus tai kunnossapito voi aiheuttaa vammoja tai vaurioita.

Jos imaisu ja puhallus -käyttöliittymämoduulin sisään pääsee vettä, yksikkö voi vahingoittua. Liialliset sylkijäämät suukappaleessa voivat heikentää toimintaa. Järjestelmässä olevat tukkeumat, sylkipysäyttimen tukos tai ilmavuodot voivat estää imaisu ja puhallus -toiminnon asianmukaisen toiminnan.

- Varmista, että pyörätuolin, muun muassa sähköisen istuimen, liikkuvat osat EIVÄT purista tai vahingoita imaisu ja puhallus -letkustoa.
- Sylkipysäytin ON ASENNETTAVA, jotta voidaan pienentää riskiä, että vettä tai sylkeä pääsee imaisu ja puhallus käyttöliittymämoduuliin.
- Huuhtele suukappale ja hengitysletku vähintään kahdesti viikossa lämpimällä juoksevalla vedellä. Desinfioi puhdistuksen jälkeen suuvedellä.
- Suukappaleen ON OLTAVA täysin kuiva ennen asennusta.

#### Invacare® LiNX

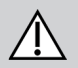

 Jos imaisu ja puhallus -toiminto ei toimi oikein, tarkista järiestelmä tukkeumien, sylkipysäyttimen tukoksen ja ilmavuotoien varalta. Vaihda suukappale, hengitysletku ja sylkipysäytin tarvittaessa.

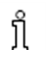

Katso lisää huolto- ja puhdistusohieita kohdasta 5 Kunnossapito, sivu 100.

- Imaisu ja puhallus -toiminto ei ole kaikista käytettävin tai intuitiivisin ohjausmenetelmä, ja sen käyttäminen edellyttää siksi huomattavan
- ຳໃ palion harioittelua. Alun säätövaiheet on paras tehdä ulkona ja rajoittamattomalla mutta turvallisella alueella. Lisäksi avustajan apua suositellaan.

Pääohjauslaitteen pehmusteiden sisällä on läheisyysantureita, joiden avulla voit ohjata pyörätuolia haluamaasi suuntaan päätä liikuttamalla. Tämä tarkoittaa, ettei pään tarvitse koskettaa pehmusteita tai painaa katkaisimia ajon aloittamista varten. Jos pää tulee 6 mm:n etäisvydelle anturista, anturi aktivoituu ja pyörätuoli alkaa liikkua.

Pääohjauslaitteen virta kytkeytyy oletuksena, kun pyörätuoliin kytketään virta, ja sen virta katkeaa, kun pyörätuolin virta katkaistaan.

Huomaa, että kun virta kytkeytyy automaattisesti yhdessä pyörätuolin virran kanssa, pääsi on oltava yli 6 mm:n päässä läheisyysantureista. ຶາ Muussa tapauksessa OON-varoitus tulee näkvyiin ja estää pyörätuolin liikkumisen. Katso lisätietoja OON-varoituksesta kohdasta 6.2 OON

(Out Of Neutral), sivu 103.

## Ajaminen

Tässä osassa yksinkertaiset imaisemalla ja puhaltamalla toimivat säätimet yhdistetään pään liikkeisiin. Oikealle ja vasemmalle kääntymistä ohjataan antureilla, jotka sijaitsevat pääohjauslaitteen pehmusteissa.

Ajotoimintokortit imaisu ja puhallus -toiminnolle esimääritetään lukitun ajon tilassa. Katso lisätietoja kohdasta 4.10 Lukitun ajon tila, sivu 42.

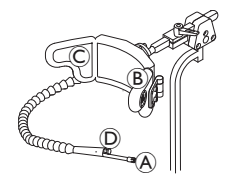

- 1. Aja eteenpäin puhaltamalla suukappaleeseen A.
- 2. Aja taaksepäin imaisemalla suukappaletta A.
- Kun olet lukitun ajon tilassa, käänny vasemmalle aktivoimalla vasen pehmuste (B). 3.
- Kun olet lukitun ajon tilassa, käänny oikealle aktivoimalla oikea pehmuste ©. 4.

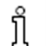

Pyörähdä aktivoimalla vain vasen tai oikea pehmuste.

## Pysähtyminen

Suukappaleeseen on asennettu huulikytkin D. Tätä kytkintä voidaan käyttää ulkoisena pysäytyskytkimenä lukitun ajon tilassa. Kun olet lukitun ajon tilassa, ajokomentoja ei tarvitse antaa koko ajan, mutta suukappaleen on oltava suussasi. Heti, kun huulikytkintä painetaan ajon aikana, pyörätuoli pysähtyy.

## Toimintokorttien vaihtaminen

Huulikytkintä voidaan käyttää myös tilan toimintokytkimenä.

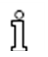

Katso toimintokortin ja profiilin ero kohdasta 2.3.3 Käyttäjätoimintokortin yleiskatsaus, sivu 10.

ก็

- 1. Pysäytä pyörätuoli.
- 2. Vaihda toimintokortti painamalla huulikytkintä lyhyesti.
- 3. Vaihda profiili painamalla huulikytkintä pitkään.

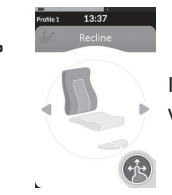

Istuintoimintoja voi käyttää vain pääohjauslaitteen oikealla tai vasemmalla pehmusteella.

## 4.21.7 Pääohjauslaitteen käyttäminen

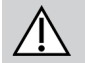

# VAROITUS!

### Vakavan vamman vaara

Läheisyysanturit ovat vesiherkkiä. Jos antureiden lähellä on riittävästi vettä, ne voivat aktivoitua, ja sähköpyörätuoli voi alkaa liikkua tahattomasti.

- Älä käytä pääohjauslaitetta, kun hiuksesi ovat märät.
- Älä käytä pääohjauslaitetta kostealla säällä.
- Älä käytä pääohjauslaitetta tilanteissa, joissa antureiden lähelle voi päästä vettä.

# VAROITUS!

## Vakavan vamman vaara

Anturipehmusteet on valmistettu vedenkestävästä vinvylistä, jotta vesi valuisi nopeasti pois pehmusteista, ennen kuin anturit aktivoituvat.

Jos anturipehmusteet ovat vaurioituneet, vettä voi päästä sisään ja sähköpyörätuoli voi alkaa liikkua tahattomasti. Jos anturipehmusteiden päällä on vettä imevää materiaalia, sähköpyörätuoli voi alkaa liikkua tahattomasti.

- Älä kävtä pääohiauslaitetta, jos anturipehmusteet ovat vaurioituneet. Vaihda anturipehmusteet välittömästi.
- Älä peitä anturipehmusteita millään materiaalilla.

Pääohjauslaite on kolmen kvadrantin käyttölaite. Pääohjauslaitteen pehmusteiden sisällä on läheisyysantureita, joiden avulla voit ohjata pyörätuolia haluamaasi suuntaan päätä liikuttamalla. Tämä tarkoittaa, ettei pään tarvitse koskettaa pehmusteita tai painaa katkaisimia ajon aloittamista varten. Jos pää tulee 6 mm:n etäisyydelle anturista, anturi aktivoituu ja pyörätuoli alkaa liikkua.

Pääohjauslaitteen virta kytkeytyy oletuksena, kun pyörätuoliin kytketään virta, ja sen virta katkeaa, kun pyörätuolin virta katkaistaan.

- Huomaa, että kun virta kytkeytyy automaattisesti yhdessä pyörätuolin virran kanssa, pääsi on oltava yli 6 mm:n päässä läheisyysantureista.
- ຶ່າ Muussa tapauksessa OON-varoitus tulee näkyviin ja estää pyörätuolin liikkumisen. Katso lisätietoja OON-varoituksesta kohdasta 6.2 OON (Out Of Neutral), sivu 103.

## Ajaminen

| BA |    |
|----|----|
| Q  | Th |
|    |    |

- 1. Aktivoi eteenpäin ajon toimintokortti. Aja eteenpäin käynnistämällä keskipehmuste (A).
- 2. Vaihda taaksepäin ajon toimintokorttiin. Aja taaksepäin käynnistämällä keskipehmuste (A).
- 3. Vaihda takaisin eteenpäin ajon toimintokorttiin.
  - Käänny oikealle käynnistämällä samanaikaisesti keskipehmuste (A) ja oikea pehmuste (B).
- 4. Käänny vasemmalle aktivoimalla samanaikaisesti keskipehmuste (A) ja vasen pehmuste (C).

Näytössä näkyy eteenpäin ja taaksepäin ajon ilmaisimet.

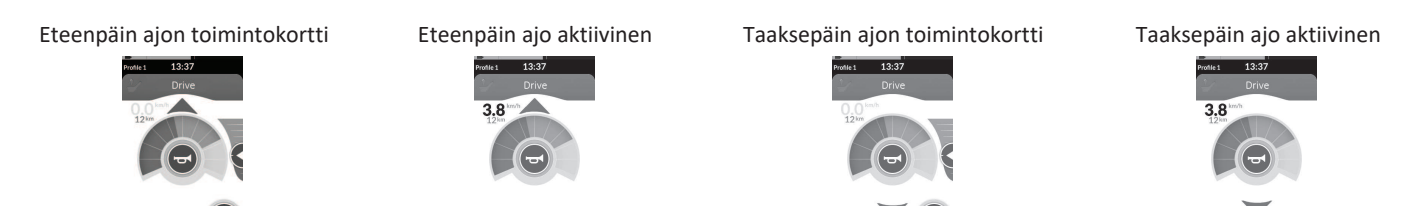

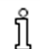

Pyörähdä aktivoimalla vain vasen tai oikea pehmuste.

## Toimintokorttien vaihtaminen

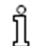

Katso toimintokortin ja profiilin ero kohdasta 2.3.3 Käyttäjätoimintokortin yleiskatsaus, sivu 10.

ງໃ

k

- Vaihda toimintokortti painamalla tilakytkintä lyhyesti.
- 2. Vaihda profiili painamalla tilakytkintä pitkään.

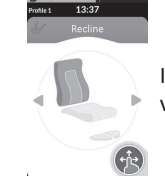

Istuintoimintoja voi käyttää vain pääohjauslaitteen oikealla tai vasemmalla pehmusteella.

## 4.21.8 Nelikytkimisen läheisyysohjauslaitteen käyttäminen

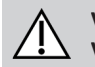

#### VAROITUS! Vakayan yamman yaara

Läheisyysanturit ovat vesiherkkiä. Jos antureiden lähellä on riittävästi vettä, ne voivat aktivoitua, ja sähköpyörätuoli voi alkaa liikkua tahattomasti.

- Älä käytä nelikytkimistä läheisyysohjauslaitetta kostealla säällä.
- Älä käytä nelikytkimistä läheisyysohjauslaitetta tilanteissa, joissa antureiden lähelle voi päästä vettä.

Nelikytkiminen läheisyysohjauslaite on kolmen kvadrantin käyttölaite. Nelikytkiminen läheisyysohjauslaite sisältää neljä läheisyysanturia, joiden avulla voi käyttää sähköpyörätuolia tai vaihtaa toimintokortteja. Anturit aktivoituvat heti, kun komento tulee 6 mm:n etäisyydelle antureista.

Antureiden virta kytkeytyy oletuksena, kun pyörätuoliin kytketään virta, ja niiden virta katkeaa, kun pyörätuolin virta katkaistaan.

Huomaa, että kun virta kytkeytyy automaattisesti yhdessä pyörätuolin virran kanssa, läheisyysantureita ei saa peittää. Muussa tapauksessa ajon OON-varoitus tulee näkyviin ja estää pyörätuolin liikuttamisen. Katso lisätietoja OON-varoituksesta kohdasta 6.2 OON (Out Of Neutral), sivu 103.

Alla olevassa kuvassa on esimerkki konfiguraatiosta yhdessä Eclipse Tray -alustan kanssa. Ota yhteyttä jälleenmyyjään yksilöllisiä säätöjä varten.

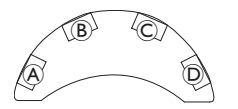

- 1. Aja eteenpäin peittämällä anturi B.
- Aja taaksepäin peittämällä anturi D, jolloin suunta vaihtuu. Aja taaksepäin peittämällä anturi B.
- 3. Käänny vasemmalle peittämällä anturit A ja B.
- 4. Käänny oikealle peittämällä anturit © ja ®.
- 5. Vaihda toimintokorttia peittämällä anturi D.

Näytössä näkyy eteenpäin ja taaksepäin ajon ilmaisimet.

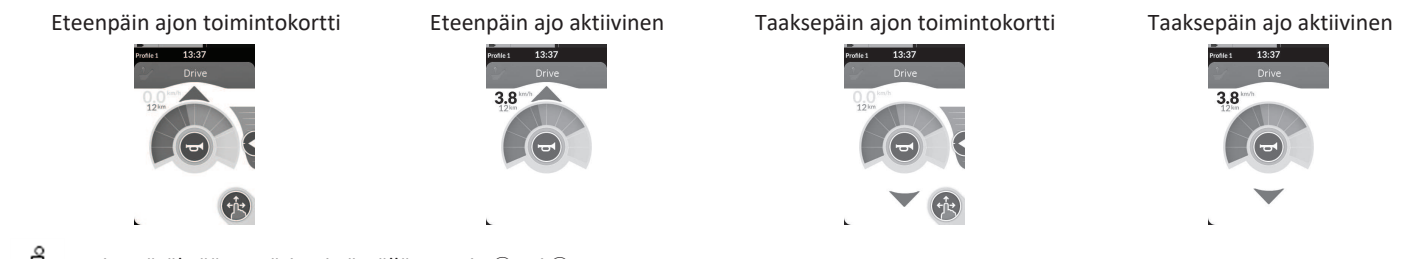

## 4.21.9 Etäpysäytyskatkaisimen käyttö

ື່ງໃ

Etäpysäytyskatkaisimen avulla pyörätuoli voidaan pysäyttää noin kuuden metrin (20 jalan) alueella.

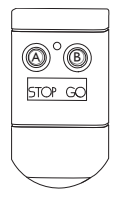

- 1. Pysäytä pyörätuoli painamalla STOP (Seis) -painiketta (A).
- 2. Salli pyörätuolin liikkuminen painamalla GO (Liiku) -painiketta ®.

Jos kauko-ohjain katoaa, eikä pyörätuolia voida käyttää, irrota etäpysäytyskatkaisinlaatikon pistoke virtamoduulista.

## 4.21.10 Langattoman hiiriemulaattorin käyttäminen

- 1. Kytke kytkinrasiasi Bluetooth-yhteys käyttöön painamalla ulkoista kytkintä, kunnes kuulet pitkän äänimerkin.
- 2. Liitä langaton hiiriemulaattori USB-portin avulla tietokoneeseesi.
- 3. Hiiriemulaattori ja pääohjauslaite yhdistyvät automaattisesti.
- 4. Oletusasetus on:
  - Takapehmuste: Hiiri liikkuu ylös ja alas
- Oikea pehmuste: Hiiri liikkuu vasemmalle ja oikealle

 Vasen pehmuste: valitse

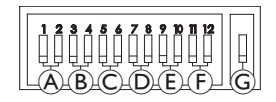

Hiiren liikettä ja käytöstä voi muuttaa langattoman hiiriemulaattorin takana olevilla kytkimillä.

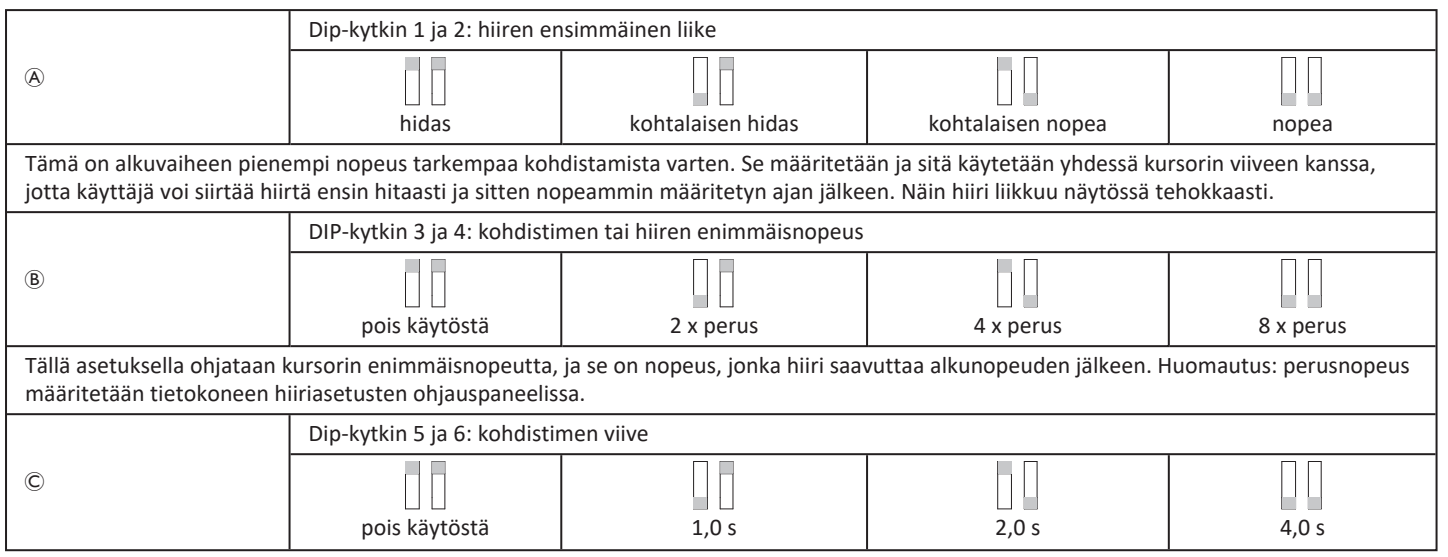

| Tämän ajan verran kytkintä on pidettävä painettuna aluksi, ennen kuin hiiri nopeutuu. Tätä asetusta käytetään yhdessä hiiren liike aluksi- ja<br>kursorin enimmäisnopeus -asetusten kanssa.                                              |                                                            |                                                                     |                                               |                |  |
|----------------------------------------------------------------------------------------------------|------------------------------------------------------------|---------------------------------------------------------------------|-----------------------------------------------|----------------|--|
|                                                                                                    | Dip-kytkin 7 ja 8: kytkimen viive                          |                                                                     |                                               |                |  |
| D                                                                                                    |                                                            |                                                                     |                                               |                |  |
| Tällä asetuksella säädetään<br>mahdollistaa kytkinten taha                                                                                                    | i sitä, miten kauan suuntakyi<br>aton sulkeutuminen. Huoma | tkinten on oltava aktivoituina, e<br>utus: tämä koskee vain suuntak | ennen kuin kursori liikkuu. Tämä<br>kytkimiä. | n on tarkoitus |  |
|                                                                                                    | Dip-kytkin 9 ja 10: lukituks                               | sen viive                                                           |                                               |                |  |
| Ē                                                                                                    |                                                            |                                                                     |                                               |                |  |
|                                                                                                    | pois käytöstä                                              | 1,0 s                                                               | 2,0 s                                         | 4,0 s          |  |
| Tällä asetuksella säädetään sitä, miten kauan vasenta ja oikeaa napsautuskytkintä on pidettävä painettuna, ennen kuin ne lukittuvat. Kun<br>lukitusta ei enää tarvita, poista lukitus painamalla oikeaa tai vasenta kytkintä yhtä kauan. |                                                            |                                                                     |                                               |                |  |
|                                                                                                    | Dip-kytkin 11 ja 12: kohdis                                | stimen liikeasetukset                                               |                                               |                |  |
| Ē                                                                                                    |                                                            |                                                                     |                                               |                |  |
|                                                                                                    | 3 kytkintä                                                 | 4 kytkintä                                                          | 4 kytkintä                                    | 5 kytkintä     |  |
| Kytkinten 11 ja 12 on oltava ALAS-asennossa, kun pääohjauslaitetta käytetään kolmekytkimiseen hiiriemulaatioon.                                                                                                    |                                                            |                                                                     |                                               |                |  |
| G                                                                                                    |                                                            |                                                                     |                                               |                |  |
|                                                                                                    | POIS                                                       | ON (KÄYTÖSSÄ)                                                       |                                               |                |  |
| POIS: hiiren alkuperäinen nopeus, parempi PC-tietokoneelle.<br>PÄÄLLÄ: lisää hiiren nopeutta 1/3, parempi MAC-tietokoneelle.                                                                                                    |                                                            |                                                                     |                                               |                |  |

Numerot 0–6 kuvaavat toimintoa, joka hiiren pitäisi tehdä.

Kirjaimet (A-F) kuvaavat hiiren toimintaa ohjaavan komennon suuntaa.

|                                        | Numero | Hiiren toiminta |   | Komentosuunta   | Hiiren toiminta              |
|----------------------------------------|--------|-----------------|---|-----------------|------------------------------|
|                                        | 0      | Ei muutosta     | A | Taakse          | Ei muutosta                  |
|                                        | 1      | Alas            | B | Vasen           | Hiiren vasen ja oikea suunta |
|                                        | 2      | Vasen           | © | Oikea           | Hiiren suunta ylös ja alas   |
| A B C D<br>Vi340 Vi340 Vi340 Vi340     | 3      | Oikea           | D | Eteen           | Vasen napsautus              |
|                                        | 4      | Ylös            | E | Vasen napsautus | Ei muutosta                  |
| 0.00 0.00 0.00 0.00 0.00 0.00 0.00 0.0 | 5      | Oikea napsautus | F | Oikea napsautus | Ei muutosta                  |
|                                        | 6      | Vasen napsautus |   |                 |                              |

Seuraavat säädöt ovat vain esimerkkejä, ja vain toimittaja voi säätää ne tarpeidesi mukaan.

ng Komentosuuntaa / hiiren toimintaa (0–6) ei voi toistaa missä tahansa kahdessa kytkimessä, paitsi nollassa.

# 4.22 Bluetooth-toiminnon poistaminen käytöstä

Bluetooth-toiminto voidaan poistaa käytöstä, kun järjestelmään kytketään virta.

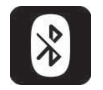

1. Pidä virtanäppäin alhaalla yli kolme sekuntia.

Käytöstä poistettua Bluetooth-toimintoa ilmaisee tilapalkin kuvake ja virtanäppäimen tilan merkkivalon vilkkuminen kuuden sekunnin ajan. Bluetooth-toiminto on taas käytössä seuraavan kerran, kun järjestelmään kytketään virta.

# 4.23 Akkujen lataaminen

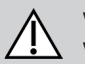

## VAROITUS!

## Vakavan vamman, vaurioitumisen tai kuoleman vaara

Laturin johdon/johtojen epäasianmukainen reitittäminen saattaa aiheuttaa kaatumis-, sotkeutumis- tai kuristumisvaaran, mikä voi johtaa vakavaan vammaan, vaurioon tai kuolemaan.

- Varmista, että kaikki laturin johdot on reititetty ja kiinnitetty oikein.
- Latausta on valvottava tiiviisti ja siihen on kiinnitettävä huomiota, kun pyörätuolia ladataan lähellä lapsia, lemmikkejä tai henkilöitä, joilla on fyysisiä/henkisiä rajoitteita.

Katkaise virta ja kytke se uudelleen ennen lataamista, jos pyörätuolia ei ole käytetty 24 tuntiin. Näin varmistat, että tehostettu akkumittari
 havaitsee latauksen ja antaa oikean lukeman pyörätuolin käytön aikana.

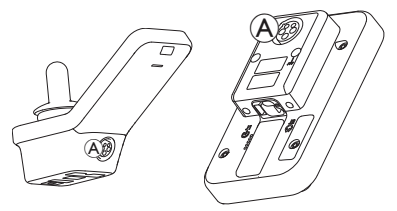

1. Kytke akkulaturi kauko-ohjaimessa olevaan laturin tuloliitäntään (A).

Jos kauko-ohjaimeen on kytketty virta, akkumittari ilmaisee, että järjestelmä on liitetty laturiin, tuomalla näkyviin lataussarjan ja lataussarjan lopuksi akun arvioidun varaustilan.

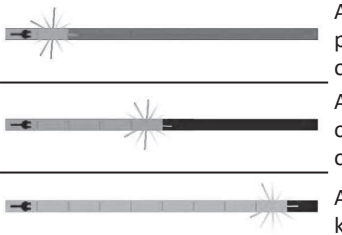

Akkupalkki näkyy punaisena, kun varaustila on <20 %

Akkupalkki näkyy oranssina, kun varaustila on 20–60 %

Akkupalkki näkyy vihreänä, kun varaustila on 60–100 %

## Akkujen synkronointi

Vain UUDET akut – pyörätuolissa pitää olla latauksen aikana virta kytkettynä, jotta kauko-ohjaimessa näkyy varmasti oikea akun lataustaso. Uudet akut on ladattava täyteen. Akkujen synkronointi ON TEHTÄVÄ 24 tunnin sisällä pyörätuolin virran kytkemisestä. Akkujen synkronointimenetelmä esitetään LiNX-huolto-oppaassa ja sen saa tehdä vain palveluntarjoaja tai pätevä teknikko.

## 4.23.1 Akkuhälytykset

Tilapalkin oikealla puolella näkyy kolme akkuhälytystä:

| Profile     | 12:00               | <u>ش</u>      | Ylijännite                                      |
|-------------|---------------------|---------------|-------------------------------------------------|
| Tämä näkyy, | , jos akut ovat yli | ilatautuneet  | . Irrota akkulaturi välittömästi.               |
| Profile     | 12:00               | ₽ ₽           | Jännite on matala                               |
| Tämä näkyy, | , jos akut ovat ty  | hjät. Katkais | e pyörätuolin virta ja lataa akut välittömästi. |
| Profile     | 12:00               | ₽ 😲           | Syvä purkautuminen                              |

Tämä näkyy, jos akun jännite putoaa sulkujännitteen alapuolelle. Tämä ilmaisee, että akku on tyhjä ja vaurioituu, jos se tyhjenee yhtään enempää. Äänitorvi antaa äänimerkin kymmenen sekunnin välein aktiivisen syvän purkautumistilan ajan. Katkaise pyörätuolin virta ja lataa akut välittömästi.

## 4.24 USB-laturin käyttäminen

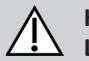

# HUOMIO!

Loukkaantumisvaara

Matkapuhelimen käyttäminen samaan aikaan sähköpyörätuolin kanssa voi aiheuttaa henkilö- tai omaisuusvahingon.

- Käytä matkapuhelinta vain handsfree-laitteen kanssa, kun ajat sähköpyörätuolilla.

## HUOMAUTUS!

- Käsittele USB-laturia varovasti vahinkojen välttämiseksi.
  - Pidä USB-laturi aina kuivana. Jos USB-laturi kastuu, anna sen kuivua ennen käyttöä.
  - Älä käytä tai säilytä USB-laturia pölyisissä tai likaisissa paikoissa.
  - Älä laita teräviä esineitä USB-portteihin.

USB-laturilla voit ladata matkapuhelimesi tai yhteensopivan laitteen akun, kun käytössä ei ole tavallista virtalähdettä. Molempia USB-portteja voidaan käyttää samanaikaisesti, ja kummankin USB-portin latausvirta on enintään 1 A.

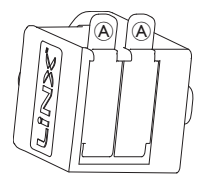

- 1. Avaa suojus 🖲.
- 2. Yhdistä laite USB-porttiin.

Laita suojus paikalleen, kun USB-portit eivät ole käytössä.

o USB-laturin käyttö vaikuttaa sähköpyörätuolin ajoalueeseen. Lisätietoa ajoalueesta on sähköpyörätuolin käyttöoppaan

#### 5 **Kunnossapito**

#### **HUOMAUTUS!** !

- Imaisu ja puhallus -ohjauslaitteen vääränlainen asennus tai huolto voi aiheuttaa svöttömoduuliin vesi- tai svlkivaurioita.
  - Suukappaleen ja hengitysletkun ON OLTAVA täysin kuiva ennen asennusta.

#### 5.1 Suukappaleen vaihtaminen

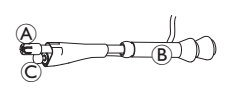

- 1. Irrota suukappale A taipuvasta varresta (B).
  - Jätä huulikytkin © puristusholkkiin, joka pitää huulikytkimen ja suukappaleen vhdessä.
- 2. Asenna uusi suukappale.

#### 5.2 Sylkipysäyttimen vaihtaminen

- **HUOMAUTUS!** 
  - Jos sylkipysäytin asennetaan väärinpäin, vesi tai sylki voi vaurioittaa syöttömoduulia.
    - Varmista, että asennat sylkipysäyttimen oikeansuuntaisesti.
    - Sylkipysäytin ON ASENNETTAVA, jotta voidaan pienentää riskiä, että vettä tai sylkeä pääsee syöttömoduuliin.

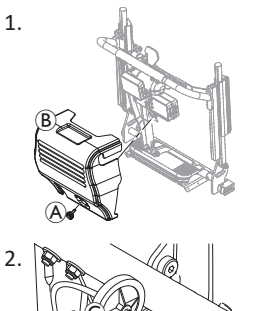

Irrota ruuvi/käsiruuvi (A) ja selkänojan suojus B.

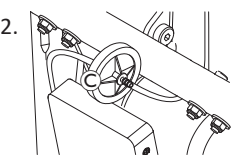

Irrota sylkipysäytin © letkusta.

3. Asenna uusi sylkipysäytin siten, että INLET-teksti osoittaa komentomoduuliin päin.

# 5.3 Imaisu ja puhallus -ohjauslaitteen puhdistaminen

Suosittelemme puhdistusta vähintään kahdesti viikossa.

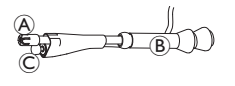

®.

- 2. Irrota hengitysletku sylkipysäyttimestä. Katso 5.2 Sylkipysäyttimen vaihtaminen, sivu 100.
- 3. Sijoita keruuastia hengitysletkun alle veden ja huuhteluaineen keräämiseksi.
- 4. Huuhtele suukappale ja hengitysletku lämpimällä juoksevalla vedellä.
- 5. Desinfioi huuhtelemalla suuvedellä.
- 6. Anna kuivua täysin ennen asennusta.
- 7. Asenna suukappale, huulikytkin ja hengitysletku.

# 6 Vianmääritys

# 6.1 Vikojen määrittäminen

Jos sähköjärjestelmä osoittaa vikaa, paikallista vika noudattamalla seuraavaa vianmääritysohjetta.

Varmista ennen vianmäärityksen aloittamista, että ohjauksen sähköjärjestelmään on kytketty virta.

## Jos tilanäyttö on POISSA PÄÄLTÄ:

- Tarkista, onko ohjauksen sähköjärjestelmään KYTKETTY VIRTA.
- Tarkista, onko kaikki johdot kytketty oikein.
- Varmista, että akut eivät ole tyhjiä.

## Jos tilanäytössä näkyy vikanumero:

• Jatka seuraavaan osioon.

## 6.1.1 Vikakoodit ja vianmäärityskoodit

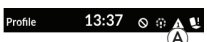

Jos järjestelmässä havaitaan vika virran ollessa kytkettynä, tilapalkissa näkyy vikakuvake (A). Kolmion sisällä oleva numero ilmaisee vikatyypin.

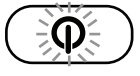

Lisäksi virtanäppäimen sisällä oleva tilan merkkivalo vilkkuu punaisena. Vilkkumisten määrä vastaa tilapalkissa näkyvää määrää.

Seuraavassa taulukossa kerrotaan, miten vika ilmenee, ja annetaan joitakin mahdollisia korjaustoimia. Kuvatut toimet eivät ole missään tietyssä järjestyksessä, ja ne ovat vain ehdotuksia.

Tavoitteena on, että jokin ehdotuksista auttaisi korjaamaan ongelman. Jos olet epävarma, ota yhteyttä jälleenmyyjään.

| Vikakuvake | Vian kuvaus                         | Mahdollinen toimenpide                                                                                                    |
|------------|-------------------------------------|----------------------------------------------------------------------------------------------------|
| Δ          | Kauko-ohjaimen<br>vika              | <ul> <li>Tarkista johdot ja<br/>liitännät.</li> <li>Ota yhteyttä<br/>toimittajaan.</li> </ul>                                                |
| ۵          | Verkon tai<br>kokoonpanon vika      | <ul> <li>Tarkista johdot ja<br/>liitännät.</li> <li>Lataa akut.</li> <li>Tarkista laturi.</li> <li>Ota yhteyttä<br/>toimittajaan.</li> </ul> |
| A          | Moottorin 1 <sup>1</sup> vika       | <ul> <li>Tarkista johdot ja<br/>liitännät.</li> </ul>                                                                                        |
| 4          | Moottorin 2 <sup>1</sup> vika       | <ul> <li>Ota yhteyttä<br/>toimittajaan.</li> </ul>                                                                                           |
| A          | Vasemman<br>magneettijarrun<br>vika | <ul> <li>Tarkista johdot ja<br/>liitännät.</li> <li>Tarkista, onko<br/>magneettijarru<br/>kytkeytynyt.</li> <li>Katso pyörätuolin</li> </ul> |
| 6          | Oikean<br>magneettijarrun<br>vika   | käyttöoppaan luku<br>Sähköpyörätuolin<br>työntäminen<br>vapaalla.<br>• Ota yhteyttä<br>toimittajaan.                                         |

| Vikakuvake | Vian kuvaus                                         | Mahdollinen toimenpide                                                                                                    |
|------------|-----------------------------------------------------|----------------------------------------------------------------------------------------------------|
| Δ          | Moduulin vika<br>(muu kuin kauko-<br>ohjainmoduuli) | <ul> <li>Tarkista johdot ja<br/>liitännät.</li> <li>Tarkista moduulit.</li> <li>Lataa akut.</li> <li>Jos pyörätuoli<br/>pysähtyy<br/>esteeseen, peruuta<br/>pois tai poista este.</li> <li>Ota yhteyttä<br/>toimittajaan.</li> </ul> |

1 Moottorikokoonpano vaihtelee pyörätuolimallin mukaan

# 6.2 OON (Out Of Neutral)

OON (Out of Neutral, pois neutraaliasennosta) on turvallisuusominaisuus, joka estää sähköpyörätuolin toimintojen tahattoman käytön, kun järjestelmän ensisijainen komentolaite ei ole neutraaliasennossa.

Suhteellinen ohjaussauva ei ole neutraaliasennossa, kun se on neutraalialueen ulkopuolella tai pidemmällä. Tarkka (kytkinmallinen) ohjaussauva ei ole neutraaliasennossa, kun se on kytkentäkynnyksen ulkopuolella tai pidemmällä. Kytkimet eivät ole neutraaliasennossa, kun vähintään yksi kytkin on aktivoitu.

Järjestelmä näyttää OON-ilmoituksen, kun ensisijainen komentolaite ei ole neutraaliasennossa seuraavissa tilanteissa:

- järjestelmää käynnistettäessä
- toiminnon vaihtamisen jälkeen,
- järjestelmän palautuessa estotilasta tai ajon lukituksesta,

- asetusvalikosta poistuttaessa,
- epäsuoraa selausta lopetettaessa,
- valmiustilasta poistuttaessa tai
- toimintavalmiin liikkumisvälineen luovutuksen yhteydessä.
- Niissä kvadranteissa, joihin ei ole ohjelmoitu mitään komentoa,
   OON aktivoituu hieman eri tavoin aiotoiminnoissa ja muissa
  - OON aktivoituu hieman eri tavoin ajotoiminnoissa ja muissa toiminnoissa.
    - Muissa kuin ajotoiminnoissa, kuten istumistoiminnoissa, OON ei aktivoidu, mikäli ensisijainen komentolaite on poissa neutraaliasennosta sellaisessa kvadrantissa, johon ei ole ohjelmoitu mitään komentoa. Tästä voi olla hyötyä esimerkiksi pääohjauslaitteen käyttäjille, jotka voivat ohjelmoida komentoja esimerkiksi vain vasempaan ja oikeaan pehmusteeseen, keskipehmusteeseen voi nojata aktivoimatta OON-toimintoa.
    - Ajotoimintojen kohdalla OON aktivoituu kvadranttien ohjelmoinnista riippumatta aina, kun ensisijainen komentolaite on poissa neutraaliasennosta käynnistettäessä tai lepotilasta poistuttaessa.

## Ajon OON-varoitus

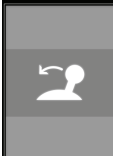

13:37

Ajon OON-varoituksen aikana näkyy OON-peittokuva eikä pyörätuoli liiku. Jos ensisijainen komentolaite palautetaan neutraaliasentoon, varoitus poistuu ja pyörätuolia voi ohjata normaalisti. Invacare<sup>®</sup> LiNX

## **Istuimen OON-varoitus**

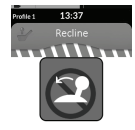

Istuimen OON-varoituksen aikana näkyy OONpeittokuva eivätkä istuimen liikkeet toimi. Jos ensisijainen komentolaite palautetaan neutraaliasentoon, varoitus poistuu ja istuintoimintoja voi käyttää normaalisti.

\*\*\*\*\*

## Yleistoimintojen OON-varoitus

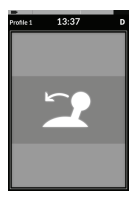

Yleistoimintojen OON-varoituksen aikana näytössä näkyy OON-peittokuva eivätkä yleistoiminnot toimi. Jos ensisijainen komentolaite palautetaan neutraaliasentoon, varoitus poistuu ja yleistoimintoja voi käyttää normaalisti.

# 7 Tekniset tiedot

# 7.1 Tekniset tiedot

| Mekaaniset tiedot                                         |                     |
|-----------------------------------------------------------|---------------------|
| Sallitut käyttö-, säilytys- ja kosteusolosuhteet          |                     |
| Standardin ISO 7176-9 mukainen käyttölämpötila-alue:      | • −25+50 °C         |
| Suositeltu säilytyslämpötila:                             | • 15 °C             |
| Standardin ISO 7176-9 mukainen säilytyslämpötila-alue:    | • −40+65 °C         |
| Standardin ISO 7176-9 mukainen käyttöpaikan ilmankosteus: | • 0–90 % RH         |
| Suojauksen taso                                           | • IPX4 <sup>1</sup> |

1 IPX4-luokitus tarkoittaa, että sähköjärjestelmä on suojattu suihkuavalta vedeltä.

| Käyttövoimat                                   |         |
|------------------------------------------------|---------|
| Ohjaussauva (merkityksellinen vain DLX-REM400) | • 1,9 N |
| Virtapainike                                   | • 2,5 N |

| Sähkötiedot                 |           |              |          |                                                     |
|-----------------------------|-----------|--------------|----------|-----------------------------------------------------|
| Parametri                   | Vähintään | Nimellisarvo | Enintään | Units (Yksiköt)                                     |
| Käyttöjännite (Vbatt)       | • 17      | • 24         | • 34     | • V                                                 |
| Tyhjäkäyntivirta            | -         | • 70         | -        | <ul> <li>mA, kun<br/>jännite on<br/>24 V</li> </ul> |
| Lepovirta (virta katkaistu) | -         | -            | • 0,23   | <ul> <li>mA, kun<br/>jännite on<br/>24 V</li> </ul> |

Muistiinpanoja

Muistiinpanoja

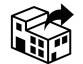

# Suomi:

Camp Mobility Patamäenkatu 5, 33900 Tampere Puhelin 09-35076310 info@campmobility.fi www.campmobility.fi

> UKRP Invacare UK Operations Limited Unit 4, Pencoed Technology Park, Pencoed Bridgend CF35 5AQ UK

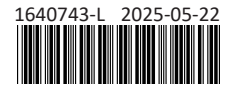

Making Life's Experiences Possible®

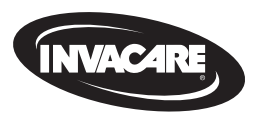

Yes, you can.